# Arcserve<sup>®</sup> Unified Data Protection Agent for Linux

# **ユーザ ガイド** バージョン 5.0

arcserve

組み込みのヘルプシステムおよび電子的に配布される資料も含めたこのドキュメント(以下「本書」)はお客様への 情報提供のみを目的としたもので、<Arcserve>により随時、変更または撤回されることがあります。本ドキュメント は、<Arcserve>が知的財産権を有する機密情報であり、<Arcserve>の事前の書面による承諾を受けずに本書の全部ま たは一部を複写、譲渡、変更、開示、修正、複製することはできません。

本ドキュメントで言及されているソフトウェア製品のライセンスを受けたユーザは、社内でユーザおよび従業員が使用する場合に限り、当該ソフトウェアに関連する本ドキュメントのコピーを妥当な部数だけ作成できます。ただし、 <Arcserve>のすべての著作権表示およびその説明を当該複製に添付することを条件とします。

本書を印刷するかまたはコピーを作成する上記の権利は、当該ソフトウェアのライセンスが完全に有効となっている 期間内に限定されます。いかなる理由であれ、そのライセンスが終了した場合には、ユーザは <Arcserve> に本書の全 部または一部を複製したコピーを <Arcserve> に返却したか、または破棄したことを文書で証明する責任を負います。

準拠法により認められる限り、ARCSERVE は本書を現状有姿のまま提供し、商品性、お客様の使用目的に対する適合性、 他者の権利に対する不侵害についての黙示の保証を含むいかなる保証もしません。また、本システムの使用に起因し て、逸失利益、投資損失、業務の中断、営業権の喪失、情報の損失等、いかなる損害(直接損害か間接損害かを問い ません)が発生しても、ARCSERVE はお客様または第三者に対し責任を負いません。ARCSERVE がかかる損害の発生の 可能性について事前に明示に通告されていた場合も同様とします。

本書に記載されたソフトウェア製品は、該当するライセンス契約書に従い使用されるものであり、当該ライセンス契約書はこの通知の条件によっていかなる変更も行われません。

本書の制作者は <Arcserve> です。

「制限された権利」のもとでの提供:アメリカ合衆国政府が使用、複製、開示する場合は、FAR Sections 12.212, 52.227-14 及び 52.227-19(c)(1) 及び (2)、及び、DFARS Section 252.227-7014(b)(3) または、これらの後継の条項に規定される該当する制限に従うものとします。

© 2015 Arcserve (その関連会社および子会社を含む)。All rights reserved.サードパーティの商標または著作権は各所 有者の財産です。

# Arcserve サポート へのお問い合わせ

Arcserve サポート チームは、技術的な問題の解決に役立つ豊富なリソース セットを提供し、重要な製品情報にも容易にアクセスできます。

https://www.arcserve.com/support

Arcserve サポート では:

- 弊社の Arcserve サポートの専門家が社内で共有しているのと同じ情報ライブラリに直接アクセスできます。このサイトから、弊社のナレッジベース(KB)ドキュメントにアクセスできます。ここから、重要な問題やよくあるトラブルについて、製品関連KB技術情報を簡単に検索し、実地試験済みのソリューションを見つけることができます。
- ユーザはライブチャットリンクを使用して、Arcserve サポートチーム と瞬時にリアルタイムで会話を始めることができます。ライブチャッ トでは、製品にアクセスしたまま、懸念事項や質問に対する回答を即 座に得ることができます。
- Arcserve グローバルユーザコミュニティでは、質疑応答、ヒントの共有、ベストプラクティスに関する議論、他のユーザとの対話に参加できます。
- サポートチケットを開くことができます。オンラインでサポートチ ケットを開くと、質問の対象製品を専門とする担当者から直接、コー ルバックを受けられます。
- また、使用している Arcserve 製品に適したその他の有用なリソースに アクセスできます。

| <b>第</b> 1 | . 章: Arcserve UDP <b>エージェント</b> (Linux) についての理解 | 9  |
|------------|-------------------------------------------------|----|
| 概要.        |                                                 | .9 |

# 第2章: Arcserve UDP エージェント(Linux) のインストール/アンインストール

15

29

43

| Arcserve UDP エージェント(Linux) をインストールする方法   | 15 |
|------------------------------------------|----|
| インストールに関する考慮事項                           | 16 |
| Arcserve UDP エージェント(Linux) のインストール       | 17 |
| インストールの確認                                | 21 |
| Arcserve UDP エージェント(Linux) をアンインストールする方法 | 21 |
| アンインストールに関する考慮事項の確認                      | 22 |
| Arcserve UDP エージェント(Linux) のアンインストール     | 23 |
| アンインストールの確認                              | 23 |
| Arcserve UDP エージェント(Linux) をアップグレードする方法  | 24 |
| アップグレードに関する考慮事項                          | 25 |
| Arcserve UDP エージェント(Linux) のアップグレード      | 25 |
| アップグレードの確認                               | 27 |

# 第3章: ユーザ インターフェース

 Arcserve UDP エージェント (Linux) ユーザインターフェースの操作方法
 29

 バックアップ サーバへのアクセス
 31

 メニュー バーについての理解
 31

 ステータス ペインについての理解
 35

 バックアップ サーバ ペインについての理解
 39

 ヘルプについての理解
 40

# 第4章: Arcserve UDP エージェント(Linux)の使用

| ジョブの変更                                 | 48  |
|----------------------------------------|-----|
| ジョブのキャンセル                              | 49  |
| ジョブの削除                                 | 49  |
| Linux ノードをバックアップする方法                   | 50  |
| バックアップの前提条件と考慮事項の確認                    | 52  |
| 200 を超えるノードをバック アップする                  | 55  |
| バックアップ用の Linux ノードの追加                  | 58  |
| (オプション)バックアップ ストレージとしての iSCSI ボリュームの準備 | 61  |
| バックアップ設定の設定およびバックアップ ジョブの実行            | 63  |
| バックアップの成否の確認                           | 85  |
| バックアップ ジョブを変更して再実行する方法                 | 86  |
| バックアップ ジョブを変更するための前提条件の確認              | 87  |
| 既存ジョブへのノードの追加                          | 87  |
| 既存ジョブへのノードの追加                          | 87  |
| 既存のバックアップ ジョブの再実行                      | 88  |
| バックアップの成否の確認                           | 90  |
| Linux ノードでファイル レベル復旧を実行する方法            | 90  |
| 前提条件の確認                                | 92  |
| (オプション) iSCSI ボリュームからターゲット マシンへのデータの回復 | 93  |
| 復旧ポイントの指定                              | 95  |
| ターゲット マシンの詳細の指定                        |     |
| 拡張設定の指定                                | 104 |
| リストア ジョブの作成と実行                         |     |
| ファイルのリストアの確認                           | 110 |
| ブート可能 Live CD を作成する方法                  | 110 |
| Live CD の前提条件の確認                       | 112 |
| リストア ユーティリティ パッケージのインストール              |     |
| ブート可能 Live CD の作成および確認                 | 113 |
| CentOS ベースの Live CD の作成方法              | 115 |
| Live CD の前提条件および考慮事項の確認                | 116 |
| リストア ユーティリティ パッケージのインストール              |     |
| CentOS ベースの Live CD の作成および確認           | 119 |
| Linux マシンに対してベア メタル復旧(BMR)を実行する方法      |     |
| BMR の前提条件の確認                           |     |
| Live CD の使用によるターゲット マシンの IP アドレスの取得    |     |
| (オプション)ターゲット マシンの iSCSI ボリュームへのデータの回復  |     |
| (オプション) iSCSI ボリュームからターゲット マシンへのデータの回復 |     |
| バックアップ サーバの確認                          |     |
| 復旧ポイントの指定                              |     |
| ターゲット マシンの詳細の指定                        | 132 |

| 拡張設定の指定                                                                  | 133 |
|--------------------------------------------------------------------------|-----|
| リストア ジョブの作成と実行                                                           | 138 |
| ターゲット ノードのリストアの確認                                                        | 146 |
| 仮想マシンを自動的に復旧する方法                                                         | 146 |
| 前提条件と考慮事項の確認                                                             | 148 |
| 環境設定テンプレートの作成                                                            | 151 |
| (オプション)グローバル環境設定ファイルの作成                                                  | 155 |
| 環境設定テンプレートおよびファイルの変更                                                     | 157 |
| d2drestorevm ユーティリティを使用したジョブのサブミット                                       | 157 |
| VM が復旧されたことの確認                                                           | 158 |
| 既存の IT 環境に Arcserve Unified Data Protection Agent for Linux を統合して自動化する方法 | 158 |
| 自動化の前提条件の確認                                                              | 160 |
| スクリプティング ユーティリティについての理解                                                  | 161 |
| 自動化用の実行前 <b>/</b> 実行後スクリプトの管理                                            | 173 |
| バックアップ ストレージ アラート スクリプトの作成                                               | 177 |
| スクリプトを使用したノードの検出                                                         | 178 |
| Oracle Database をバックアップするスクリプトの作成                                        | 179 |
| MySQL Database をバックアップするスクリプトの作成                                         |     |
| ジョブ スケジュールのカスタマイズ                                                        |     |
| BMR バッチ ジョブの実行                                                           |     |
| バックアップ セッションのレプリケートおよび管理                                                 |     |
| 復旧ポイントが使用可能であることの確認                                                      | 190 |
| バックアップ サーバの設定を管理する方法                                                     |     |
| バックアップ サーバを管理するための前提条件の確認                                                | 200 |
| ジョブ履歴とアクティビティ ログの保存設定                                                    | 200 |
| デバッグ ログの保存設定                                                             | 201 |
| UI タイムアウト期間の設定                                                           | 202 |
| バックアップ サーバの SSH ポート番号の変更                                                 | 202 |
| 復旧セットの管理                                                                 | 203 |
| BOOTPD および TFTPD のサービスの無効化                                               | 204 |
| ジョブ履歴およびアクティビティ ログの照会パフォーマンスの改善                                          | 205 |
| CIFS および NFS クライアント 検証のスキップ                                              | 206 |
| Linux バックアップ サーバをコマンド ラインから管理する方法                                        | 207 |
| バックアップ サーバの前提条件の確認                                                       | 208 |
| バックアップ サーバの起動、停止、または解放                                                   | 208 |
| バックアップ サーバの Web サービス ポート番号の変更                                            | 210 |
| 秘密鍵および公開鍵による認証の設定                                                        | 210 |
| バックアップ サーバのプロトコルの変更                                                      | 212 |
| Arcserve UDP エージェント(Linux) を開くときの SSL 証明書エラーの回避                          | 213 |
| ホスト名または IP アドレスが変更されたときのシステム設定                                           | 215 |

| <b>root</b> 以外のユーザを管理する方法                               | 220 |
|---------------------------------------------------------|-----|
| 前提条件の確認                                                 | 221 |
| root 以外のユーザへのログイン権限の付与                                  | 221 |
| デフォルト ユーザをログイン ダイアログに表示                                 | 222 |
| ノードの追加で root 以外のユーザの有効化                                 | 223 |
| ターゲット ノードにボリュームをリストアする方法                                | 224 |
| 前提条件と考慮事項の確認                                            | 226 |
| d2drestorevol ユーティリティがインストール済みであることの確認                  | 227 |
| セッション内のボリューム詳細の確認                                       | 228 |
| ボリューム リストア ジョブのサブミット                                    | 229 |
| ボリューム リストア ジョブのキャンセル                                    | 232 |
| リストアされたボリュームの確認                                         | 232 |
| Arcserve UDP エージェント(Linux) を使用して Oracle データベースをリストアする方法 | 233 |
| Oracle サーバのベア メタル復旧(BMR)の実行                             | 235 |
| Oracle データベースのインスタント リカバリの実行                            | 237 |
| Oracle データベースの詳細リカバリの実行                                 | 240 |

第5章:トラブルシューティング

245

# 第1章: Arcserve UDP エージェント(Linux) についての理解

このセクションには、以下のトピックが含まれています。 <u>概要</u> (P. 9)

概要

Arcserve Unified Data Protection Agent for Linux (Arcserve UDP  $\pm - \vec{\mathcal{Y}} \pm \vec{\mathcal{Y}} + \vec{\mathcal{Y}} \pm \vec{\mathcal{Y}}$ )

(Linux))は Linux オペレーティングシステム用に設計されたディスク ベースのバックアップ製品です。ビジネス上の重要な情報を保護および 復旧する際に、高速で簡単に使用できる、信頼性の高い方法を提供します。 Arcserve UDP エージェント(Linux)は、ノード上の変更をブロックレベ ルでトラッキングし、変更されたブロックのみを増分プロセスでバック アップします。これにより、Arcserve UDP エージェント(Linux)を使用 してバックアップの実行頻度を増やすことができ、増分バックアップのサ イズ(およびバックアップ時間)が削減されるため、これまでよりも最新 のバックアップを利用できるようになります。また、Arcserve UDP エー ジェント(Linux)を使用して、ファイルやフォルダのリストア、および 単一のバックアップからのベアメタル復旧(BMR)を実行することもでき ます。NFS (Network File System)共有、CIFS (Common Internet File System) 共有、またはバックアップ ソースノードのいずれかでバックアップ情報 を保存できます。

BMR はベアメタルからコンピュータシステムをリストアするプロセスで す。ベアメタルは、オペレーティングシステム、ドライバおよびソフト ウェアアプリケーションのないコンピュータです。リストアには、オペ レーティングシステム、ソフトウェアアプリケーション、ドライバのイ ンストール、およびデータと設定のリストアが含まれます。Arcserve UDP エージェント(Linux)は、データのバックアップを実行するとき、オペ レーティングシステム、インストールされたアプリケーション、ドライ バなどに関連する情報もキャプチャするので、BMR が可能になります。 BMR が完了すると、ターゲットノードには実稼働ノードと同じオペレー ティングシステムおよびデータがあります。 Arcserve UDP エージェント(Linux)では、ほぼエージェントレスの方式を 使用して、ご使用のすべてのLinux クライアントを高速かつ柔軟に保護す ることができます。この機能により、各クライアントノードにエージェ ントを手動でインストールする必要はありません。ご使用のすべての Linux クライアントは自動的に検出、設定、および保護されます。Arcserve UDP エージェント(Linux)をインストールすると、ユーザのLinux 実稼働 環境全体を保護できます。Arcserve UDP エージェント(Linux)をインス トールしたサーバはバックアップサーバと呼ばれます。Arcserve UDP エー ジェント(Linux)のインストール後は、ネットワークでバックアップサー バに接続し、Web ブラウザを使用してユーザインターフェースを開くこ とができます。 以下の図は、Arcserve UDP エージェント(Linux)のワークフロー全体を示しています。

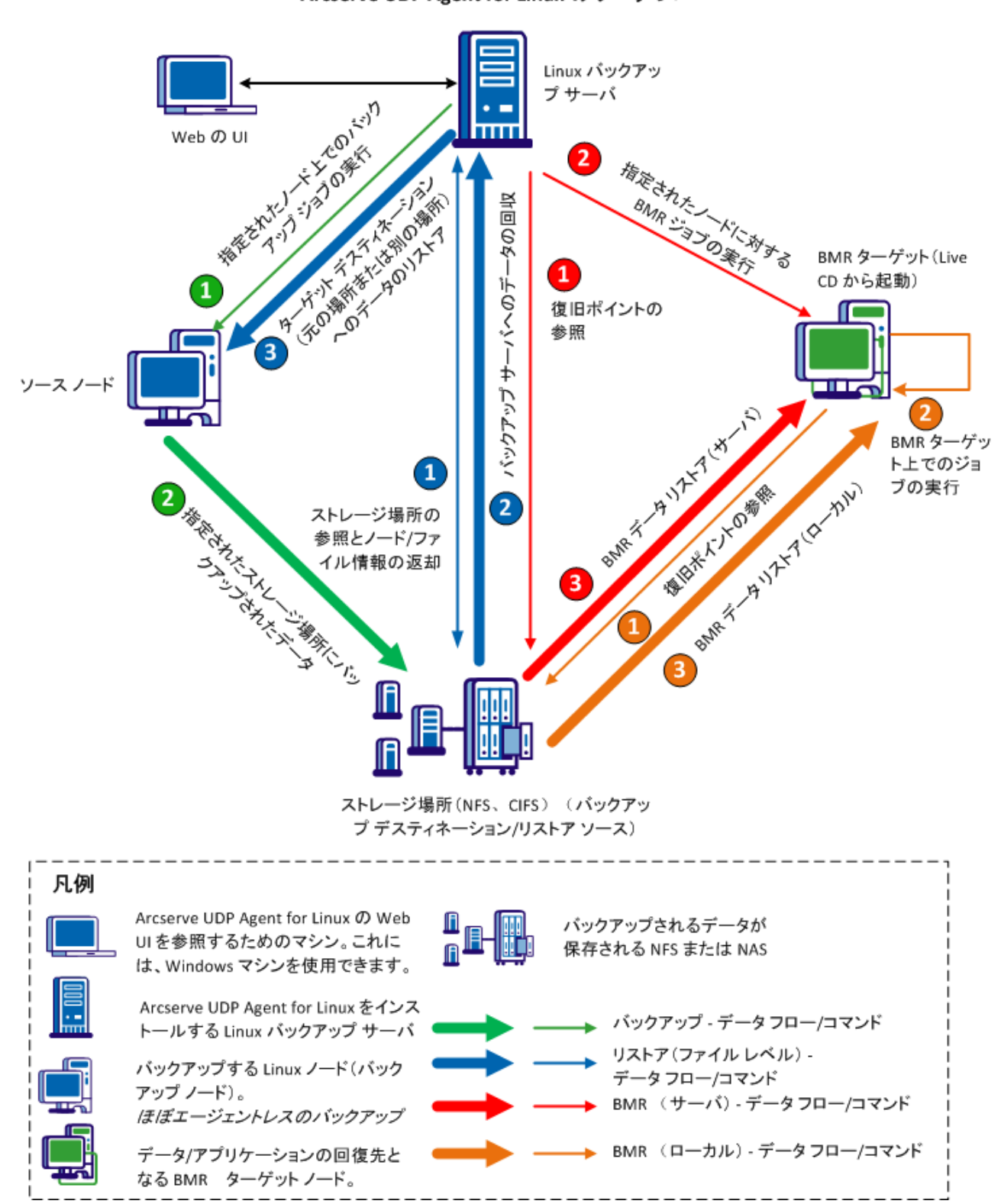

Arcserve UDP Agent for Linux のワークフロー

12 **ユーザガイド** 

# 第 2 章: Arcserve UDP エージェント(Linux) のインストール/アンインストール

このセクションには、以下のトピックが含まれています。

<u>Arcserve UDP エージェント(Linux)をインストールする方法</u>(P. 15) <u>Arcserve UDP エージェント(Linux)をアンインストールする方法</u>(P. 21) Arcserve UDP エージェント(Linux)をアップグレードする方法 (P. 24)

# Arcserve UDP エージェント(Linux) をインストールする方法

Arcserve UDP エージェント (Linux) を Linux サーバにインストールして、1 つの UI からすべてのバックアップ ソース ノードを保護および管理しま す。 このソフトウェアをバックアップ ソース ノードにインストールする 必要はありません。

以下の図は、Arcserve UDP エージェント(Linux) をインストールするプロ セスを示しています。

# Arcserve Unified Data Protection Agent for Linux をインストールする方法

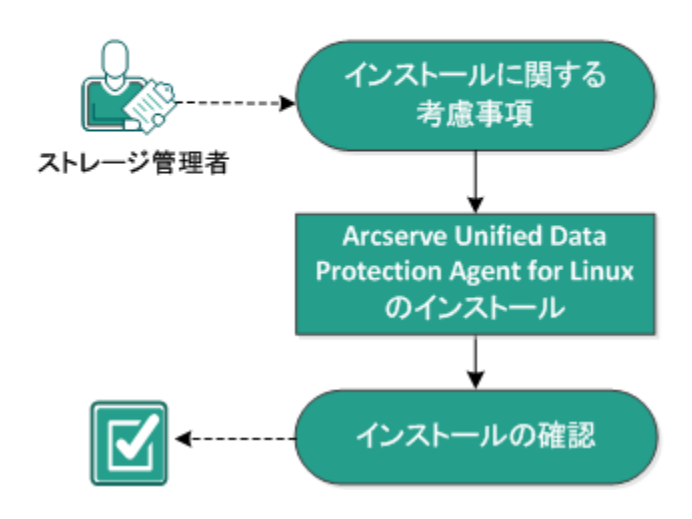

Arcserve UDP エージェント(Linux) をインストールするには、以下のタ スクを実行します。

- <u>Arcserve UDP エージェント (Linux) のインストール</u> (P. 17)
- インストールの確認 (P. 21)
- インストールに関する考慮事項 (P.16)

# インストールに関する考慮事項

インストールを開始する前に、以下の点を考慮してください。

- Preboot Execution Environment (PXE) ベースの BMR を実行する場合、 Arcserve Unified Data Protection Agent for Linux サーバおよび実稼働ソー スノードは同じサブネットにある必要があります。それらが同じサブ ネットにない場合は、複数のサブネット間で PXE ブロードキャストパ ケットを転送するゲートウェイがあることを確認します。
- バックアップ先が NFS サーバである場合は、NFS サーバが ロックをサ ポートすることを確認します。また、root ユーザが Linux ノード上で書 き込みアクセス権を持っていることを確認します。
- バックアップ先として NFS サーバを使用するには、Linux ノード上に NFS クライアント パッケージをインストールします。
- Perl および sshd (SSH デーモン)が、Linux サーバおよびバックアップ 対象のLinux ノードにインストールされていることを確認します。
- 無人インストールまたはサイレントインストールはサポートされて いません。
- サポートされているオペレーティングシステム、データベース、およびブラウザが含まれている「<u>Compatibility Matrix</u>」を確認します。

### Arcserve UDP エージェント(Linux) のインストール

バックアップとリストア操作を管理するため、Arcserve UDP エージェント (Linux)をLinuxサーバにインストールします。Arcserve UDP エージェント (Linux)をインストールした後は、Web ブラウザを使用して任意のコ ンピュータからユーザインターフェースを開くことができます。この サーバはバックアップサーバと呼ばれます。

インストールの開始時に、インストールスクリプトは、必須アプリケー ションが Linux サーバにインストール済みで実行されているかどうかを確 認します。

インストールファイルが動作するには、以下のアプリケーションが必須 です。

- sshd (SSH デーモン)
- Perl

また、インストールファイルは、インストールの開始時に以下のアプリ ケーションを確認します。

- rpc.statd このアプリケーションはファイル ロックを実装するために NFS サーバによって使用されます。
- mkisofs Arcserve UDP エージェント(Linux)は、Live CD を作成するためにこのアプリケーションを使用します。
- mount.nfs Arcserve UDP エージェント(Linux)は、NFS サーバをマウントするためにこのアプリケーションを使用します。
- mount.cifs Arcserve UDP エージェント(Linux)は、CIFS サーバをマウントするためにこのアプリケーションを使用します。
- ether-wake Arcserve UDP エージェント(Linux)は、Wake-on-LAN リク エストを送信するためにこのアプリケーションを使用します。

**注**: Linux サーバに少なくとも1GBのメモリがあることを確認します。 Linux サーバのシステム要件の詳細については、「*リリース ノート*」を参 照してください。 次の手順に従ってください:

- 1. root ユーザとして Linux サーバにログインします。
- Arcserve UDP エージェント(Linux) インストール パッケージ(\*.bin ファイル)とリストア ユーティリティ パッケージ ファイルを、ルー トフォルダにダウンロードします。

**重要:2**つのインストールパッケージファイルをローカルフォルダ にダウンロードする場合、このローカルフォルダのフルパスには空白 以外の特殊文字を含めることはできません。パスには以下の文字のみ を使用してください: a-z、A-Z、O-9、-および\_

3. インストールパッケージに実行権限を付与します。

- インストールパッケージとリストアユーティリティパッケージの保存場所に基づいて、以下のいずれかの手順を実行します。
  - インストールパッケージとリストアユーティリティパッケージ が同じフォルダにある場合は、以下のコマンドを実行してインス トールを開始します。

./<linux\_installation\_file\_name>.bin

**注**: リストア ユーティリティ パッケージの名前を変更する場合、 パッケージ名に「restore utility」という文字を含める必要がありま す。これは、インストール コマンドが自動的にリストア ユーティ リティ パッケージを参照してインストールできるようにするため です。パッケージ名に「restore utility」という文字が含まれていな い場合、リストア ユーティリティ パッケージのフル パスを指定す る必要があります。

インストールパッケージは、サポートされているプラットフォー ムを確認して確認メッセージを表示します。

サポートされていないプラットフォームが検出された場合は、 「Y」と入力して Enter キーを押し、サポートされていないプラッ トフォーム インストールを確認します。

 インストールパッケージとリストアユーティリティパッケージ が別のフォルダにある場合は、最初のパラメータでリストアユー ティリティパッケージのパスを指定します。

./<linux\_installation\_file\_name>.bin --path=/<path\_of\_the
restore-utility\_package>

インストールパッケージは、サポートされているプラットフォー ムを確認して確認メッセージを表示します。

サポートされていないプラットフォームが検出された場合は、 「Y」と入力して Enter キーを押し、サポートされていないプラッ トフォーム インストールを確認します。

- **注**:英語以外のオペレーティングシステムが検出された場合、インス トール処理を続行する前に、適切な言語を選択するよう求められます。
- 5. 「Y」と入力し、Enter キーを押してインストールを確認します。 ライセンス契約情報が表示されます。

「Y」と入力し、Enter キーを押してライセンス契約を受理します。
 Arcserve UDP エージェント (Linux)のインストール処理が開始します。
 リストア ユーティリティ パッケージのインストールが完了すると、
 Live CD 構築情報が表示されます。

Live CD は以下の場所に構築されます。

/opt/CA/d2dserver/packages

**注**: Live CD は、ベアメタル復旧(BMR)を実行する場合にターゲット ノードの IP アドレスを取得するために必要です。

Arcserve UDP エージェント(Linux)がインストールされ、Linux バック アップ サーバを参照するための URL が表示されます。

**注**: 以下の受信ポートが バックアップ サーバのファイアウォールで 有効になっていることを確認します。

- TCP ポート 22 (SSH サーバ)
- ブロードキャストポート67 (ブートサーバ)
- 8014 (エージェント Web サービス)
- ユーザデータグラムプロトコル(UDP)ポート 69(TFTP サー バ)

以下の受信ポートが、バックアップするクライアントノードの ファイアウォールで有効になっていることを確認します。

■ TCP ポート 22 (SSH サーバ)

NFS、CIFS、または両方のバックアップ先で必要な送信ポートが、 Linux バックアップ サーバおよびクライアント ノードのファイア ウォールで有効になっていることを確認します。

Arcserve UDP エージェント(Linux)が正常にインストールされました。

## インストールの確認

Arcserve UDP エージェント(Linux) をインストールした後、インストール が完了していることを確認します。

次の手順に従ってください:

- 1. 任意の Windows コンピュータから Web ブラウザを開きます。
- 2. インストール画面に表示される Linux バックアップ サーバの URL を入 力します。
  - 例: https://hostname:8014

Arcserve UDP エージェント (Linux) のログイン ページが表示されます。

ルートログイン認証情報を入力し、[ログイン]をクリックします。
 Arcserve UDP エージェント(Linux) ユーザインターフェースが表示されます。

Arcserve UDP エージェント(Linux)が正常にインストールされ、確認され ました。

# Arcserve UDP エージェント(Linux) をアンインストールする方法

すべてのノードの保護を停止するには、Linux バックアップ サーバから Arcserve UDP エージェント(Linux) をアンインストールします。 以下のフローチャートは、Arcserve UDP エージェント(Linux)のアンイン ストールプロセスを示しています。

# Arcserve Unified Data Protection Agent for Linux をアンインストールする方法

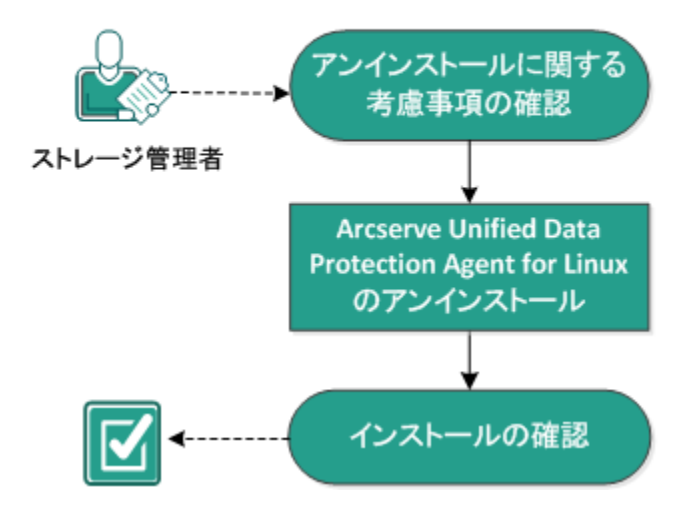

Arcserve UDP エージェント(Linux) をアンインストールするには、以下 のタスクを実行します。

- <u>アンインストールに関する考慮事項の確認</u>(P.22)
- Arcserve UDP エージェント(Linux) のアンインストール (P. 23)
- アンインストールの確認 (P.23)

# アンインストールに関する考慮事項の確認

アンインストールを開始する前に、以下の点を考慮してください。

- バックアップサーバに対するルートログイン認証情報を持っていること。
- 実行中のジョブがないこと。ジョブが実行中の場合、Arcserve UDP エージェント(Linux)をアンインストールできません。
- サポートされているオペレーティングシステム、データベース、およびブラウザが含まれている「Compatibility Matrix」を確認します。

## Arcserve UDP エージェント(Linux) のアンインストール

バックアップサーバのコマンドラインから Arcserve UDP エージェント (Linux) をアンインストールできます。アンインストールプロセスによ り、ソフトウェアのインストール時に作成されるすべてのファイルおよび ディレクトリが削除されます。

次の手順に従ってください:

- 1. root ユーザとしてバックアップ サーバにログインします。
- **2.** *bin* フォルダに移動します。ここには Arcserve Unified Data Protection Agent for Linux が以下のコマンドでインストールされています。

# cd /opt/CA/d2dserver/bin/

3. 以下のコマンドを実行して Arcserve UDP エージェント(Linux)をアン インストールします。

# ./d2duninstall

アンインストールが完了した後、メッセージが表示されます。

Arcserve UDP エージェント (Linux) がサーバからアンインストールされました。

### アンインストールの確認

アンインストール プロセスが完了した後、Arcserve UDP エージェント (Linux) がサーバから削除されていることを確認します。

以下のフォルダに移動し、Arcserve UDP エージェント(Linux)が削除されていることを確認します。

/opt/CA/d2dserver

Arcserve UDP エージェント(Linux) のアンインストールを確認しました。 これで、Arcserve UDP エージェント(Linux) は Linux サーバから削除され ました。

# Arcserve UDP エージェント(Linux) をアップグレードする方法

Arcserve UDP エージェント(Linux)の機能およびパフォーマンスに対する 変更と拡張機能を活用するため、Arcserve UDP エージェント(Linux)を次 期リリースにアップグレードします。

以下の図は、Arcserve UDP エージェント(Linux)をアップグレードするプ ロセスを示しています。

# Arcserve Unified Data Protection Agent for Linux をアップグレードする方法

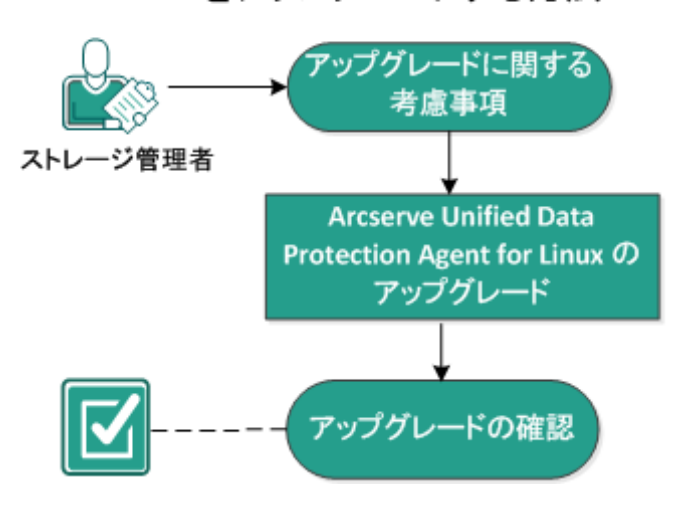

Arcserve UDP エージェント(Linux) をアップグレードするには、以下の タスクを実行します。

- <u>アップグレードに関する考慮事項</u>(P. 25)
- <u>Arcserve UDP エージェント (Linux) のアップグレード</u> (P. 25)
- アップグレードの確認 (P. 27)

# アップグレードに関する考慮事項

アンインストールを開始する前に、以下の点を考慮してください。

- 実行中のバックアップジョブがないときにアップグレードが行われるようにスケジュールします。
- サポートされているオペレーティングシステム、データベース、およびブラウザが含まれている「<u>Compatibility Matrix</u>」を確認します。

### Arcserve UDP エージェント(Linux) のアップグレード

Arcserve UDP エージェント(Linux)の機能およびパフォーマンスに対する 変更と拡張機能を活用するため、Arcserve UDP エージェント(Linux)を次 期リリースにアップグレードします。

- アップグレードをインストールする場合、Arcserve UDP エージェント (Linux) は既存のインストールを検出しようとします。
- Arcserve UDP エージェント(Linux)が既存のインストールを検出する と、自動的にアップグレード処理が実行されます。既存の環境設定(た とえば環境設定ファイル、データベース)はすべて保存され、アップ グレードされます。
- Arcserve UDP エージェント(Linux)が既存のインストールを検出しない場合は、自動的に新規インストールが実行されます。

#### 次の手順に従ってください:

- 1. root ユーザとしてバックアップ サーバにログインします。
- Arcserve UDP エージェント(Linux) インストール パッケージ(\*.bin ファイル)とリストアユーティリティ パッケージファイルを、ルー トフォルダにダウンロードします。

**重要:2**つのインストールパッケージファイルをローカルフォルダ にダウンロードする場合、このローカルフォルダのフルパスには空白 以外の特殊文字を含めることはできません。パスには以下の文字のみ を使用してください: a-z、A-Z、0-9、-および

3. インストールパッケージに実行権限を付与します。

- インストールパッケージとリストアユーティリティパッケージの保存場所に基づいて、以下のいずれかの手順を実行します。
  - インストールパッケージとリストアユーティリティパッケージ が同じフォルダにある場合は、以下のコマンドを実行してインス トールを開始します。

./<linux\_installation\_file\_name>.bin

**注**: リストア ユーティリティ パッケージの名前を変更する場合、 パッケージ名に「restore utility」という文字を含める必要がありま す。これは、インストール コマンドが自動的にリストア ユーティ リティ パッケージを参照してインストールできるようにするため です。パッケージ名に「restore utility」という文字が含まれていな い場合、リストア ユーティリティ パッケージのフル パスを指定す る必要があります。

インストールパッケージは、サポートされているプラットフォー ムを確認して確認メッセージを表示します。

サポートされていないプラットフォームが検出された場合は、 「Y」と入力して Enter キーを押し、サポートされていないプラッ トフォーム インストールを確認します。

 インストールパッケージとリストアユーティリティパッケージ が別のフォルダにある場合は、最初のパラメータでリストアユー ティリティパッケージのパスを指定します。

./<linux\_installation\_file\_name>.bin --path=/<path\_of\_the
restore-utility\_package>

インストールパッケージは、サポートされているプラットフォー ムを確認して確認メッセージを表示します。

サポートされていないプラットフォームが検出された場合は、 「Y」と入力して Enter キーを押し、サポートされていないプラッ トフォーム インストールを確認します。

インストールパッケージによって既存のインストールが検出され、 アップグレード用の確認メッセージが表示されます。

5. (オプション) 「Y」と入力し、Enter キーを押して、アプリケーションの依存関係を確認します。

インストールパッケージによってアプリケーションの依存関係が確認されます。

「Y」と入力し、Enter キーを押してインストールを確認します。
 ライセンス契約情報が表示されます。

「Y」と入力し、Enter キーを押してライセンス契約を受理します。
 Arcserve UDP エージェント (Linux)のインストール処理が開始します。
 リストア ユーティリティ パッケージのインストールが完了すると、
 Live CD 構築情報が表示されます。

Live CD は以下の場所に構築されます。

#### /opt/CA/d2dserver/packages

**注**: Live CD は、ベアメタル復旧(BMR)を実行する場合にターゲット ノードの IP アドレスを取得するために必要です。

Arcserve UDP エージェント(Linux) が正常にアップグレードされました。

## アップグレードの確認

Arcserve UDP エージェント(Linux)を次期リリースにアップグレードした ら、アップグレードが完了していることを確認します。バックアップサー バには、既存の環境設定ファイルのバックアップが保存されています。確 認が完了したら、既存の環境設定ファイルのバックアップを削除します。

#### 次の手順に従ってください:

- 1. 任意の Windows コンピュータから Web ブラウザを開きます。
- 2. バックアップサーバの URL を入力します。

例: https://hostname:8014

Arcserve UDP エージェント (Linux) のログインページが表示されます。

- ルートログイン認証情報を入力し、[ログイン]をクリックします。
   Arcserve UDP エージェント(Linux) ユーザインターフェースが表示されます。
- 4. バックアップサーバが正しく動作していることを確認します。
- 5. root ユーザとしてバックアップ サーバにログインします。
- 6. d2dserver.bak フォルダに移動し、フォルダを削除します。

/opt/CA/d2dserver.bak

Arcserve UDP エージェント(Linux)が正常にアップグレードされ、確認されました。

# 第3章:ユーザインターフェース

このセクションには、以下のトピックが含まれています。 <u>Arcserve UDP エージェント(Linux) ユーザインターフェースの操作方法</u>(P. 29)

# Arcserve UDP エージェント(Linux) ユーザ インターフェースの操 作方法

Arcserve UDP エージェント(Linux)の使用を開始する前に、ユーザイン ターフェース(UI)について理解しておく必要があります。インターフェー スから、ノードの管理、バックアップストレージ場所の管理、バックアッ プジョブとリストアジョブの管理、およびヘルプトピックへのアクセス が可能です。

ホームページのインターフェースには、4 つの主な領域(メニュー バー、 ステータスペイン、バックアップサーバペイン、およびヘルプ)があり ます。

| data protection                                                                                                    |                                                                                                    |                                                                                                    |                                                                                                    | <u>ログアウト</u>                                                                                                    | <u>art</u> <u>art</u>                                                                                                    |
|----------------------------------------------------------------------------------------------------|----------------------------------------------------------------------------------------------------|----------------------------------------------------------------------------------------------------|----------------------------------------------------------------------------------------------------|----------------------------------------------------------------------------------------------------|----------------------------------------------------------------------------------------------------|
| ノーF ウ<br>● 業度<br>■ 計算<br>■ 計算<br>111<br>・ 115<br>・ 115<br>・ 11 | イザード ジョブ パックア:<br>・・・・・・・・・・・・・・・・・・・・・・・・・・・・・・・・・・・・                                                                                                    | <b>カプストレージ シール</b><br>文 索重                                                                                                    |                                                                                                    | -                                                                                                    |                                                                                                    |
| 伝要 ノード ジョブ ス:     ハード ジョブ ス:     ハード ジョブ ス:     ハード ジョブ ス:     ハード ・・・・・・・・・・・・・・・・・・・・・・・・・・・・・・・・                                                                                                    | テータス ジョブ帰歴 アクティビティログ バックアップ ス                                                                                                    | +L-9                                                                                                    |                                                                                                    |                                                                                                    |                                                                                                    |
| サーバ管理<br>OS バージョン:<br>序(掛)時間:<br>実行中ジョブ:<br>ノストア ユーティリティ:<br>ライセンス:<br>バックアップ ストレージ                                                                                                    | Red Hat Enterprise Linux Server release 5.7<br>0日 17:38<br>0<br>インストール完了                                                                                                    | リントスを用ま<br>CPU 使用率:<br>物理メモリ (空き/合計):<br>スワップ サイズ (空き/合計):<br>インストール ポリューム サイズ (空                                                                                                    | 11%<br>5.26 GB/7.80<br>9.75 GB/9.75<br>2만/승計): 32.06 GB/38.                                                                                                    | GB (67%)<br>GB (100%)<br>87 GB (82%)                                                                                                    |                                                                                                    |
| //kogyo01-spw002/rp4x                                                                                                    |                                                                                                    | CIFS 共有                                                                                                    | 100.00 GB                                                                                                    | 91.41 GB                                                                                                    | •                                                                                                    |
| ノード サマリ                                                                                                    |                                                                                                    | ジョブ最歴サマリ                                                                                                    |                                                                                                    |                                                                                                    |                                                                                                    |
|                                                                                                    |                                                                                                    | 合計: 1<br>完了: 1<br>失敗: 0<br>主奏                                                                                                    |                                                                                                    |                                                                                                    |                                                                                                    |
|                                                                                                    | dxta protection           ノード         ウ           シード         ション           シード         ション           ウード         ション           ウード         ション           サーバ番         ウョン           ウンド         フード           ウンド         アン           オーバラーン:         客師時間:           大トア         コーティリティ:           フトアップストレージ         パス           パクロックロ・20m002/p4x           レード サマリ | J data protection       アイザード       29ブ       パックア・ドレージ       パックア・ドレージ       パックア・ドレージ       パックア・ドレージ       パックア・ドレージ       パックア・ア・レージ       パックア・ア・レージ       パックア・ア・レージ       パックア・ア・レージ       パックア・ア・ア・レージ       パックア・ア・ア・レージ       パックア・ア・ア・レージ       パックア・ア・ア・レージ       パックア・ア・ア・レージ       パックア・ア・ア・ア・ア・ア・ア・ア・ア・ア・ア・ア・ア・ア・ア・ア・ア・ア・ア・ | John protection       0+10+F       0+10+F       0 | John protection         J - F       Or (U - F)         D + ② 素型       N > 07 7 7         N + ② 素型       N > 07 7 7         N + ② 素型       N > 07 7 7         N + ② 素型       N > 07 7 7         N + ② 素型       N > 07 7 7         N + ② 素型       N > 07 7 7         N + ③ 素型       N > 07 7 7         N + ③ 素型       N > 07 7 7         N + ③ 素型       N > 07 7 7         N + ③ 素型       N > 07 7 7         N + ③ # 20 7 20 7       N + 0 20         N + ③ # 20 7 20 7       N + 0 20         N + ◎ # 20 7 20 7       N + 0 20         N + ◎ # 20 7 20 7       N + 0 20         N + ○ # 20 7 20 7       N + 0 20         N + ○ # 20 7 20 7       N + 0 20         N + ○ # 20 7 20 7       N + 0 20         N + ○ # 20 7 20 7       N + 0 20         N + ○ # 20 7 20 7       N + 0 20         N + ○ # 20 7 20 7 20 1 + -0 20       N + 0 20 7 20 7 20 7 20 7 20 7 20 7 20 7 | Idea protection       (1)       (1)       (1)       (1)       (1)       (1)       (1)       (1)       (1)       (1)       (1)       (1)       (1)       (1)       (1)       (1)       (1)       (1)       (1)       (1)       (1)       (1)       (1)       (1)       (1)       (1)       (1)       (1)       (1)       (1)       (1)       (1)       (1)       (1)       (1)       (1)       (1)       (1)       (1)       (1)       (1)       (1)       (1)       (1)       (1)       (1)       (1)       (1)       (1)       (1)       (1)       (1)       (1)       (1)       (1)       (1)       (1)       (1)       (1)       (1)       (1)       (1)       (1)       (1)       (1)       (1)       (1)       (1)       (1)       (1)       (1)       (1)       (1)       (1)       (1)       (1)       (1)       (1)       (1)       (1)       (1)       (1)       (1)       (1)       (1)       (1)       (1)       (1)       (1)       (1)       (1)       (1)       (1)       (1)       (1)       (1)       (1)       (1)       (1)       (1)       (1)       (1)       (1)       (1)       (1) </td |

以下の図は、Arcserve UDP エージェント(Linux) インターフェースを操作 するプロセスを示しています。

Arcserve UDP Agent (Linux) ユーザインターフェースの操作方法

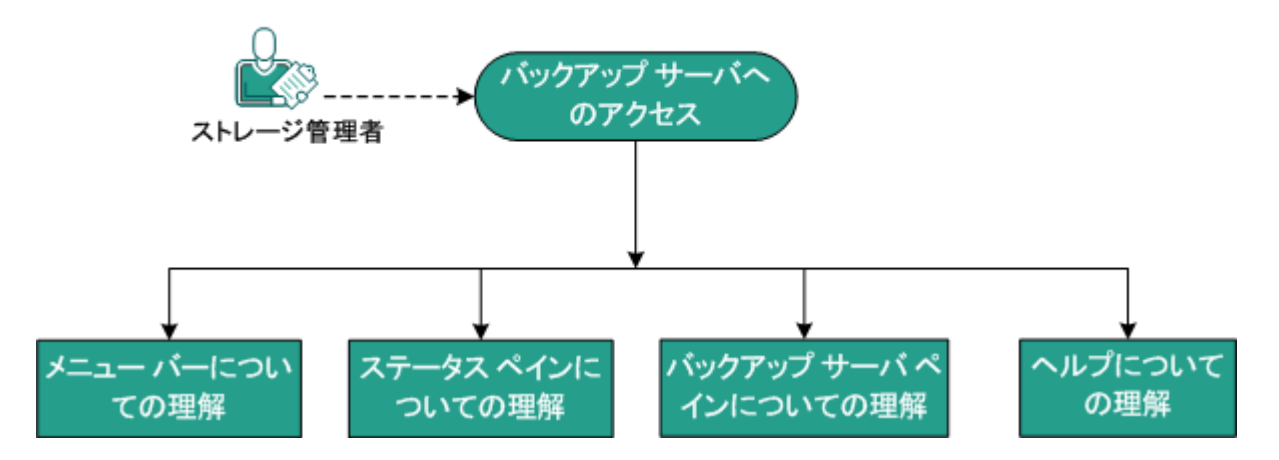

バックアップ サーバのインターフェースの使用を開始するには、以下のタスクを 実行します。

- <u>バックアップサーバへのアクセス</u> (P. 31)
- メニューバーについての理解(P.31)
- <u>ステータスペインについての理解</u>(P.35)
- バックアップサーバペインについての理解(P.39)
- <u>ヘルプについての理解</u>(P. 40)

# バックアップ サーバへのアクセス

ストレージマネージャは、Web インターフェースを使用してバックアッ プサーバにアクセスできます。ルートまたはルート以外の認証情報を使 用してログインし、バックアップサーバにアクセスします。Arcserve UDP エージェント(Linux)のインストール時に通知された IP アドレスを使用 して、サーバにログインします。サーバのホスト名を記録していた場合 は、そのホスト名を使用してサーバにログインできます。

**注**: root 以外のユーザにログイン権限を付与するための詳細については、 「root 以外のユーザへのログイン権限の付与」を参照してください。

#### 次の手順に従ってください:

1. Web ブラウザを開き、バックアップ サーバの IP アドレスを入力しま す。

注: デフォルトでは、バックアップ サーバは https プロトコルに従い、 8014 のポートを使用します。

ログイン認証情報を入力し、 [ログイン] をクリックします。
 バックアップ サーバのインターフェースが表示されます。

バックアップサーバに正常にアクセスしました。

### メニュー バーについての理解

メニューバーを使用すると、以下のタスクを実行できます。

- バックアップサーバの管理
- ノードの管理
- バックアップ ジョブの管理
- リストアジョブの管理
- バックアップストレージ場所の管理
- フィルタの検索
- ページの更新

メニューバーの画面を以下に示します。

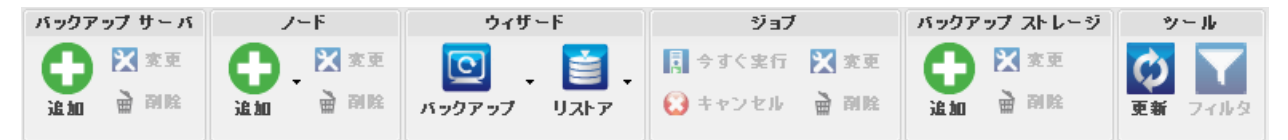

メニューバーには、以下のオプションが含まれます。

#### バックアップ サーバ

Arcserve UDP エージェント (Linux) がインストールされているサー バを追加、変更、および削除できます。 複数のサーバに Arcserve UDP エージェント (Linux) をインストールして、インストールさ れたすべてのサーバを中央 UI から一元管理できます。 選択された サーバによって管理されるノードは、ステータスペインに表示さ れます。 追加されたすべてのサーバは、 [バックアップサーバ] ペインに表示されます。 セントラル サーバは変更および削除でき ません。セントラル サーバとは、 [バックアップ サーバ] ペイン に表示される最初のサーバです。 他のサーバは、 [バックアップ サーバ] ペインから変更および削除できます。 [変更] ボタンを 使用すると、サーバのポート番号のみを更新できます。

ノード

バックアップするノードを追加、変更、および削除できます。ノー ドはバックアップするマシンです。 バックアップする複数のノー ドを追加できます。 また、スクリプトを使用して、ネットワーク 内にあるノードの検出もできます。 各サーバに最大 200 のノード を追加できます。

ノードを削除すると、バックアップサーバはバックアップジョブ 情報を含め、データベースからのノードに関する情報をすべてク リアします。 バックアップサーバは、ノードからのドライバも削 除します。 ドライバを完全に削除するのにいくらか時間がかかる 場合があります。

#### ウィザード

バックアップ ウィザードおよびリストア ウィザードを起動する と、バックアップおよびリストア プロセスの手順が順に示されま す。

 バックアップウィザードのドロップダウンリストには、以下の3 つの利用可能なオプションがあります。

#### バックアップ

以前にバックアップするノードを追加していない場合は、この オプションを使用します。このオプションを選択すると、バッ クアップウィザードが起動し、プロセス中にノードを追加でき ます。

### 選択したノードのバックアップ

バックアップウィザードを起動する前にノードを追加してい る場合は、このオプションを使用します。ノードの追加や既存 ノードの選択を行わずに[選択したノードのバックアップ]を クリックすると、エラーメッセージが表示されます。このエ ラーを回避するには、[ノード]タブからノードを選択した後、 [選択したノードのバックアップ]を選択します。

#### 選択したノードを既存のジョブに追加

既存のバックアップジョブがあり、新しいノードに同じバック アップ設定を適用する場合は、このオプションを使用します。 バックアップウィザードを設定する必要はありません。

 リストアウィザードのドロップダウンリストには、以下の2つの 利用可能なオプションがあります。

#### ベアメタル復旧(BMR)

このオプションは、BMR を実行する場合に使用します。 回復 するベアメタルコンピュータの IP アドレスまたは MAC アド レスを使用して、BMR を実行できます。

#### ファイルのリストア

このオプションは、ファイルレベルリストアを実行する場合 に使用します。復旧ポイントから特定のファイルを選択し、そ れらのファイルをリストアできます。

#### ジョブ

作成するジョブを管理できます。ジョブは、バックアップまたは リストア操作のインスタンスです。バックアップジョブの場合は、 ノードのバックアップジョブを作成した後、同じノードのバック アップを次回実行するために別のジョブを作成する必要はありま せん。ただし、リストアジョブの場合は、BMRを実行するたびに 作成する必要があります。

#### バックアップ ストレージ

バックアップストレージ場所を追加および管理できます。 バック アップストレージ場所には、NFS(Network File System)共有、CIFS (Common Internet File System) 共有、またはローカルを指定でき ます。 ローカルは、バックアップ サーバのローカル パスです。

バックアップストレージ場所を追加する場合、選択されたバック アップストレージ場所に認証情報を指定する必要があります。変 更できるのは、CIFS 共有のユーザ名およびパスワードのみです。 NFS 共有の詳細は変更できません。 [空き容量が次の値を下回る とスクリプトを実行] チェック ボックスをオンにすると、空き容 量が指定した値を下回ったときに、backup\_storage\_alert.sh スクリ プトが実行されます。 この値には、バックアップ先の空き容量の 割合、またはバックアップ先の最小空き容量(MB単位)を指定で きます。 backup\_storage\_alert.sh スクリプトを設定して、使用可能 な空き容量が指定した値を下回ったときにアラートを送信するこ とができます。

**注**: backup\_storage\_alert.sh スクリプトの設定に関する詳細につい ては、「*既存のIT 環境に Arcserve UDP エージェント(Linux)を統 合して自動化する方法*」を参照してください。

バックアップストレージ場所を追加した後、該当する合計ファイ ルサイズおよび空き領域をステータスペインで確認できます。 バックアップストレージ場所を選択すると、その場所にバック アップされた各ノードの復旧セットと復旧ポイント、および使用 済み容量が表示されます。追加したストレージ先は、バックアッ プウィザードの[バックアップ先]ページ、およびリストアウィ ザードの[復旧ポイント]ページにも表示されます。 ツール

[ツール] メニューには、 [更新] ボタンと [フィルタ] ボタン があります。

更新

ステータスペインで選択した表示領域を更新できます。たとえば、アクティビティログを更新して、バックアップやリストアの最新のステータスメッセージを表示できます。

#### フィルタ

ステータスペインに表示された情報を、ユーザの入力に基づい てフィルタできます。[フィルタ]ボタンはスイッチのように 動作し、同じボタンを使用してフィルタの表示および非表示を 切り替えることができます。フィルタを表示すると、ステータ スペインに検索フィールドが表示されます。フィルタを非表 示にすると、ステータスペインの検索フィールドが非表示にな ります。

以下の画面は、アクティビティ ログに適用されるフィルタを示 しています。

| 概要  | ノード | ジョブ | ステータス   | ジョブ履歴 | アクティビテ | <b>ィログ</b> バックアップ ストレージ |        |           |     |           |
|-----|-----|-----|---------|-------|--------|-------------------------|--------|-----------|-----|-----------|
| 種類: | すべて | •   | ジョブ ID: |       | ジョブ名:  | 時刻: 指定の範囲内              | 🖸 ស្វី | 📑 🛛 ノード名: | - 一 | । 🚺 । ৮৬৮ |

## ステータス ペインについての理解

ステータスペインは、UI内のすべての情報を表示する領域です。 ステー タスペインには6つのタブがあり、選択したタブに応じた情報が表示され ます。

| 優要 ノード ジョブ ステータス ジョブ履歴 アクティビティ ログ バックアップ ストレージ |                                             |                        |                   |       |                       |          |     |  |  |
|------------------------------------------------|---------------------------------------------|------------------------|-------------------|-------|-----------------------|----------|-----|--|--|
| サーバ情報                                          |                                             | リソース使用率                |                   |       |                       |          |     |  |  |
| OS バージョン:                                      | Red Hat Enterprise Linux Server release 6.4 | CPU 使用率                | 率:                |       | 1%                    |          |     |  |  |
| 稼働時間:                                          | 0 🗄 02:02                                   | 物理メモリ                  | (空き/合計):          |       | 6.51 GB/7.80 GB (83%) |          |     |  |  |
| 実行中ジョブ:                                        | 0                                           | スワップ サ                 | トイズ (空き/合計):      |       | 9.75 GB/9.75 GB       | (100%)   |     |  |  |
| リストア ユーティリティ:                                  | インストール完了                                    | インストール                 | ル ボリューム サイズ (空き/含 | 計):   | 32.04 GB/38.87 G      | B (82%)  |     |  |  |
|                                                |                                             |                        |                   |       |                       |          |     |  |  |
|                                                |                                             |                        |                   |       |                       |          |     |  |  |
| バックアップ ストレージ                                   |                                             |                        |                   |       |                       |          |     |  |  |
| パス                                             |                                             | 種類                     |                   | 合計サイズ |                       | 空き容量     |     |  |  |
| <nfs フルパス="" 共有=""></nfs>                      |                                             | NFS 共有 100.            |                   |       | GB                    | 77.36 GB |     |  |  |
| •                                              |                                             |                        |                   |       |                       |          | • • |  |  |
| ノード サマリ                                        |                                             | ジョブ履歴                  | サマリ               |       |                       |          |     |  |  |
|                                                |                                             | 合計:                    | 2                 |       |                       |          |     |  |  |
|                                                |                                             | 完了:                    | 2                 |       |                       |          |     |  |  |
|                                                |                                             | ▶ 失敗: 0                |                   |       |                       |          |     |  |  |
|                                                |                                             | ■ <del>た</del><br>7: 0 |                   |       |                       |          |     |  |  |
| 合計ノード:2                                        | 🔤 保護されているノード:1 🛛 🔤 前回の バックアップ失敗:1           | キャン<br>                | , 0               |       |                       |          |     |  |  |
|                                                |                                             | 表示:                    | <u>すべて</u>        |       |                       |          |     |  |  |

ステータスペインの画面を以下に示します。

ステータスペインには以下のタブがあります。

#### 概要

以下の項目のサマリが提供されます。

#### サーバ情報

オペレーティングシステムのバージョン、サーバ起動後の経過時間、および Arcserve UDP エージェント(Linux)のライセンス情報が表示されます。また、このサーバにリストアユーティリティがインストールされているかどうかも表示されます。

#### リソース使用率

CPU 使用率、物理メモリの合計および利用可能な物理メモリ、ス ワップサイズが表示されます。また、インストールボリュームサ イズも表示されます。
### バックアップ ストレージ

追加したすべてのバックアップセッション場所および各場所の利 用可能な空き容量が表示されます。この情報により、ユーザは利 用可能なストレージ容量に応じて次回のバックアップ場所を計画 できます。

### ノード サマリ

保護されているノードおよび前回バックアップに失敗したノード が図示されます。 [ノードサマリ]には以下のカテゴリが含まれ ます。

[合計ノード] には、バックアップステータスにかかわらず、 Arcserve UDP エージェント(Linux)に含まれるノードの数が表示 されます。

[保護されているノード]には、最近のバックアップに成功し、 復旧が必要となった場合には保護されるとみなされるノードの数 が表示されます。

[前回のバックアップ失敗]には、最近のバックアップに成功し なかった(失敗、キャンセル、未完了)ノードの数が表示されま す。バックアップ失敗の原因によっては、これらのノードの一部 は、復旧が必要になった場合に保護されません。

### ジョブ履歴サマリ

すべてのジョブの履歴を要約する円グラフが表示されます。 サマ リには実行中のジョブは含まれません。

以下のフィールドには、説明が必要です。

[未完了]には、小規模な変更だけで正常に実行されたジョブの 数が表示されます。たとえば、Red Hat 6のファイルを Red Hat 5 に リストアすると、ファイルは正常にリストアされますが、リスト アされたファイルから一部の属性が失われます。

[その他]には、キャンセルしたジョブの数が表示されます。

### ノード

バックアップサーバに追加したノードがすべて表示されます。必要な ノードを検索するために[ノード]タブにフィルタを適用できます。 [ノード]タブでは、コンテキストメニューも使用できます。コンテ キストメニューを使用して、選択したノードのジョブステータスや ジョブ履歴を検索できます。コンテキストメニューからデータのリス トアを実行することもできます。ジョブ名またはノード名のいずれか を使用して、ジョブ履歴やジョブステータスをフィルタできます。選 択したノードのジョブ履歴を検索すると、検索フィルタが適用された [ジョブ履歴]タブが表示されます。同様に、ジョブステータスを検 索すると、検索フィルタが適用された[ジョブステータス]タブが表 示されます。[リストア]オプションを使用すると、BMR またはファ イルレベルリストアを実行できます。リストアウィザードが開き、 選択したノードのすべての復旧ポイントが表示されます。

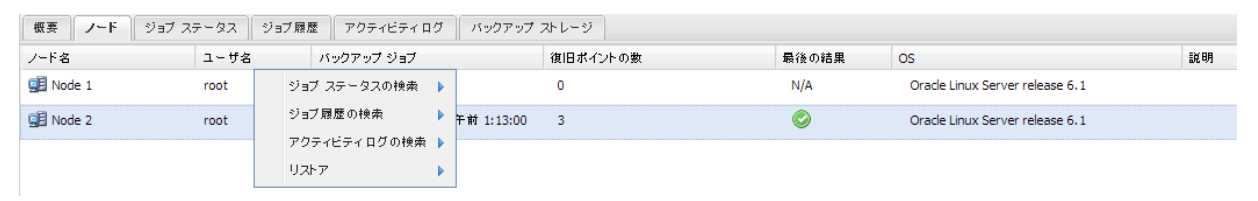

### ジョブ ステータス

各ジョブのステータスを含めて、作成されるバックアップジョブとリ ストアジョブのリストを表示します。バックアップジョブまたはリ ストアジョブを実行し、かつバックアップジョブを再実行するにはこ のタブを使用します。実行しているバックアップジョブまたはリスト アジョブの進捗状況を確認できます。必要なジョブを検索するために [ジョブステータス] タブにフィルタを適用できます。 [ジョブス テータス] タブでは、コンテキストメニューも使用できます。 コンテ キストメニューを使用して、選択したジョブのジョブ履歴を検索でき ます。ジョブ名またはノード名のいずれかを使用して、ジョブ履歴を フィルタできます。選択したジョブのジョブ履歴を検索すると、検索 フィルタが適用された [ジョブ履歴] タブが表示されます。

以下の画面は、[ジョブステータス] タブのコンテキストメニューを 示しています。

| 概要 ノード ジョブ ステータス               | ジョブ履歴  | アクティ   | ビティロ | グ 「 バックアップ ストレー | 9        |       |                      |      |    |
|--------------------------------|--------|--------|------|-----------------|----------|-------|----------------------|------|----|
| ジョブ名                           | ジョブ ID | ジョブの種類 | Ā    | ノード名            | ジョブ フェーズ | ステータス | 実行時刻                 | 经通時間 | 処理 |
| 🖥 バックアップ - 2014/5/8 午前 1:13:00 |        | バック    | ジョブ  | ステータスの検索 🕨      |          | 準備完了  | 2014/5/10 午前 3:18:00 |      |    |
|                                |        |        | ジョブル | 履歴の検索 🕨         |          |       |                      |      |    |
|                                |        |        | アクテ・ | ィビティログの検索 🕨     |          |       |                      |      |    |
|                                |        |        |      |                 |          |       |                      |      |    |

### ジョブ履歴

以前に実行されたバックアップジョブおよびリストアのジョブのリ ストが表示されます。必要なジョブ履歴を検索するために[ジョブ履 歴]タブにフィルタを適用できます。ジョブを選択すると、そのジョ ブのステータスがページの下部に表示されます。

#### アクティビティログ

バックアップジョブおよびリストアジョブの処理メッセージおよび ステータスメッセージのリストが表示されます。最近のバックアップ ジョブおよびリストアジョブに対する最新のメッセージを表示する には、[アクティビティログ]を更新します。必要なアクティビティ ログを検索するために[アクティビティログ]タブにフィルタを適用 できます。

### バックアップ ストレージ

メニューバーから追加したバックアップ先を表示します。ストレージ 空き容量を表示して、バックアップ先を管理できます。このオプショ ンは、バックアップを計画するため特定のバックアップ先で利用可能 な空き容量を知りたい場合に便利です。ストレージ先を追加すると、 このストレージ先がバックアップウィザードに表示されます。

### バックアップ サーバ ペインについての理解

バックアップサーバペインには、現在のサーバによって管理されている バックアップサーバのリストが表示されます。メニューバーからサーバ を追加でき、1つのインターフェースからすべてのサーバを管理できます。 複数のサーバを追加した場合、選択したサーバのステータスがステータス ペインに表示されます。各サーバは少なくとも 200 のクライアントノー ドを管理できます。

通常、バックアップサーバペインに表示される最初のサーバは、セント ラルバックアップサーバです。他のサーバはメンバサーバです。セント ラルサーバから複数のサーバを管理している場合は、セントラルサーバ およびメンバサーバのバージョンが同じであることを確認します。

```
バックアップサーバペインの画面を以下に示します。
```

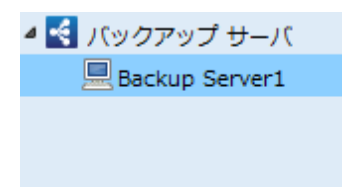

### ヘルプについての理解

[ヘルプ]を使用して、Arcserve UDP エージェント(Linux) のヘルプト ピックにアクセスできます。 [ヘルプ] ドロップダウン リストから、以 下のタスクを実行できます。

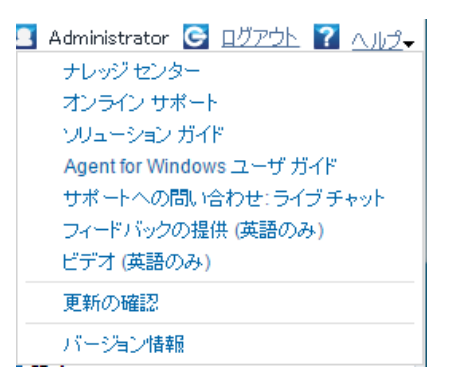

[ヘルプ] ドロップダウン リストでは、以下のオプションが使用可能で す。

ナレッジ センター

マニュアル選択メニューにアクセスします。

### ヘルプ(HTML)

Arcserve UDP エージェント(Linux) ユーザ ガイドの HTML バージョン にアクセスします。

### ユーザ ガイド

Arcserve UDP  $x - \tilde{y}_x > h$  (Linux)  $z - \tilde{y} J / \tilde{y}_0$  PDF  $N - \tilde{y}_1 > h$ P / v > h

### サポートおよびコミュニティへのアクセス

Arcserve UDP エージェント (Linux) サポート サイトおよび ARCserve コ ミュニティ サイトにアクセスします。 [サポートおよびコミュニティ へのアクセス] から以下のタスクを実行できます。

- 製品仕様の表示
- ARCserve オフィシャル Web サイトへのアクセス
- 開発チームへのフィードバック
- ARCserve エキスパートからのヒントやコメントの参照
- サポート担当者とのチャット
- RSS フィードのサブスクライブ

### ライセンスの管理

[ライセンス管理]ダイアログボックスにアクセスして、セントラル インターフェースからすべてのライセンスを管理できます。

### バージョン情報

製品情報(バージョン番号とビルド番号)が表示され、Arcserve UDPの リリースノートにアクセスできます。

# 第4章: Arcserve UDP エージェント(Linux) の使用

このセクションには、以下のトピックが含まれています。

ライセンスを管理する方法 (P.43) ジョブを管理する方法 (P. 47) Linux ノードをバックアップする方法 (P. 50) バックアップ ジョブを変更して再実行する方法 (P.86) Linux ノードでファイル レベル復旧を実行する方法 (P.90) ブート可能 Live CD を作成する方法 (P. 110) CentOS ベースの Live CD の作成方法 (P. 115) Linux マシンに対してベアメタル復旧(BMR)を実行する方法 (P. 120) 仮想マシンを自動的に復旧する方法 (P.146) 既存の IT 環境に Arcserve Unified Data Protection Agent for Linux を統合して 自動化する方法 (P.158) バックアップサーバの設定を管理する方法 (P.198) Linux バックアップ サーバをコマンド ラインから管理する方法 (P. 207) root 以外のユーザを管理する方法 (P. 220) ターゲットノードにボリュームをリストアする方法 (P. 224) Arcserve UDP エージェント (Linux) を使用して Oracle データベースをリス トアする方法 (P.233)

# ライセンスを管理する方法

Arcserve UDP エージェント(Linux)の関連コンポーネントに対して認証された継続的なアクセスを行うには、製品のライセンスを登録する必要があります。また、Arcserve Unified Data Protection Agent for Linux をリモートの場所に展開する場合、Arcserve UDP エージェント(Linux)の機能を利用するには、リモートサイトにもライセンスを登録する必要があります。

Arcserve UDP エージェント(Linux)の試用期間は、使用開始から 30 日間 です。その後、使用を継続するためには適切なライセンスキーを適用し ます。Arcserve UDP エージェント(Linux)では、すべての Linux バックアッ プサーバのライセンスをセントラル インターフェースから管理できます。

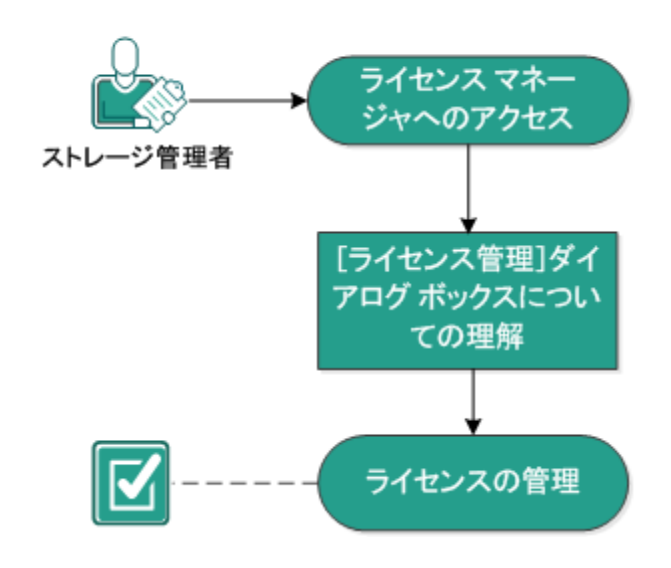

以下の図は、ライセンスを管理するプロセスを示しています。

ライセンスを管理する方法

ライセンスを管理するには、以下のタスクを完了します。

- <u>ライセンスマネージャへのアクセス</u>(P. 44)
- [ライセンス管理] ダイアログボックスについての理解(P.45)
- <u>ライセンスの管理</u>(P.46)

### ライセンス マネージャへのアクセス

すべてのライセンスを管理するには、Arcserve UDP エージェント(Linux) Web インターフェースから [ライセンス管理] ダイアログ ボックスにア クセスする必要があります。

次の手順に従ってください:

- 1. Arcserve UDP エージェント (Linux) Web インターフェースにログイン します。
- ホームページから、[ヘルプ] [ライセンスの管理] をクリックします。

[ライセンス管理] ダイアログボックスが表示されます。

ライセンスマネージャにアクセスしました。

### [ライセンス管理]ダイアログボックスについての理解

[ライセンス管理] ダイアログボックスでは、Arcserve UDP エージェント (Linux) のすべてのライセンスを管理できます。1つのインターフェー スから複数の Linux バックアップ サーバのライセンスを管理できます。

以下の画面は、[ライセンス管理]ダイアログボックスを示しています。

| ライセンス管理                                                     |              |              |                   |                    |
|-------------------------------------------------------------|--------------|--------------|-------------------|--------------------|
| マシンからライセンスを解放するには、最初にライセン                                   | スを選択し、次にライセン | スされたマシンを選択   | Rして [解放] をクリックしまる | ŧ.                 |
| ライセンス ステータス                                                 |              |              |                   |                    |
| コンポー ネント名                                                   | バージョン        | ライセンス        |                   |                    |
|                                                             |              | アクティブ        | 利用可能              | 合計                 |
| CA arcserve UDP v5 Basic                                    | v5           | 3            | 0                 | 0                  |
| ライセンスされたマシン           パックアップ サーバ                            | ライヤンスされたる    | 79)1)        | 仮想マッシュ            | •                  |
| Backup Server 1                                             | Node 1       |              | 100.00 1 2 2      |                    |
| Backup Server 1                                             | Node 2       |              |                   |                    |
| Backup Server 1                                             | Node 3       |              |                   |                    |
|                                                             |              |              |                   |                    |
|                                                             |              |              |                   |                    |
|                                                             | 3 件          | 中 1 - 3 件を表示 | ▲ ▲   ページ 1/:     | 1   🕨 🕅   🍣   💢 解放 |
| ライセンス キー<br>キー の形式: XXXXX-XXXXX-XXXXXX-XXXXXX-XXXXXX-XXXXXX | XXXX-XXXXX   |              | 1 <u>2</u> 10     |                    |
|                                                             |              |              |                   | 閉じる ヘルプ            |

[ライセンス管理] ダイアログボックスには、[ライセンス ステータス] と[ライセンスされたマシン] という**2**つの領域があります。

### ライセンス ステータス

### コンポーネント名

ライセンスの名前が表示されます。

### バージョン

ライセンスのリリース番号が表示されます。

アクティブ

ノードをバックアップするために現在使用されているライセンス 数が表示されます。

### 利用可能

Linux マシンのバックアップに使用できる、ライセンスプール内の 利用可能なライセンス数が表示されます。

#### 合計

マシンをバックアップするために取得されたライセンスの総数が 表示されます。これはアクティブなライセンス数と利用可能なラ イセンス数の合計です。

#### ライセンスされたマシン

バックアップ サーバ

Arcserve UDP エージェント(Linux) をインストールした Linux サー バが表示されます。

### ライセンスされたマシン

マシンを保護するためにライセンスが適用された Linux マシンが 表示されます。

### ライセンスの管理

[ライセンス管理] ダイアログボックスから、ライセンスの追加および 解放を実行できます。追加されたライセンスは、[ライセンス管理] ダ イアログボックスに表示されます。バックアップをこれ以上実行しない マシンがあれば、そのマシンからライセンスを解放することができます。

### 次の手順に従ってください:

- ライセンスを追加するには、以下の手順に従います。
  - a. メディア ケースまたはライセンス証明書に記載されたライセンス キーを確認します。
  - b. [ライセンス キー] フィールドにライセンス キーを入力し、 [追 加] をクリックします。
  - c. [ライセンス管理]ダイアログボックスを閉じて、再度開きます。 ライセンスが追加され、 [ライセンス ステータス] 領域にリスト 表示されます。

- ライセンスを解放するには、以下の手順に従います。
  - a. [ライセンスステータス]領域からライセンスを選択します。
  - b. [ライセンスされたマシン]からバックアップサーバを選択し、 [解放]をクリックします。
  - c. [ライセンス管理]ダイアログボックスを閉じて、再度開きます。 マシンからライセンスが解放されました。

ライセンスの管理が完了しました。

# ジョブを管理する方法

バックアップ ジョブまたはリストア ジョブを作成した後、[ジョブ]メ ニューからすべてのジョブを管理できます。 ジョブを管理するために、 以下のタスクを実行できます。

- ジョブの変更
- ジョブのキャンセル
- ジョブの削除

以下の図は、ジョブを管理するプロセスを示しています。

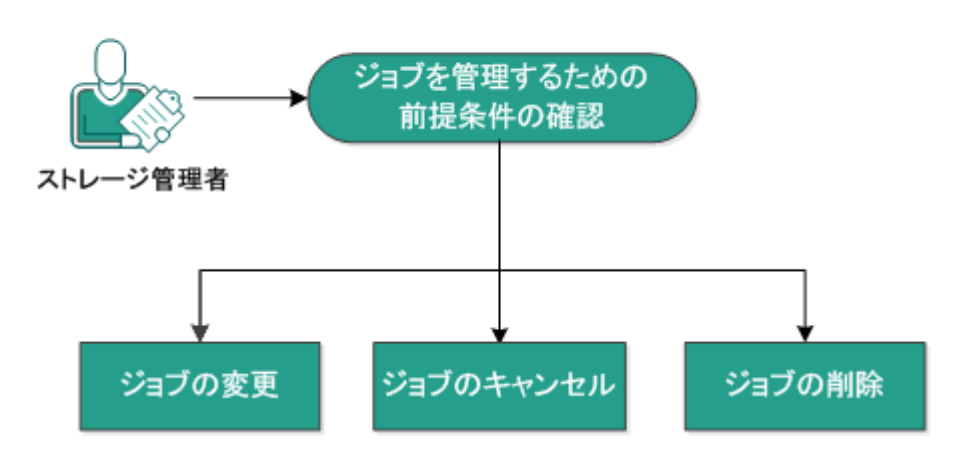

### ジョブを管理する方法

以下のタスクを実行してジョブを管理します。

- 前提条件の確認 (P.48)
- <u>ジョブの変更</u>(P.48)
- <u>ジョブのキャンセル</u> (P. 49)
- ジョブの削除 (P. 49)

### ジョブを管理するための前提条件の確認

ジョブを管理する前に、以下の前提条件を考慮します。

- 管理対象となる有効な既存のジョブがあります。
- ジョブを管理するための適切な権限があります。
- サポートされているオペレーティングシステム、データベース、およびブラウザが含まれている「Compatibility Matrix」を確認します。

### ジョブの変更

既存のジョブを開いて、Web インターフェースからジョブの設定を変更で きます。たとえば、すでに保護されているマシンのバックアップ先を変 更する場合、新しいジョブを作成する必要はありません。マシンを保護 している既存のジョブを開き、バックアップ先のセクションのみを変更で きます。バックアップ先を除く他のすべての設定は変更されません。

### 次の手順に従ってください:

- 1. [ジョブステータス] タブからジョブを選択します。
- [ジョブ]メニューから [変更] をクリックします。
   選択したジョブのウィザードが表示されます。
- 3. ウィザード内の設定を変更します。
- ウィザードの[サマリ]ページで、[サブミット]をクリックします。
   ジョブがサブミットされ、設定に基づいて実行されます。

ジョブの変更が完了しました。

### ジョブのキャンセル

Arcserve UDP エージェント(Linux) の Web インターフェースから、実行 中のジョブをキャンセルできます。

#### 次の手順に従ってください:

- 1. [ジョブステータス] タブからジョブを選択します。
- [ジョブ]メニューから [キャンセル]をクリックします。
   [ジョブのキャンセル]ダイアログボックスが表示されます。
- **3.** [ジョブのキャンセル] ドロップダウン リストから以下のいずれかの オプションを選択します。

### 選択したノード

選択したノードのジョブのみがキャンセルされます。

### 選択したジョブで保護されているすべてのノード

選択したジョブで保護されているすべてのノードのジョブがキャ ンセルされます。

4. [OK] をクリックします。

ジョブがキャンセルされました。

### ジョブの削除

マシンをこれ以上保護またはリストアしない場合は、ジョブを削除できま す。ノードのグループを保護するジョブも削除できます。ジョブを削除 しても、以前にバックアップされた復旧ポイントは、指定されたバック アップ先で使用可能な状態で残ります。それらの復旧ポイントを使用し て、データをリストアすることができます。

実行中のジョブでは、[削除]オプションは非アクティブです。実行中 のジョブはキャンセルしてから削除する必要があります。

#### 次の手順に従ってください:

- 1. [ジョブステータス] タブからジョブを選択します。
- [ジョブ]メニューから [削除] をクリックします。
   「ジョブの削除] ダイアログ ボックスが表示されます。

3. [ジョブの削除] ドロップダウン リストから以下のいずれかのオプ ションを選択します。

### 選択したノード

選択したノードのジョブのみが削除されます。

### 選択したジョブで保護されているすべてのノード

選択したジョブで保護されているすべてのノードのジョブが削除 されます。

4. [OK] をクリックします。

ジョブが削除されました。

# Linux ノードをバックアップする方法

Arcserve UDP エージェント(Linux) では、Linux ノードおよびノードに保存されたデータをバックアップできます。また、他の Linux ノードと同じようにバックアップサーバ自体をバックアップできます。 バックアップ サーバは最大で 200 ノードをバックアップできます。

Arcserve UDP エージェント(Linux)は、データのバックアップを実行する とき、実稼働ノードから、オペレーティングシステム、インストールさ れたアプリケーション、ドライバなどに関連する情報もキャプチャします。 つまり、バックアップデータのリストアには、BMRを実行することがで きます。すると、ユーザに必要な特定のファイルをリストアできます。

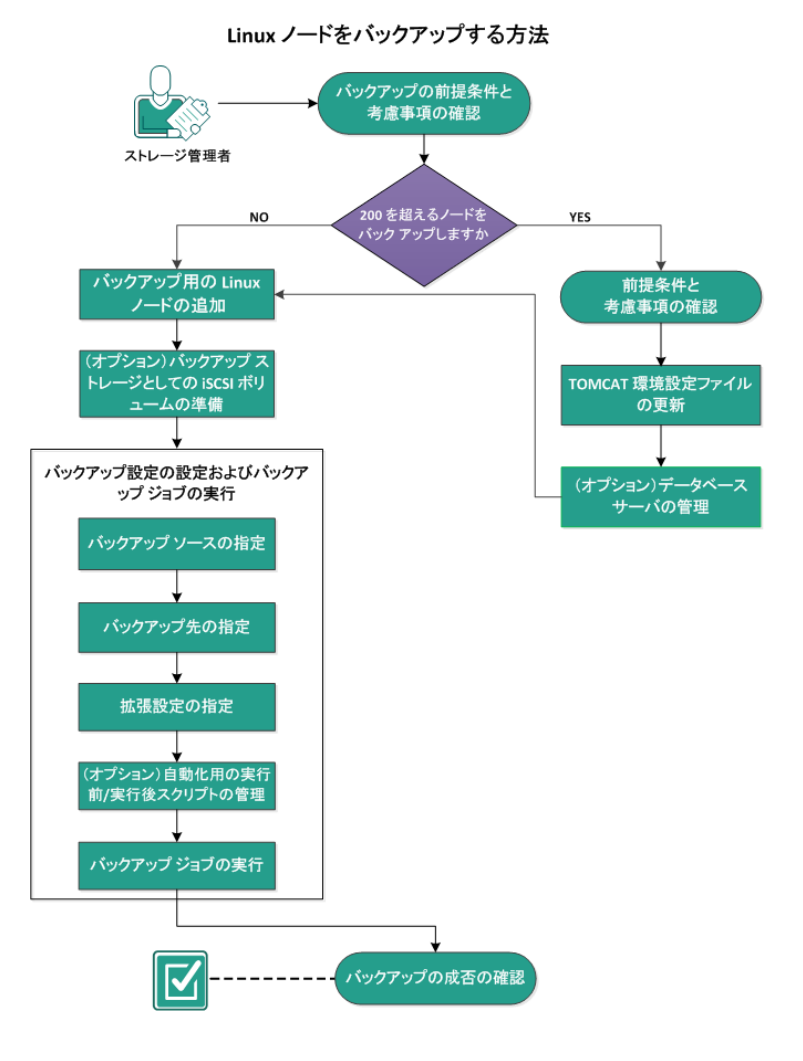

以下の図は、Linux ノードをバックアップするプロセスを示しています。

Linux ノードをバックアップするために、これらのタスクを実行します。

- バックアップの前提条件と考慮事項の確認 (P. 52)
- 200 を超えるノードをバック アップする場合 (P. 55)
  - 前提条件と考慮事項の確認 (P. 56)
  - <u>TOMCAT 環境設定ファイルの更新</u> (P. 57)
  - データベースサーバの管理
- バックア<u>ップ用の Linux ノードの追加</u>(P.58)
- (オプション) バックアップストレージとしての iSCSI ボリュームの 準備 (P. 61)
- バックアップ設定の設定およびバックアップジョブの実行(P.63)
  - <u>バックアップ ソースの指定</u> (P. 63)
  - <u>バックアップ先の指定</u> (P. 67)
  - <u>拡張設定の指定</u> (P. 70)
    - (オプション)自動化用の実行前/実行後スクリプトの管理 (P. 81)
  - バックアップ ジョブの実行 (P. 84)
- バックアップの成否の確認(P.85)

### バックアップの前提条件と考慮事項の確認

バックアップを実行する前に以下の要件を確認してください。

 バックアップノード用に、サポートされたハードウェアおよびソフト ウェアの要件を備えていること。

**注**:サポートされたハードウェアおよびソフトウェア要件の詳細については、「*リリースノート*」を参照してください。

- バックアップデータを格納するための有効なデスティネーションを 持っていること。
- バックアップするノードのユーザ名およびパスワードを持っていること。
- バックアップノードの /tmp フォルダに 300 MB 以上の空き容量があること。/tmp フォルダは、蓄積された増分ブロックを処理するために使用されます。
- Perl および sshd (SSH デーモン)が、バックアップ対象のノードにインストールされていること。
- mount.nfs が、バックアップ対象のノードにインストールされていること。
- mount.cifs が、バックアップ対象のノードにインストールされていること。
- バックアップノードがバックアップ先にアクセス可能であり、ユーザ に書き込み権限があること。
- サポートされているオペレーティングシステム、データベース、およびブラウザが含まれている「Compatibility Matrix」を確認します。

バックアップ ジョブを再実行するには、ノードを以前にバックアップしたことがあり、有効なバックアップ ジョブがあることを確認します。

以下のバックアップに関する考慮事項を確認します。

- 復旧ポイントの管理を最適化するには、バックアップの頻度をスケジュールする際に以下の推奨事項を考慮してください。
  - 15分ごとに増分バックアップを実行して保護されているシステムでは、フルバックアップを毎週スケジュールする必要があります (ベースイメージを更新するため)。
  - 1時間ごとに増分バックアップを実行して保護されているシステムでは、フルバックアップを毎月スケジュールする必要があります(ベースイメージを更新するため)。

**注**: バックアップイメージの保存に使用される容量に懸念がある場合 は、ストレージ容量の消費を減らすためにフルバックアップをより少 ない頻度でスケジュールすることを検討してください。

### Arcserve UDP エージェント(Linux) でサポートされているディスク

Arcserve UDP エージェント(Linux) のバックアップ ソースおよびバック アップディスクとして、さまざまな種類のディスクがサポートされてい ます。以下のマトリクスは、各機能でサポートされているディスクの種 類を示しています。

| バックアップおよび BMR のサポート                                     |            |         |  |  |  |
|---------------------------------------------------------|------------|---------|--|--|--|
| ディスク(ボリューム)の種類                                          | バックアップ ソース | バックアップ先 |  |  |  |
| マウントされたボリューム<br>(従来のディスク パーティションおよ<br>び LVM <b>*2</b> ) | 0          | 0       |  |  |  |
| RAW ボリューム<br>(未フォーマット)                                  | x          | x       |  |  |  |
| スワップ                                                    | x          | N/A     |  |  |  |
| GPTディスク                                                 |            |         |  |  |  |
| <ul> <li>GPT (GUID パーティションテーブ<br/>ル)データディスク</li> </ul>  | 0          | 0       |  |  |  |
| ■ GPT (GUI パーティション テーブル)<br>ブート ディスク                    | x          | N/A     |  |  |  |
| RAID ディスク *1 :                                          |            |         |  |  |  |
| <ul> <li>ソフトウェア RAID (RAID-0 (ストラ<br/>イプ))</li> </ul>   | 0          | 0       |  |  |  |
| <ul> <li>■ ソフトウェア RAID (RAID-1 (ミ<br/>ラー))</li> </ul>   | 0          | 0       |  |  |  |
| ■ ソフトウェア RAID-5                                         | 0          | 0       |  |  |  |
| ■ ハードウェア RAID (埋め込み RAID<br>を含む)                        | 0          | 0       |  |  |  |
| ファイル システム                                               |            |         |  |  |  |

54 **ユーザ ガイド** 

| バ                              | ックアッフ                                                                                                    | プおよび BMR のサポート           |   |   |
|--------------------------------|----------------------------------------------------------------------------------------------------|--------------------------|---|---|
|                                | EXT2                                                                                                    |                          | 0 | 0 |
|                                | EXT3                                                                                                    |                          | 0 | 0 |
|                                | EXT4                                                                                                    |                          | 0 | 0 |
| •                              | Reiserfs                                                                                                    | 5バージョン3                  | 0 | 0 |
| 共                              | 有ボリコ                                                                                                    | <u>а</u> —Д              |   |   |
|                                | ■ Windows 共有ボリューム                                                                                                    |                          | x | 0 |
|                                | ■ Windows NFS 3.0 共有ボリューム                                                                                                    |                          | x | 0 |
| ■ Linux 共有ボリューム(Samba 共有)      |                                                                                                    | キ有ボリューム(Samba 共有)        | x | 0 |
| ■ Linux NFS 共有                 |                                                                                                    | FS 共有                    | x | 0 |
| デバイス タイプ                       |                                                                                                    | タイプ                      |   |   |
| ■ リムーバブルディスク(メモリス<br>ティック、RDX) |                                                                                                    | バブル ディスク(メモリ ス<br>ク、RDX) | 0 | 0 |
| *1                             | マザーボード上で BIOS によって提供されるフェイク RAID (組み込み RAID とも呼ばれる)は、Arcserve UDP エージェント(Linux) によってサポートされていません。                                                   |                          |   |   |
|                                | LVM (Logical Volume Manager) は SUSE Linux Enterprise Server (SLES) 10 ではサポー<br>トされていませんが、SLES 10 SP1 〜 SP4 ではサポートされています。<br>埋め込み LVM はサポートされていません。 |                          |   |   |

## 200を超えるノードをバックアップする

バックアップサーバは、デフォルトで最大 200 のノードを管理できます。 バックアップするノードが 200 を超える場合、メンバ バックアップサー バをセット アップできます。次に、セントラル バックアップ サーバを使 用して、すべてのメンバサーバを管理します。

専用バックアップサーバが1つで、管理するノードが200を超えている場合は、特定の設定を有効にすることで、200を超えるノードを管理できます。

### 前提条件と考慮事項の確認

**200** を超える Linux ノードをバック アップする前に、以下の前提条件を確認します。

- バックアップサーバは、64 ビットの Linux のみサポートされます
- バックアップサーバは専用サーバである必要があります。Arcserve UDPエージェント(Linux)は、システム設定を変更してサーバの高い 拡張性要件を満たします。
- サーバは以下の最小ハードウェア要件を満たす必要があります。ノードが多数ある場合、ハードウェア仕様は最小要件以上を満たしている必要があります。
  - 8-GBメモリ
  - /opt フォルダ用の 10-GB ディスク空き容量

以下の考慮事項を確認します。

- Arcserve UDP エージェント(Linux)を有効にして 200 を超えるノード をバックアップする場合、高い拡張性要件を満たすために、サーバに よって新しいデータベース(postgresql)が使用されます。ジョブ履歴 およびアクティビティログ以外の古いデータベース(sqlite)内のすべ ての既存ノードおよびジョブ情報は、新しいデータベースにマイグ レートされます。マイグレーションの後に古いデータベース(sqlite) に戻ることはできません。
- マイグレーションの後、出力は d2djobhistory コマンド用の別の形式で 表示されます。
- 1つのバックアップジョブでのバックアップは1000ノード未満にすることをお勧めします。

### TOMCAT 環境設定ファイルの更新

r16.5 SP1 などの以前のバージョンから Arcserve UDP エージェント(Linux) にアップグレードする場合、バックアップ サーバの高い拡張性要件をサ ポートするために TOMCAT 環境設定ファイルを更新します。 この更新で、 1 つのバックアップ サーバを使用して、200 を超えるノードをバックアッ プすることができます。

### 次の手順に従ってください:

- 1. root ユーザとしてバックアップ サーバにログインします。
- 2. bin フォルダに移動します。

#### /opt/CA/d2dserver/bin

3. 実行中のジョブがないことを確認し、次に、以下のコマンドを使用して、バックアップサーバを停止します。

#### d2dserver stop

実行中のジョブがある場合は、ジョブが完了してからバックアップ サーバを停止してください。

4. 以下の場所から server.xml ファイルを開きます。

/opt/CA/d2dserver/TOMCAT/conf/

5. 以下のパラメータを更新します。

#### https が使用される場合は、以下のパラメータを更新します。

<Connector port="8014" connectionTimeout="180000" protocol="HTTP/1.1" SSLEnabled="true" **maxThreads="300" acceptCount="200"** scheme="https" secure="true" clientAuth="false" sslProtocol="TLS" keystoreFile="\${catalina.home}/conf/server.keystore" keystorePass="LinuxD2D"/>

http が使用される場合は、以下のパラメータを更新します。

<Connector connectionTimeout="180000" port="8014" maxThreads="300" acceptCount="200" protocol="HTTP/1.1"/>

TOMCAT 環境設定ファイルが正常に作成されました。

6. バックアップサーバを停止します。

./d2dserver stop

7. 以下のコマンドを実行して、バックアップサーバを起動します。

./pgmgr init

このコマンドによって必要な変更がすべて完了することが確認され、 バックアップサーバが起動します。 [root@<node name> bin]# ./d2dserver stop arcserve UDP Agent(Linux) は停止されました。 [root@<node name> bin]# ./pgmgr init Postgresql データベースに対するインストール処理が開始されました。デバッグ ログは 以下の場所に配置されます: /opt/CA/d2dserver/logs/pginit.log。 Postgresql データベースは正常にインストールされました。 データは新規データベースに正常にマイグレートされました。 arcserve UDP Agent(Linux) は開始されました。

バックアップ サーバおよびデータベース サーバが正常に起動されました。

データベース サーバの管理

*d2dserver start* コマンドは通常バックアップサーバと共にデータベース サーバを起動します。実行中のジョブがない場合、*d2dserver stop* コマン ドは通常両方のサーバを停止します。

データベースサーバを手動で起動および停止する場合、以下のコマンド を実行できます。

pgmgr start

データベースサーバが起動します。

pgmgr stop

データベースサーバが停止します。

pgmgr status

データベースサーバのステータスが表示されます。 データベース サーバが実行中かまたは停止しているかを表示します。

**注**: データベースに大量のデータがロードされる場合、Arcserve UDP エー ジェント(Linux) コンソールでジョブ履歴およびアクティビティ ログ用 データをロードするのに時間がかかります。データ照会を改善するには、 「<u>ジョブ履歴およびアクティビティ ログの照会パフォーマンスの改善</u>」 を参照してください。

### バックアップ用の Linux ノードの追加

Linux ノードを追加して、それらのノードをバックアップストレージ場所 にバックアップできるようにします。Linux ノードはバックアップ対象の マシンです。ノードは、手動で追加することも、スクリプトを実行して 検出と追加を行うこともできます。 次の手順に従ってください:

1. Web ブラウザにバックアップ サーバの URL を入力して、ユーザイン ターフェースを開きます。

**注**: サーバへのアクセスと管理に必要な URL は Arcserve UDP エージェント(Linux)のインストール中に通知されます。

- 2. スクリプトを使用してノードを検出する場合は、以下のタスクを実行 します。
  - a. [ノード] メニューから [追加] をクリックし、 [ディスカバリ] を選択します。

[ノードディスカバリ]ダイアログボックスが表示されます。

b. [スクリプト] ドロップダウン リストからスクリプトを選択しま す。

**注**: ノードディスカバリスクリプトの作成に関する詳細について は、「既存のIT環境に Arcserve UDP エージェント(Linux) を統合 して自動化する方法」の「スクリプトを使用したノードの検出」 を参照してください。

c. [スケジュール]を指定して、[OK]をクリックします。

[ノードディスカバリ]ダイアログボックスが閉じ、ノードディ スカバリプロセスが開始されます。[アクティビティログ]タブ が新しいメッセージで更新されます。

- 3. 各ノードを手動で追加する場合は、以下のタスクを実行します。
  - a. [ノード] メニューから [追加] をクリックし、 [ホスト名/IP ア ドレス] を選択します。

[ノードの追加] ダイアログ ボックスが表示されます。

b. Linux ノードのホスト名または IP アドレス、ルート権限があるユー ザ名、およびパスワードを入力します。

**注**: ノードのデフォルトの ssh ポートが変更された場合、以下のようにノードを追加できます。

<IP 名>:ポート番号

#### 例: xxx.xxx.xxx.123

xxx.xxx.xxx は IP アドレスで、123 はポート番号です。

| ノードの追加            |                | × |
|-------------------|----------------|---|
| ホスト名 /IP アド<br>レス |                |   |
| ユーザ名              |                |   |
| パスワード             |                |   |
| 設明                | <b>\$</b>      |   |
| 追加し               | て統行 追加して終了 閉じる |   |
|                   |                |   |

- c. (オプション) ユーザがノードを見つけるのに役立つ説明を入力 します。
- d. 以下のオプションから1つを選択します。

### 追加して続行

複数のノードを1つずつ追加できます。ノードを追加し終えた ら、[追加して終了]または[閉じる]をクリックして、[ノー ドの追加]ダイアログボックスを閉じます。 追加して終了

ノードを1つ追加できます。その後、[ノードの追加] ダイア ログボックスが閉じます。

### 閉じる

ノードを1つも追加せずに、ダイアログボックスを閉じます。

4. [ノード] タブをクリックし、新しいノードがそこにリスト表示され ていることを確認します。

Linux ノードがバックアップ用に追加されます。

### (オプション)バックアップストレージとしての iSCSI ボリュームの準備

復旧ポイントを iSCSI (Internet Small Computer System Interface) ボリュー ムに格納することができます。 iSCSI を使用して、IP 標準を使用したネッ トワーク上のデータ転送およびストレージを管理できます。

iSCSI イニシエータ ソフトウェアの最新のリリースがバックアップ サーバ にインストールされていることを確認します。 RHEL システム上のイニシ エータ ソフトウェアは、iscsi-initiator-utils としてパッケージされています。 SLES システム上のイニシエータ ソフトウェアは、open-iscsi としてパッ ケージにされています。

#### 次の手順に従ってください:

- 1. バックアップソースノードのシェル環境にログインします。
- 2. 以下のいずれかのコマンドを実行し、iSCSI イニシエータ デーモンを開始します。
  - RHEL システムの場合

/etc/init.d/iscsid start

RHEL システム上のサービスは iscsid と命名されます。

■ SLES システムの場合

/etc/init.d/open-iscsi start

SLES システム上のサービスは、open-iscsi と命名されます。

3. iSCSI ターゲット ホストを検出するためのディスカバリ スクリプトを 実行します。

iscsiadm -m discovery -t sendtargets -p <ISCSI-SERVER-IP-ADDRESS>:<Port\_Number> iSCSI ターゲット ホストのデフォルトのポート値は 3260 です。

- 検出されたターゲットに手動でログインする前に、ディスカバリスク リプトによって検出された iSCSI ターゲットホストの iSCSI 修飾名 (IQN)を記録しておきます。
- 5. バックアップ ソース ノードの使用可能なブロック デバイスをリスト 表示します。

#fdisk -l

6. 検出されたターゲットにログインします。

iscsiadm -m node -T <iSCSI Target IQN name> -p
<ISCSI-SERVER-IP-ADDRESS>:<Port\_Number> -l

ブロック デバイスは、バックアップ ソース ノードの /dev ディレクト リにあります。

7. 以下のコマンドを実行し、新しいデバイス名を取得します。

#fdisk —l

/dev/sd<x> という名前の追加のデバイスはバックアップ ソース ノー ド上にあります。

たとえば、デバイスの名前が /dev/sdc であるとします。 このデバイス 名を使用して、パーティションおよびファイル システムを以下の手順 で作成します。

- 8. iSCSI ボリュームをフォーマットしてマウントします。
- 9. 以下のコマンドを使用して、バックアップ ソース ノード上にパーティ ションおよびファイル システムを作成します。

#### # fdisk /dev/sdc

1つのパーティションのみを作成した場合、以下のコマンドを使用して、単一パーティション用のファイルシステムを作成します。

# mkfs.ext3 /dev/sdc1

10. 以下のコマンドを使用して、新しいパーティションをマウントします。

# mkdir /iscsi
# mount /dev/sdcl /iscsi

新しいパーティションがマウントされ、iSCSI ボリュームをバックアッ プ ジョブでバックアップ ストレージとして使用できるようになりま す

 (オプション)以下のレコードを /etc/fstab フォルダに追加することに より、サーバを再起動した後に iSCSI ボリュームがバックアップ サー バに自動的に接続するようにします。

/dev/sdc1 /iscsi ext3 \_netdev 0 0

iSCSI ボリュームは、バックアップストレージとして使用できるようになりました。

### バックアップ設定の設定およびバックアップ ジョブの実行

バックアップウィザードを使用して、バックアップ設定を設定します。 データは、NFS (Network File System) ロケーション、NAS (Network Attached Storage)、CIFS (Common Internet File System)またはソースローカルロ ケーションにバックアップできます。ソースローカルロケーションは、 バックアップデータが保存されるバックアップソースノード内の場所で す。バックアップ処理はバックアップジョブによって開始されます。バッ クアップウィザードは、バックアップジョブを作成し、ジョブを実行し ます。バックアップが正常に実行されるたびに、復旧ポイントが作成さ れます。復旧ポイントはバックアップノードの特定時点のコピーです。

### バックアップ ソースの指定

バックアップウィザードでバックアップソースノードを指定し、それら のノードを希望の場所へバックアップできるようにします。バックアップ ウィザードの[バックアップソース]ページに、バックアップ対象のノー ドが表示されます。バックアップするノードを追加するには、このページ の[追加]ボタンを使用します。

**注**: [選択したノードのバックアップ] ボタンを使用してバックアップ ウィザードを開くと、選択したノードがすべてウィザードページでリス ト表示されます。 [バックアップ] ボタンを使用してバックアップ ウィ ザードを開くと、ウィザードページにノードは表示されません。ウィザー ドページの [追加] ボタンを使用して、ノードを追加する必要がありま す。

### 次の手順に従ってください:

- 1. バックアップするノードを [ノード] タブから選択します。
- [バックアップ]をクリックし、[ウィザード]メニューから [選択 したノードのバックアップ]オプションを選択します。

バックアップウィザードの [バックアップサーバ] ページが表示されます。 [バックアップサーバ] ページにサーバ名が表示されます。

3. [次へ] をクリックします。

[バックアップソース] ページが表示されます。以前に選択された ノードは、このページに表示されます。

| バックアップ ウィザード                                    |                                                     |                                                     |                                               |                                          |
|-------------------------------------------------|-----------------------------------------------------|-----------------------------------------------------|-----------------------------------------------|------------------------------------------|
| *                                               | <b>バックアップするターク</b><br>複数ノードの情報を入力<br>[ノード] ページからバッ? | <b>『ット ノードの情報を</b> 記<br>できます。すべてのノー<br>フアップ ソースを選択す | <b>定します。</b><br>ドは1つのバックアップ<br>つか、 [追加] ボタンをク | ジョブを共有します。<br>リックしてバックアップ ソースを手動で追加できます。 |
|                                                 |                                                     |                                                     |                                               | 💋 検証 🔹 😧 追加 🔀 削除                         |
| i i i i i i i i i i i i i i i i i i i           | ホスト名 <mark>/</mark> IP アドレス                         | ユーザ名                                                | ステータス                                         | 除外 ボリュー ム                                |
| 15のクマルゴン トーフ                                    | Node 1                                              | root                                                | 詳細なノード情報を取得<br>をクリックします。                      | <u>adalatz</u>                           |
| びつう かいしん いっかい いっかい いっかい いっかい いっかい いっかい いっかい いっか |                                                     |                                                     |                                               |                                          |
| 拉張                                              |                                                     |                                                     |                                               |                                          |
|                                                 | リストされたすべてのノー                                        | ・ドで除外されるボリュー                                        | A: /NFS                                       |                                          |
| 59                                              | リストされたすべてのノー                                        | -ドで除外されるファイル                                        | /フォ                                           |                                          |
|                                                 | ルダ:                                                 |                                                     |                                               |                                          |
| UP#                                             | ルダ:                                                 |                                                     | ·                                             |                                          |

- (オプション) [バックアップ ソース] ページで [追加] をクリック してノードを追加し、[ノードの追加] ダイアログ ボックスで詳細を 指定します。
- (オプション) [除外ボリューム] アイコンをクリックします。
   そのノードのすべてのボリュームが含まれた [除外ボリューム設定]
   ダイアログボックスが表示されます。
- (オプション) バックアップしない各ボリュームのチェック ボックス を選択し、[OK] をクリックします。

[除外ボリューム設定] ダイアログボックスが閉じます。

注:すべてのバックアップノードから特定のボリュームを除外するに は、[リストされたすべてのノードで除外されるボリューム]にボ リュームマウントポイント名を入力します。ノードの/ボリュームま たは/bootボリュームを除外すると、そのノードの BMR を実行できま せん。

 (オプション) [リストされたすべてのノードで除外されるファイル/ フォルダ] でファイル/フォルダを入力します。

ファイル/フォルダは絶対パス名で指定およびコロン(:) で区切る必要があります。ワイルドカード(\*、?など)がサポートされており、 絶対パス名の最後のスラッシュの後に使用します。最後のスラッシュ の後のファイル/フォルダ名が丸かっこで囲まれている場合、これらの ファイル/フォルダは再帰的に除外されます。もしくは、ファイル/フォ ルダは直接除外されます。

### 例:

/home/user/a/foo\*:/home/user/b/(foo\*)

最初の部分(home/user/a/foo\*)は、"/home/user/a"下で foo\* に一致 するファイル/フォルダのみを除外します。ただし、サブディレクトリ はバックアップされます。2番目の部分(/home/user/b/(foo\*)は、 "/home/user/b"下で foo\* に一致する、すべてのサブフォルダを含めた ファイル/フォルダを除外します。

### 注:

- 多くのファイル/フォルダがボリュームから除外される場合、
   関連するボリュームを除外することをお勧めします。
- 多くのファイル/フォルダが除外される場合、バックアップ ジョブが起動するときに、ジョブ段階およびステータスは長時 間「ボリュームのバックアップ中」および「アクティブ」にな る可能性があります。

 [リストされたすべてのノードで除外されるファイル/フォル ダ]の値が変更された場合、バックアップジョブはフルバッ クアップに変換されます。

特定のシステムファイルがバックアップから除外されると、Linux OS が起動しない場合があり、BMR機能は正しく動作しません。そのよう なシステムファイルには、以下などが含まれます。

- /bin、/sbin、/usr、/etc、/lib、/lib64、/boot、/var にあるファイ ルおよびフォルダ
- /proc、/sys、/dev、/tmp フォルダ

システムファイルを除外する場合は、BMR機能を確認し、Linux OS が 正しく起動するかどうかを確認することをお勧めします。

8. [次へ]をクリックします。

[バックアップ先] ページが表示されます。

バックアップ ソースが指定されます。

### バックアップ先の指定

バックアップウィザードの[バックアップ先]ページでバックアップデー タ(復旧ポイント)を保存するための場所を指定します。バックアップ 先としては、[NFS 共有]、[CIFS 共有]、または[ソースローカル]が 考えられます。ソースローカルはバックアップソースノードです。バッ クアップ先が[ソースローカル]の場合、バックアップデータはローカ ルディスクに直接書き込まれます。

| バックアップ ウィザード |                                   | × |
|--------------|-----------------------------------|---|
|              | バックアップ データ用のストレージ場所を指定します。        |   |
|              | ▽ バックアップ先                         |   |
| バックアップ サーバ   | NFS 共有 V NFS共有 フルバス V →           |   |
| Ę            | バックアップ データ用のストレージ オプションを指定します。    |   |
| バックアッチャーフ    | ✓ Eâ                              |   |
|              | 圧縮を使用すると、バックアップ先で必要なディスク容量が減少します。 |   |
| Ă            | 標準圧縮                              |   |
| バックアップ先      | ▽ 暗号化アルゴリズム                       |   |
|              | 暗号化アルゴリズム 暗号化なし                   |   |
|              | 暗号化パスワード                          |   |
| 拉張           | パスワードの再入力                         |   |
| 3            |                                   |   |
| עקע          |                                   |   |
|              | <戻る 次へ> キャンセル ヘルプ                 |   |

物理ディスクに2つの論理ボリュームが含まれる場合、1つのボリューム をバックアップソースとして指定し、もう1つのボリュームをバックアッ プ先として指定できます。

注: バックアップ先として [ソース ローカル]を選択すると、バックアッ プサーバは復旧ポイントを管理できません。復旧セットを管理するには、 「バックアップサーバの設定を管理する方法」の「復旧セットの管理」 を参照してください。 次の手順に従ってください:

- [バックアップ先]ドロップダウンリストからデスティネーションを 選択し、ストレージ場所の完全パスを入力します。
  - [NFS 共有]を選択している場合、以下の形式でバックアップ先の 詳細を入力します。
     NFS 共有の IP アドレス:/ストレージ場所のフルパス

**注**: Data Domain NAS の一部のバージョンでは、NFS のファイル ロックメカニズムをサポートしません。そのような NFS 共有は バックアップ先として使用できません。この問題の詳細について は、「<u>リリースノート</u>」の「Arcserve UDP エージェント(Linux)に 関する互換性の問題」を参照してください。

 [CIFS 共有]を選択している場合、以下の形式でバックアップ先の 詳細を入力します。 //ホスト名/share\_folder

注: 共有フォルダ名に空白を含めることはできません。

- [ソースローカル]を選択している場合、バックアップサーバが 復旧ポイントを管理できるように、いくつかの設定を変更する必 要があります。たとえば、バックアップサーバのホスト名が 「server-A」、ソースノードのホスト名が「node-B」であるとしま す。この場合、以下の手順に従って node-B の設定を変更します。
  - NFS サーバが稼働していることを確認します。以下のコマンド を実行すると、NFS サーバステータスを確認することができま す。

service nfs status

NFS サーバが稼働していない場合は、以下のコマンドを実行して、NFS サーバを開始します。

service nfs start

node-B 上のバックアップ先フォルダが /backup/test である場合は、以下の行を /etc/exports に追加します。

/backup/test server-A(rw,no\_root\_squash)

次に、以下のコマンドを実行します。

#### exportfs -a

バックアップサーバの UI で、バックアップストレージ場所として node-B:/backup/test を追加します。 ソース ローカルのストレージ場所は [バックアップ先] ドロップダウン リストに表示されます。

2. [バックアップ先] 情報を検証するために矢印ボタンをクリックしま す。

バックアップ先が無効な場合、エラーメッセージが表示されます。

3. [圧縮] ドロップダウン リストから圧縮レベルを選択し、バックアッ プに使用される圧縮の種類を指定します。

[圧縮]で利用可能なオプションは次のとおりです。

#### 標準圧縮

このオプションを使用すると、CPU 使用率とディスク容量使用率の バランスを適度に調節します。この圧縮はデフォルトの設定です。

#### 最大圧縮

このオプションを使用すると、CPU 使用率が最も高くなります(最 も低速で動作します)。ただし、ディスク容量の使用率は、最小 になります。

- 4. [暗号化アルゴリズム] ドロップダウン リストからアルゴリズムを選 択し、必要な場合は、暗号化パスワードを入力します。
  - a. バックアップに使用する暗号化アルゴリズムの種類を選択します。
    - データの暗号化とは、解読メカニズムがなければ理解できない形 式にデータを変換することです。Arcserve UDP エージェント (Linux)のデータ保護では、安全な AES (Advanced Encryption Standard)暗号化アルゴリズムを使用し、指定したデータに対して 最大限のセキュリティおよびプライバシーを確保します。

利用可能なオプションは、暗号化なし、AES-128、AES-192、および AES-256 です(暗号化を無効にするには、[暗号化なし]を選択し ます)。

- フルバックアップと関連するすべての増分バックアップで同じ暗号化アルゴリズムを使用する必要があります。
- 増分バックアップの暗号化アルゴリズムが変更された場合、フ ルバックアップを実行する必要があります。

たとえば、アルゴリズム形式を変更して増分バックアップを実行すると、バックアップの種類は自動的にフルバックアップに 切り替わります。

- b. 暗号化アルゴリズムを選択した場合は、暗号化パスワードを指定 (および確認)する必要があります。
  - 暗号化パスワードは最大23文字に制限されています。
  - フルバックアップと関連するすべての増分バックアップでは、 データの暗号化に同じパスワードを使用します。
- 5. [次へ]をクリックします。

[拡張] ページが表示されます。

バックアップ先が指定されます。

### 拡張設定の指定

[拡張]ページ上で、バックアップスケジュール、復旧セットの設定、 およびバックアップの実行前/後の設定を指定します。

以下の図は、バックアップウィザードの [拡張] ページを示しています。 この図では、 [スケジュールタイプ] に [なし] オプションが選択され ています。

|            | ▽ スケジュール                                                                                               |
|------------|----------------------------------------------------------------------------------------------------|
| o d b b    | スケジュール タイプ シンブル 🔽                                                                                      |
| D2D サーバ    | ▲ 開始日時の設定                                                                                              |
|            | フル バックアップ、増分バックアップ、検証バックアップのスケジュール開始日と開始時刻を指定してください。                                                   |
|            | 開始日 13/07/03 開始時刻 12 *: 20 * 午後 *                                                                      |
| パックアップ ソース | ▲ 増分パックアップ                                                                                             |
|            | <ul> <li>● 最後に正常に完了したバックアップ後に変更されたデータのみを増分バックアップします。</li> <li>● 繰り返し実行する 一定間隔</li> <li>1</li> </ul>    |
| パックアップ先    | - 「「」フル バックアップ                                                                                         |
|            | <ul> <li>マシンから選択したデータをすべてバックアップします。</li> <li>〇 繰り返し実行する 一定間隔 1</li> <li>日</li> <li>0 またします。</li> </ul> |
| 拉張         |                                                                                                    |
|            | ▲ 検証バックアップ<br>最後に正常に完了したバックアップ データとソース データを比較して信頼性チェックを実行します。次に差分のみを<br>増合い、ックマップ (再同期)」ます。            |
| サマリ        | C 繰り返し実行する 一定間隔 1 日                                                                                    |
|            | <ul><li> 実行しない </li></ul>                                                                              |

[拡張] ページでは以下の設定を使用できます。

- [スケジュール] 設定を使用すると、指定された時間にバックアップ ジョブを定期的に実行できます。
- [復旧セットの設定]を使用すると、復旧セットの定期メンテナンス を行うことができます。復旧セットの数が指定された数を超えると、 指定された数を常に維持するために、最も古い復旧セットが削除され ます。
- [スロットルバックアップ] 設定では、バックアップが書き込まれる 最高速度(MB/分)を指定できます。
- [実行前/後スクリプトの設定]では、バックアップサーバとターゲットノード上で実行できるスクリプトを定義します。ジョブの開始前、ジョブの実行中、またはジョブの完了後に特定のアクションを実行するスクリプトを設定することができます。

復旧ポイントの管理を最適化するには、バックアップの頻度をスケジュー ルする際に以下の推奨事項を考慮してください。

- 15分ごとに増分バックアップを実行して保護されているシステムでは、フルバックアップを毎週スケジュールする必要があります(ベースイメージを更新するため)。
- 1時間ごとに増分バックアップを実行して保護されているシステムでは、フルバックアップを毎月スケジュールする必要があります(ベースイメージを更新するため)。

**注**: バックアップイメージの保存に使用される容量に懸念がある場合は、 ストレージ容量の消費を減らすためにフルバックアップをより少ない頻 度でスケジュールすることを検討してください。 次の手順に従ってください:

1. [スケジュールタイプ] ドロップダウン リストから以下のいずれかの オプションを選択して、開始日時を設定します。

シンプル

指定された[開始日]と[開始時刻]に、[増分バックアップ]、 [フルバックアップ]、および[検証バックアップ]をスケジュー ルするには、[シンプル]オプションを選択します。バックアッ プの種類ごとに、バックアップの繰り返し期間を指定するか、ま たはバックアップを1度だけ実行するように指定できます。開始 日時は、すべてのバックアップの種類で固定されています。した がって、バックアップの種類ごとに異なる開始日時を指定するこ とはできません。

**注**: バックアップの種類の詳細については、「バックアップの種類 についての理解」を参照してください。

| スケジュール タイブ シンブル マ<br>■開始日時の設定<br>フル バックアップ、増分バックアップ、検証バックアップのスケジュール開始日と開始時刻を指定してください。<br>開始日 14/05/22 『 開始時刻 9 マ: 24 マ 午後 マ                                                          |
|----------------------------------------------------------------------------------------------------|
| <ul> <li>▲ 増分バックアップ</li> <li>最後に正常に完了したバックアップ後に変更されたデータのみを増分バックアップします。</li> <li>● 繰り返し実行する →定間隔 1</li> <li>日 ▼</li> </ul>                                                            |
| マシンから選択したデータをすべてバックアップします。<br>● 繰り返し実行する 一定間隔 1 日<br>● 実行しない                                                                                                    |
| <ul> <li>◆検証バックアップ</li> <li>最後に正常に完了したバックアップ データとソース データを比較して信頼性チェックを実行します。次に差分のみ<br/>を増分バックアップ (再同期) します。</li> <li>●繰り返し実行する 一定間隔</li> <li>1</li> <li>日</li> <li>● 実行しない</li> </ul> |
# 拡張

週の各曜日に複数のバックアップスケジュールを指定するには、 [拡張] オプションを選択します。バックアップの種類ごとに異 なる開始日時を指定することができます。 [拡張] スケジュール は追加、変更、削除、およびクリアできます。 [クリア] をクリッ クすると、拡張スケジュール トレイからすべての拡張バックアッ プスケジュールが削除されます。

| ▽ スケジュール          |             |              |            |
|-------------------|-------------|--------------|------------|
| スケジュール タイプ 拡張 🗸   |             |              |            |
| 開始日 13/07/03 📑    | 🕒 追加 🛛 🔽 変調 | 更 🔁 削除 🕄 クリア |            |
| 時刻」               | バックアップの種類   | 繰り返し実行する     |            |
| ■日曜日              |             | <u> </u>     |            |
| ⊿  月曜日            |             |              |            |
| <b>Ⅲ</b> 10:00 午後 | 増分バックアップ    | 実行しない        |            |
| ⊿  火曜日            |             |              | 拡張スケジュール   |
| <b>Ⅲ</b> 10:00 午後 | 増分バックアップ    | 実行しない        | <u>トレイ</u> |
| ⊿  水曜日            |             |              |            |
| 🔜 10:00 午後        | 増分バックアップ    | 実行しない        |            |
| ⊿ 🛅 木曜日           |             |              |            |
| <b>Ⅲ</b> 10:00 午後 | 増分バックアップ    | 実行しない        |            |
| ⊿ 團 金曜日           |             |              |            |

バックアップスケジュールを追加するには、以下の手順に従いま す。

a. [追加]をクリックします。

[バックアップスケジュールの追加] ダイアログボックスが 表示されます。

| バックアップ スケジュールの追加                             | × |
|----------------------------------------------|---|
| バックアップの種<br>類                                |   |
| 開始時刻 1 💙 : 38 💙 午後 💙                         |   |
| ▼ 繰り返し実行する                                   |   |
| → 定間隔 分 ▼                                    |   |
| 終了時刻 🔽 : 🔽 🔽                                 |   |
| 適用先 <u>「</u> すべての日                           | _ |
| □ 日曜日 □ 月曜日 □ 火曜日 □ 水曜日<br>□ 木曜日 □ 金曜日 □ 土曜日 |   |
| OK キャンセル                                     |   |

b. 必要なバックアップスケジュールオプションを指定し、[OK] をクリックします。

指定されたバックアップスケジュールが、拡張スケジュール トレイに表示されます。

### なし

バックアップジョブを作成して[ジョブステータス]タブにジョ ブを保存するには、[なし]オプションを選択します。スケジュー ルが指定されないため、このオプションではジョブが実行されま せん。ユーザがジョブをサブミットすると、ジョブステータスが [準備完了]に変わります。ジョブを実行する場合は、ジョブを 選択し、[ジョブ]メニューから[今すぐ実行]をクリックする 必要があります。ジョブを実行したい場合はそのたびに、ジョブ を手動で実行する必要があります。また、独自にカスタマイズさ れたスケジュールでこのジョブを実行するために、スクリプトを 作成することもできます。

2. 復旧セットの設定を指定します。

**注**: 復旧セットの詳細については、「*復旧セットについての理解*」を 参照してください。

#### 保存する復旧セットの数

保持する復旧セット数を指定します。

# 新しい復旧セットを開始する間隔:

#### 週の選択された曜日

新しい復旧セットを開始する曜日を指定します。

### 月の選択された日付

新しい復旧セットを開始する月の日付を指定します。1~30、 または月の最終日を指定します。

**注**: バックアップ サーバは、設定されたバックアップ ストレージ内の 復旧セットの数を 15 分ごとに確認し、余分な復旧セットがあればバッ クアップ ストレージ場所から削除します。 3. スロットルバックアップ値を指定します。

バックアップが書き込まれる最高速度(MB/分)を指定できます。バッ クアップ速度のスロットル制御を実行すると、CPU またはネットワー クの使用率を低減できます。ただし、バックアップ速度の制限は、バッ クアップウィンドウに悪影響を及ぼします。バックアップの最高速度 を抑えるほど、バックアップの実行時間が増加します。バックアップ ジョブの場合、[ジョブステータス]タブに、進行中ジョブの平均読 み取り/書き込み速度が表示され、設定されたスロットルスピード制 限も示されます。

**注**: デフォルトでは、 [スロットルバックアップ] オプションは有効 ではなく、バックアップ速度は制御されません。

4. [実行前/後スクリプトの設定]でバックアップの実行前/実行後の設 定を指定します。

これらのスクリプトは、ジョブの開始前やジョブの完了後に処理を行 うスクリプトコマンドを実行します。

**注**: [実行前/後スクリプトの設定] フィールドにスクリプトが表示されるのは、スクリプトファイルが作成済みで、以下の場所に配置してある場合のみです。

/opt/CA/d2dserver/usr/prepost

**注**: 実行前/実行後スクリプトの作成に関する詳細については、「*自動* 化用の実行前/実行後スクリプトの管理」を参照してください。

5. [次へ]をクリックします。

[サマリ] ページが表示されます。

詳細なスケジュールが指定されます。

**注**: ある時点に同時に実行するようスケジュールされたバックアップの 種類が複数ある場合、実行されるバックアップの種類は、以下の優先度に 基づきます。

- 優先度1-フルバックアップ
- 優先度 2 検証バックアップ
- 優先度 3 増分バックアップ

たとえば、3種類のバックアップすべてを同時に実行するようスケジュー ルされている場合、Arcserve UDP エージェント(Linux)ではフルバック アップが実行されます。フルバックアップがスケジュールされておらず、 検証バックアップと増分バックアップを同時に実行するようスケジュー ルされている場合、Arcserve UDP エージェント(Linux)では検証バックアッ プが実行されます。スケジュールされた増分バックアップは、他の種類 のバックアップとの競合がない場合のみ実行されます。

# バックアップの種類についての理解

バックアップウィザードの [拡張] ページでは、以下の種類のバックアップを指定できます。

#### 増分バックアップ

前回の成功したバックアップ以降に変更されたブロックのみがバック アップされます。増分バックアップのメリットは、バックアップを高 速で実行できること、また作成されるバックアップイメージのサイズ が小さいことです。Arcserve Unified Data Protection Agent for Linux はド ライバを使用して、最後に成功したバックアップ以後にソースノード で変更されたブロックをモニタします。

使用可能なオプションは [繰り返し実行する] と [実行しない] です。 [繰り返し実行する] オプションを選択した場合、バックアップの実 行間隔(分単位、時間単位、または日単位)を指定する必要がありま す。

**最小:**15分

デフォルト:1日

## フル バックアップ

全ソースノードをバックアップします。フルバックアップでは、バッ クアップノードのボリュームサイズに応じて、大きなバックアップ イメージが作成され、通常、より長い時間がかかります。使用可能な オプションは [繰り返し実行する] と [実行しない]です。

[繰り返し実行する]オプションを選択した場合、バックアップの実 行間隔(分単位、時間単位、または日単位)を指定する必要がありま す。

# 最小:1日

デフォルト:実行しない(スケジュールされている繰り返しはない)

## 検証バックアップ

保護されたデータが有効かつ完全であることを検証します。そのため には、保存されたバックアップイメージの信頼性チェックを元のバッ クアップソースに対して実行します。必要に応じてイメージが再同期 されます。検証バックアップは、個別のブロックの最新バックアップ を参照し、そのコンテンツおよび情報をソースと比較します。この比 較によって、前回バックアップされたブロックが、ソースの対応する 情報を表しているかどうかを検証します。ブロックのバックアップイ メージがソースと一致しない場合(多くは、前回のバックアップ以降 にシステムに変更が加えられていることが原因)、Arcserve Unified Data Protection Agent for Linux では、一致していないブロックのバックアッ プが更新(再同期)されます。また、検証バックアップを使用して、 フルバックアップに必要な容量を消費せずにフルバックアップと同 じ保証を得ることができます(実行の頻度は低い)。

**メリット**:変更されたブロック(前回のバックアップと一致しないブ ロック)のみがバックアップされるため、フルバックアップと比べて 作成されるバックアップイメージが小さくなります。

**デメリット:** すべてのソース ブロックが前回のバックアップのブロッ クと比較されるため、バックアップ時間が長くなります。

使用可能なオプションは [繰り返し実行する] と [実行しない] です。 [繰り返し実行する] オプションを選択した場合、バックアップの実 行間隔(分単位、時間単位、または日単位)を指定する必要がありま す。

最小:1日

デフォルト:実行しない(スケジュールされている繰り返しはない)

実行されるバックアップの種類は、以下の状況によって異なります。

- 選択したノードに対して初めてバックアップジョブを実行する場合、
   最初のバックアップは常にフルバックアップです。
- 同じノードセットに対してバックアップジョブを再実行する場合、 バックアップ先が同じであれば、バックアップの種類は増分バック アップです。
- 同じノードセットに対してバックアップジョブを実行する場合、バックアップ先が異なれば、バックアップの種類はフルバックアップです。これは、バックアップ先を変更すると、その新しいデスティネーションにとっては、これが最初のバックアップになるからです。つまり、最初に実行されるバックアップは常にフルバックアップになります。

ユーザがノードを削除し、再度同じノードを追加した場合、バックアップ先が同じであれば、バックアップは検証バックアップになります。これは、前のバックアップジョブでそのノードをすでにバックアップしているからです。ユーザがノードを削除し、再度そのノードを追加すると、バックアップジョブでは、そのノードのすべてのブロックが最後のバックアップイメージと照合され検証されます。それが同じノードであると判断された場合は、変更されたブロックのみがバックアップされます。バックアップジョブで、バックアップ先にそのノードのバックアップイメージが見つからない場合、バックアップの種類はフルバックアップになります。

# 復旧セットについての理解

復旧セットは、指定された期間にバックアップされた復旧ポイントのグ ループが1つのセットとして保存されるストレージ設定です。復旧セット には、フルバックアップから始まり、その後に複数の増分、検証、また はフルバックアップが続く一連のバックアップが含まれています。保持 する復旧セット数を指定することができます。

[復旧セットの設定]を使用すると、復旧セットの定期メンテナンスが保証されます。指定した制限を超過すると、最も古い復旧セットは削除されます。以下の値は、Arcserve UDPエージェント(Linux)におけるデフォルト、最小、および最大の復旧セット数です。

デフォルト:2

最小: 1

復旧セットの最大数:100

#### 復旧ポイントの最大数(1 つのフル バックアップを含む): 1344

**注**:復旧セットを削除して、バックアップ用のストレージ容量を節約した い場合は、保持するセット数を減らします。バックアップサーバが最も 古い復旧セットを自動的に削除します。復旧セットは手動で削除しない ようにしてください。

## 例-セット1:

- フル
- 増分
- 増分

- 検証
- 増分

例-セット2:

- フル
- 増分
- フル
- 増分

新しい復旧セットを開始するには、フルバックアップが必要です。指定 された時間に実行するよう設定またはスケジュールされたフルバック アップがない場合でも、セットを開始するバックアップは自動的にフル バックアップに変換されます。復旧セットの設定を変更(たとえば、復 旧セットの開始ポイントを月曜日の最初のバックアップから木曜日の最 初のバックアップに変更、など)した場合、既存の復旧セットの開始ポイ ントは変更されません。

**注**:既存の復旧セット数を計算する際、未完了の復旧セットは無視されま す。復旧セットが完了しているとみなされるのは、次の復旧セットの開 始バックアップが作成されたときです。

#### 例1-復旧セットを1個保持:

■ 保持する復旧セット数を1に指定します。

バックアップサーバは、完了したセットを1つ保持するため、次の復 旧セットの開始まで、常に2つのセットを保持します。

#### 例2-復旧セットを2個保持:

■ 保持する復旧セット数を2に指定します。

4番目の復旧セットを開始する際、バックアップサーバは、最初の復 旧セットを削除します。これにより、最初のバックアップが削除され、 かつ、4番目のバックアップが開始された時点で、ディスク上には2個 の復旧セットが存在します(復旧セット2および3)。

**注**:保持する復旧セットの数を1つに指定した場合でも、少なくとも フルバックアップ2個分の容量が必要になります。 例3-復旧セットを3個保持:

- バックアップの開始時間は 2012 年 8 月 20 日、午前 6:00 です。
- 12時間ごとに増分バックアップを実行します。
- 新しい復旧セットは、金曜日の最終バックアップから開始します。
- 3個の復旧セットを保持します。

上記の条件では、増分バックアップは毎日午前6:00および午後6:00に実行されます。最初のバックアップ(フルバックアップである必要があります)を取る際、最初の復旧セットが作成されます。最初のフルバックアップは復旧セットの開始バックアップとしてマークされます。金曜日の午後6:00にスケジュールされたバックアップは、実行と同時にフルバックアップに変換され、復旧セットの開始バックアップとしてマークされます。

# (オプション)自動化用の実行前/実行後スクリプトの管理

実行前/実行後スクリプトを使用すると、ジョブ実行の特定の段階でユー ザ独自のビジネスロジックを実行できます。UIのバックアップウィザー ドおよびリストアウィザードの[実行前/後スクリプトの設定]でスクリ プトを実行するタイミングを指定できます。設定によっては、スクリプ トをバックアップサーバ上で実行できます。

実行前/実行後スクリプトの管理には2段階のプロセスがあります。実行前/実行後スクリプトの作成と、prepostフォルダへのスクリプトの保存です。

# 実行前/実行後スクリプトの作成

## 次の手順に従ってください:

- 1. root ユーザとしてバックアップ サーバにログインします。
- 2. ユーザ指定のスクリプト作成言語で、環境変数を使用してスクリプト ファイルを作成します。

# 実行前/実行後スクリプトの環境変数

スクリプトを作成するには、以下の環境変数を使用します。

#### D2D\_JOBNAME

ジョブの名前を特定します。

D2D\_JOBID

ジョブ ID を特定します。ジョブ ID は、ユーザがジョブを実行する ときに、ジョブに指定される数値です。 再度同じジョブを実行す る場合は、新しいジョブ番号を取得します。

#### D2D\_TARGETNODE

バックアップされているかリストアされるノードが識別されます。

#### D2D\_JOBTYPE

実行中のジョブの種類が識別されます。以下の値により D2D\_JOBTYPE 変数が識別されます。

#### backup.full

ジョブがフルバックアップとして識別されます。

#### backup.incremental

ジョブが増分バックアップとして識別されます。

#### backup.verify

ジョブが検証バックアップとして識別されます。

# restore.bmr

ジョブがベアメタル復旧(BMR)として識別されます。 これ はリストアジョブです。

## restore.file

ジョブがファイル レベル リストアとして識別されます。 これ はリストア ジョブです。

## D2D\_SESSIONLOCATION

復旧ポイントが保存されている場所が識別されます。

#### D2D\_PREPOST\_OUTPUT

ー時ファイルが示されます。一時ファイルの最初の行の内容がア クティビティログに表示されます。

## D2D\_JOBSTAGE

ジョブの段階が示されます。以下の値により D2D\_JOBSTAGE 変数 が識別されます。

#### pre-job-server

ジョブの開始前にバックアップサーバで実行するスクリプトが識別されます。

#### post-job-server

ジョブの完了後にバックアップサーバで実行するスクリプト が識別されます。

#### pre-job-target

ジョブの開始前にターゲットマシンで実行するスクリプトが 識別されます。

# post-job-target

ジョブの完了後にターゲットマシンで実行するスクリプトが 識別されます。

# pre-snapshot

スナップショットのキャプチャ前にターゲットマシンで実行 するスクリプトが識別されます。

# post-snapshot

スナップショットのキャプチャ後にターゲットマシンで実行 するスクリプトが識別されます。

## D2D\_TARGETVOLUME

バックアップ ジョブ中にバックアップされるボリュームが識別されます。この変数は、バックアップ ジョブ用のスナップショット 実行前/実行後スクリプトに適用可能です。

# D2D\_JOBRESULT

ジョブ実行後スクリプトの結果が識別されます。以下の値により D2D\_JOBRESULT 変数が識別されます。

success

結果が成功として識別されます。

# fail

結果が失敗として識別されます。

D2DSVR\_HOME

バックアップサーバがインストールされているフォルダが識別されます。 この変数は、バックアップサーバ上で実行されるスクリプトに適用可能です。

スクリプトが作成されます。

**注**: すべてのスクリプトで、ゼロの戻り値は成功を示し、ゼロ以外の戻り 値は失敗を示します。

#### prepost フォルダへのスクリプトの配置と確認

バックアップサーバのすべての実行前/実行後スクリプトは、以下の場所の prepost フォルダで一元管理されます。

/opt/CA/d2dserver/usr/prepost

次の手順に従ってください

1. バックアップサーバの以下の場所にファイルを配置します。

/opt/CA/d2dserver/usr/prepost

- 2. スクリプトファイルに実行権限を付与します。
- Arcserve UDP エージェント (Linux) Web インターフェースにログイン します。
- 4. バックアップウィザードまたはリストアウィザードを開き、 [拡張] タブに移動します。
- 5. [実行前/後スクリプトの設定] ドロップダウン リストでスクリプト ファイルを選択して、ジョブをサブミットします。
- 6. [**アクティビティ ログ**]をクリックして、スクリプトが指定された バックアップジョブに対して実行されることを確認します。

スクリプトが実行されます。

実行前/実行後スクリプトが正常に作成され、prepost フォルダに配置されました。

# バックアップ ジョブの実行

復旧ポイントが作成されるように、バックアップジョブを実行します。この復旧ポイントを使用して、データをリストアすることができます。

[サマリ] ページで、バックアップ詳細のサマリを確認し、それと他の ジョブを区別するためにジョブ名を指定します。

# 次の手順に従ってください:

1. サマリを確認し、ジョブ名を入力します。

[ジョブ名]フィールドには、最初からデフォルトの名前が入力されています。任意の新しいジョブ名を入力できます。ただし、このフィールドを空にしておくことはできません。

- 2. (オプション) いずれかのウィザードページで変更する設定がある場合は、 [戻る] をクリックします。
- 3. [サブミット] をクリックします。

バックアップ処理が開始されます。[ジョブ ステータス] タブで、ジョ ブが追加され、バックアップ ステータスが表示されます。

バックアップ ジョブが作成され、実行されます。

# バックアップの成否の確認

バックアップジョブの完了後、復旧ポイントが指定されたデスティネー ションで作成されていることを確認します。

## 次の手順に従ってください:

- バックアップデータを保存した指定のデスティネーションに移動します。
- バックアップデータがそのデスティネーション内にあることを確認 します。

たとえば、バックアップジョブ名が Demo で、バックアップ先が xxx.xxx.xxx:/Data である場合は、そのバックアップ先に移動し、新 しい復旧ポイントが生成されていることを確認します。

バックアップデータは正常に確認されました。

Linux ノードが正常にバックアップされます。

# バックアップ ジョブを変更して再実行する方法

ノード用のジョブがすでに作成されている場合、ジョブを変更して何回も 再実行することができます。同じノードを保護するために別のジョブを 作成する必要はありません。ジョブに変更を加えない場合でも、ジョブ を変更せずに実行できます。ジョブの変更には、既存のジョブへのノー ドの追加、ジョブの設定、またはその両方が含まれます。

以下の図は、バックアップジョブを変更して再実行するためのプロセス を示します。

# バックアップ ジョブを変更して再実行する方法

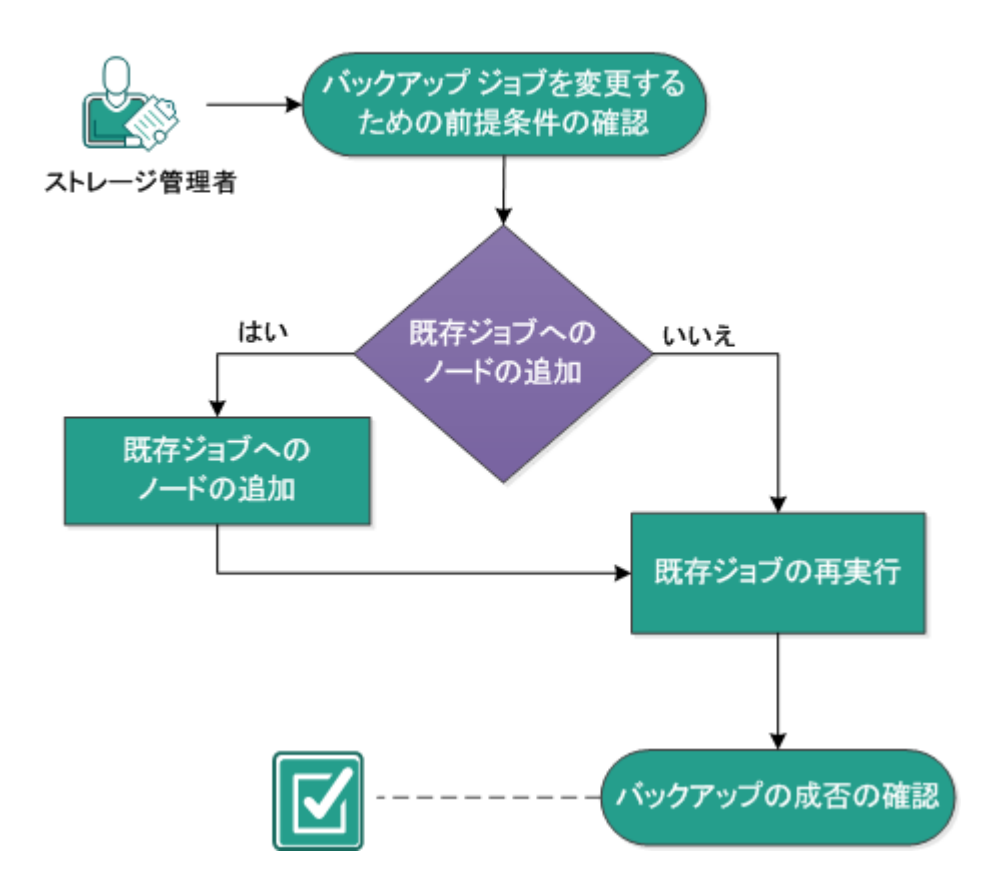

バックアップ ジョブを変更して再実行するには、これらのタスクを実行してください。

- バックアップ ジョブを変更するための前提条件の確認 (P.87)
- 既存ジョブへのノードの追加 (P. 87)
- 既存ジョブへのノードの追加 (P.87)
- <u>既存ジョブの再実行</u>(P.88)
- バックアップの成否の確認(P.90)

# バックアップ ジョブを変更するための前提条件の確認

バックアップジョブを変更して再実行する前に、以下の要件を確認しま す。

- 有効なバックアップジョブがあります。
- ノードを Arcserve UDP に追加済みです。
- サポートされているオペレーティングシステム、データベース、およびブラウザが含まれている「<u>Compatibility Matrix</u>」を確認します。

# 既存ジョブへのノードの追加

バックアップジョブがすでに存在し、同じバックアップ設定で新しい ノードを保護する場合、既存のジョブにノードを追加できます。 ノード を追加したら、バックアップ設定を変更してジョブを実行できます。

# 既存ジョブへのノードの追加

新しいノードを既存のバックアップジョブに追加して、そのジョブを実 行することができます。選択されたジョブの設定はすべて新しいノード に適用されます。また、新しいバックアップ設定を設定する必要はありま せん。すべてのノードに対して同じバックアップ設定を維持する場合は、 このオプションを使用します。 次の手順に従ってください:

- [ステータス]ペインの[ノード]タブから新しいノードをすべて選択します。
- [ウィザード]メニューから [バックアップ] をクリックし、 [選択 したノードを既存のジョブに追加] を選択します。
   [選択したノードを既存のジョブに追加] ダイアログ ボックスが表示 されます。
- 3. [ジョブ名]ドロップダウン リストからジョブを選択し[OK]をクリッ クします。

選択されたバックアップジョブにノードが追加され、[ノード]タブ の[保護]列は[はい]に変わります。

ノードは既存のジョブに追加されます。

# 既存のバックアップジョブの再実行

バックアップジョブを再実行すると、指定されたノードの別のバック アップを取ることができます。復旧ポイントは各バックアップが成功し た後に作成されます。すでにノードをバックアップしている場合、再度 そのノードをバックアップするために別のバックアップジョブを作成す る必要はありません。以前のジョブはすべて、ステータスペインの[ジョ ブステータス] タブにリスト表示されます。

バックアップ ジョブを再実行する場合、再実行するジョブの種類を指定 します。

**注**: ユーザがジョブを再実行する前にバックアップ ウィザードの [バック アップ先] ページの何らかの情報を更新すると、ジョブの種類は自動的に [*フルバックアップ*] に変わります。 次の手順に従ってください:

1. Web ブラウザに Arcserve UDP エージェント(Linux) の URL を入力して、 ユーザインターフェースを開きます。

**注**: サーバへのアクセスと管理に必要な URL は Arcserve UDP エージェント(Linux)のインストール中に通知されます。

- [ジョブステータス] タブをクリックし、実行するジョブを選択します。
- 3. 選択されたジョブのステータスが[完了]または[準備完了]である ことを確認します。

[完了]は、ジョブがスケジュールに入っていないことを表します。 [準備完了]は、ジョブがスケジュールに入っていることを表します。

- 4. 以下の手順のいずれかを実行します。
  - 変更のないジョブを実行するには、以下の手順に従います。
    - a. [ジョブ] メニューから [今すぐ実行] をクリックします。
       [バックアップ ジョブを今すぐ実行] ダイアログ ボックスが表示されます。
    - b. [バックアップの種類]を選択します。
    - c. [ジョブの実行] ドロップダウン リストからオプションを選択 します。

#### 選択したノード

選択したノードのみにバックアップジョブを実行することを 指定します。

選択したジョブで保護されているすべてのノード

選択したジョブで保護されているすべてのノードにバック アップジョブを実行することを指定します。

d. [OK] をクリックします。

[バックアップ ジョブを今すぐ実行]ダイアログ ボックスが閉じます。 ジョブのステータスが [ジョブ ステータス]タブで [アクティブ]に変わり、同じジョブが再実行されます。

- ジョブを実行する前にジョブを変更するには、以下の手順に従い ます。
  - a. ジョブを選択し、 [変更] をクリックします。 バックアップ ウィザードが開きます。

- b. バックアップウィザード内の必須フィールドを更新します。
- c. [サブミット] をクリックします。
  - ジョブスケジュールに基づいて、ジョブが再実行されます。

バックアップ ジョブが正常に再実行されます。

# バックアップの成否の確認

バックアップジョブの完了後、復旧ポイントが指定されたデスティネー ションで作成されていることを確認します。

# 次の手順に従ってください:

- バックアップデータを保存した指定のデスティネーションに移動します。
- バックアップデータがそのデスティネーション内にあることを確認 します。

たとえば、バックアップジョブ名が Demo で、バックアップ先が xxx.xxx.xxx:/Data である場合は、そのバックアップ先に移動し、新 しい復旧ポイントが生成されていることを確認します。

バックアップデータは正常に確認されました。

バックアップ ジョブは正常に変更され、再実行されます。

# Linux ノードでファイルレベル復旧を実行する方法

ファイルレベル復旧は、復旧ポイントから個別のファイルおよびフォル ダをリストアします。復旧ポイントのファイルを最小で1ファイルからリ ストアできます。このオプションは、復旧ポイント全体ではなく、ファ イルを選択してリストアしたい場合に役立ちます。

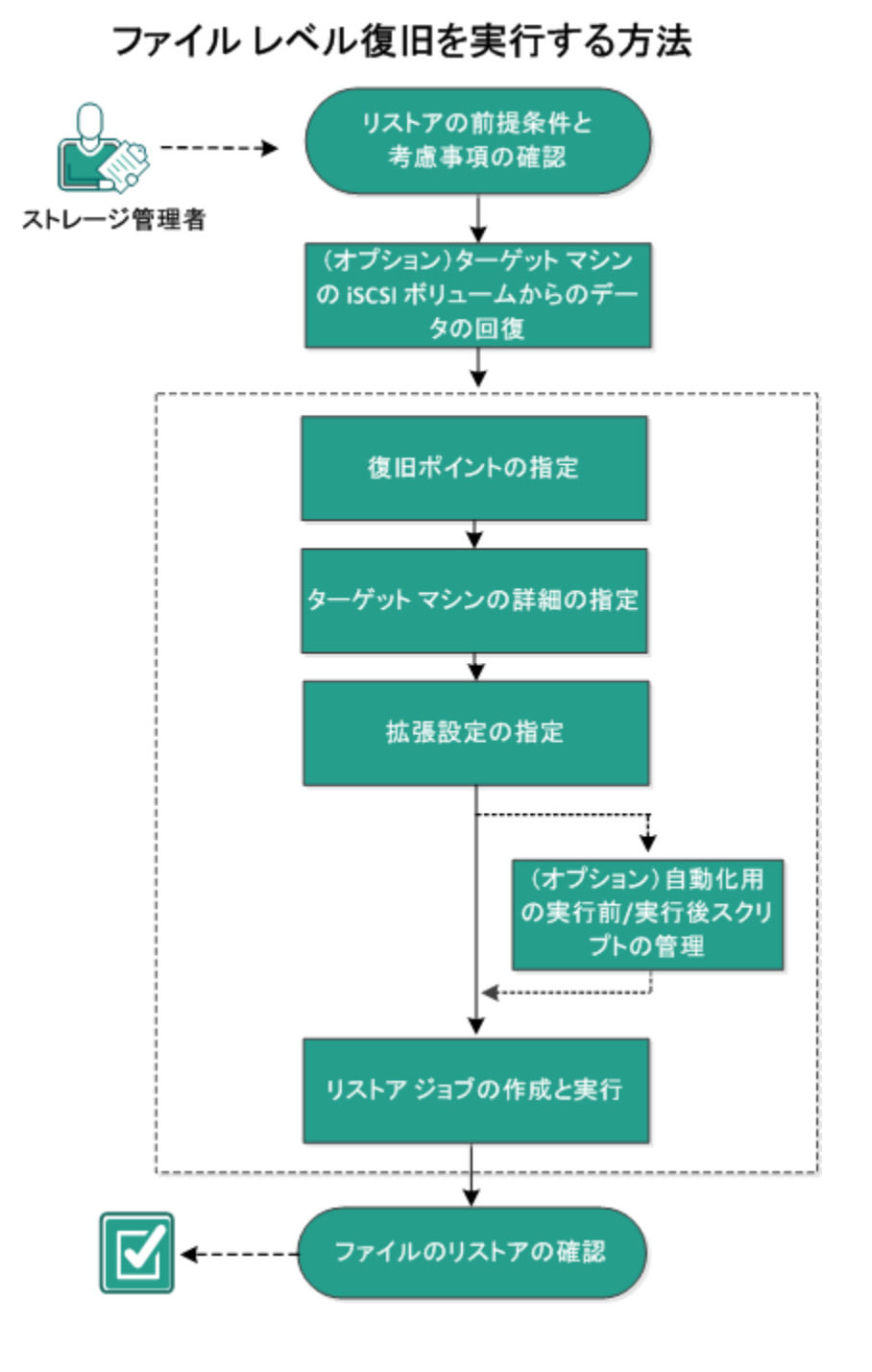

以下の図は、ファイル レベル復旧を実行するプロセスを示しています。

ファイルレベル復旧には、以下のタスクを実行します。

- <u>リストアの前提条件の確認(P.92)</u>
- (オプション) iSCSI ボリュームからターゲットマシンへのデータの 回復(P.93)
- <u>復旧ポイントの指定</u>(P.95)
- <u>ターゲットマシンの詳細の指定</u>(P. 100)
- <u>拡張設定の指定</u>(P.104)
- (オプション) 自動化用の実行前/実行後スクリプトの管理 (P. 105)
- リストアジョブの作成と実行 (P. 109)
- ファイルのリストアの確認(P.110)

# 前提条件の確認

ファイルレベル復旧を実行する前に、以下の点を考慮してください。

- 有効な復旧ポイントおよび暗号化パスワード(ある場合)を持っていること。
- データを復旧するための有効なターゲットノードがあること。
- リストア対象のファイルシステムが Linux バックアップ サーバでサポートされていることを確認していること。

たとえば、RedHat 5.x は reiserfs ファイル システムをサポートしていま せん。バックアップサーバのオペレーティング システムが RedHat 5.x で、reiserfs ファイル システムをリストアする場合は、reiserfs をサポー トするファイル システム ドライバをインストールする必要がありま す。また、Live CD はすべての種類のファイル システムをサポートして いるので、Arcserve UDP エージェント(Linux) Live CD を使用してファ イル レベルのリストアを実行することもできます。

サポートされているオペレーティングシステム、データベース、およびブラウザが含まれている「<u>Compatibility Matrix</u>」を確認します。

# (オプション) iSCSI ボリュームからターゲット マシンへのデータの回復

データを iSCSI ターゲット ボリュームに保存している場合、iSCSI ボリュームに接続してデータを回復できます。 iSCSI ボリュームを使用して、データを管理し、ネットワーク上で転送することができます。

iSCSI イニシエータ ソフトウェアの最新のリリースがバックアップ サーバ にインストールされていることを確認します。 RHEL システム上のイニシ エータ ソフトウェアは、iscsi-initiator-utils としてパッケージされています。 SLES システム上のイニシエータ ソフトウェアは、open-iscsi としてパッ ケージにされています。

# 次の手順に従ってください:

- 1. バックアップサーバのシェル環境にログインします。
- 2. 以下のいずれかのコマンドを実行し、iSCSI イニシエータ デーモンを開 始します。
  - RHEL システムの場合

/etc/init.d/iscsid start

RHEL システム上のサービスは iscsid と命名されます。

■ SLES システムの場合

/etc/init.d/open-iscsi start

SLES システム上のサービスは、open-iscsi と命名されます。

3. iSCSI ターゲット ホストを検出するためのディスカバリ スクリプトを 実行します。

iscsiadm -m discovery -t sendtargets -p <ISCSI-SERVER-IP-ADDRESS>:<Port\_Number> iSCSI ターゲット ホストのデフォルトのポート値は 3260 です。

- 検出されたターゲットに手動でログインする前に、ディスカバリスク リプトによって検出された iSCSI ターゲット ホストの iSCSI 修飾名 (IQN)を記録しておきます。
- 5. バックアップサーバの使用可能なブロックデバイスをリスト表示します。

#fdisk -l

6. 検出されたターゲットにログインします。

iscsiadm -m node -T <iSCSI Target IQN name> -p
<ISCSI-SERVER-IP-ADDRESS>:<Port\_Number> -l

ブロック デバイスは、バックアップ サーバの /dev ディレクトリにあります。

7. 以下のコマンドを実行し、新しいデバイス名を取得します。

#fdisk —l

/dev/sd<x> という名前の追加のデバイスはバックアップ サーバ上にあ ります。

たとえば、デバイスの名前が /dev/sdc であるとします。 このデバイス 名を使用して、パーティションおよびファイル システムを以下の手順 で作成します。

8. 以下のコマンドを使用して iSCSI ボリュームをマウントします。

# mkdir /iscsi

# mount /dev/sdc1 /iscsi

**注**: [リストアウィザード] でセッション場所を指定する場合、[ローカル] を選択し、パス /iscsi を入力する必要があります。

例: <パス>/iscsi

9. (オプション)以下のレコードを /etc/fstab ファイルに追加することに より、サーバを再起動した後に iSCSI ボリュームがバックアップ サー バに自動的に接続するようにします。

/dev/sdc1 /iscsi ext3 \_netdev 0 0

バックアップ サーバが iSCSI ボリュームに接続され、iSCSI ボリュームから データを回復できるようになりました。

# 復旧ポイントの指定

バックアップを実行するたびに、復旧ポイントが作成されます。 目的の データを正確に復旧できるように、**リストアウィザード**で復旧ポイント の情報を指定します。 ユーザの要件に応じて、特定のファイルまたはす べてのファイルをリストアできます。

**注**: ユーザがバックアップ先として [**ソース ローカル**] を選択している場 合、バックアップ サーバは [ソース ローカル] に直接接続できません。 [ソース ローカル] にアクセスするには、追加の環境設定が必要です。

ソース ローカルからファイルをリストアするには、以下の手順に従いま す。

- a. バックアップ先(ソース ローカル)を共有し、バックアップ サー バがバックアップ先に接続できることを確認します。
- b. バックアップストレージ場所として共有デスティネーションを バックアップサーバに追加します。

これで、ソース ローカルは NFS バックアップ ストレージ場所として動作 するようになり、共有からファイルをリストアできるようになりました。 次の手順に従ってください:

- 1. リストアウィザードを次のいずれかの方法で開きます。
  - Arcserve UDP から:
    - a. Arcserve UDP にログインします。
    - **b**. **[リソース]** タブをクリックします。
    - c. 左ペインの [**すべてのノード**] を選択します。 追加されたすべてのノードが中央のペインに表示されます。
    - d. 中央のペインでノードを選択し、 [**アクション**] をクリックします。
    - e. [**アクション**]ドロップダウンメニューの[**リストア**]をクリッ クします。

Arcserve UDP エージェント(Linux) Web インターフェースが開きます。エージェント UI に、リストアの種類を選択するためのダイアログボックスが表示されます。

f. リストアの種類を選択し、 [OK] をクリックします。

**注**: ユーザはエージェントノードに自動的にログインします。 また、**リストアウィザード**がエージェントノードから開かれ ます。

- Arcserve UDP エージェント (Linux) から:
  - a. Arcserve UDP エージェント(Linux) Web インターフェースが開 きます。

**注**: サーバへのアクセスと管理に必要な URL は Arcserve UDP エージェント(Linux)のインストール中に通知されます。 Arcserve UDP エージェント(Linux)にログインします。

b. [ウィザード] メニューから [リストア] をクリックし、[リ ストアファイル] を選択します。

[リストアウィザード-ファイルリストア]が開きます。

**リストアウィザード**の[バックアップサーバ]ページにバックアップ サーバが表示されます。 [バックアップサーバ] ドロップダウンリ ストからオプションを選択することはできません。

**2.** [次へ] をクリックします。

**リストア ウィザード**の [復旧ポイント] ページが開きます。最新の復 旧ポイントが選択されています。

| リストア ウィザード - ファイル | リストア         |               |                           |              |               |         |            |
|-------------------|--------------|---------------|---------------------------|--------------|---------------|---------|------------|
| 杰                 | 回復する復旧ポイ     | (ントを選択します。    |                           |              |               |         | <b>a</b>   |
|                   | セッションの場所     | NFS 共有        | <nfs フルバス="" 共有=""></nfs> |              | × →           |         | ➢ 接款       |
| バックアップ サーバ        | マシン          | <マシン名/IP アド   | レス>                       |              | *             |         |            |
|                   | 日付フィルタ       | 開始 14/04/24   | 📑 終了 1                    | 4/05/08      |               |         | 🏭 検索       |
|                   | 時刻           |               | 種類                        | 名前           | 暗号化アル<br>ゴリズム | 暗号化パスワ  | ·−⊦        |
| 復旧ポイント            | 2014/5       | /8 午後 7:08:01 | BACKUP_INCREMENTAL        | . S000000003 |               |         |            |
|                   | 2014/5       | /8 午後 6:46:43 | BACKUP_INCREMENTAL        | . S000000002 |               |         |            |
|                   | 2014/5       | /8 午前 1:25:00 | BACKUP_FULL               | S000000001   |               |         |            |
| ターゲット マシン         | •            |               |                           |              |               |         | •          |
| Alter .           | リストアするファイル   | レクォルダ         |                           |              |               | a je to | ★ 割除       |
| 1489              | フライルクナルがや    | ,             |                           | Ŧ            | 并ㅁ며           | → ± 200 | (-)<br>(-) |
| 4436              | 27-10/24/024 | 1             |                           | X            | ADI 🗀 6-3     |         | ^          |
| 返張                |              |               |                           |              |               |         |            |
|                   |              |               |                           |              |               |         |            |
| ++-711            |              |               |                           |              |               |         |            |
| 949               |              |               |                           |              |               |         |            |

3. 別のセッションをリストアする場合は、 [セッションの場所] ドロッ プダウンリストから目的のセッションを選択し、共有のフルパスを入 力します。

たとえば、セッションの場所が NFS 共有、xxx.xxx.xxx が NFS 共有の IP アドレス、フォルダ名が *Data* である場合を考えます。この場合は、 NFS 共有の場所として「xxx.xxx.xxx:/Data」と入力することになりま す。

**注**: バックアップデータがソース ローカルに保存される場合、まず ソース ノードを NFS サーバに変換し、次に、セッションの場所を共有 する必要があります。 4. [接続] をクリックします。

この場所にバックアップされたノードはすべて [マシン] ドロップダ ウンリストでリスト表示されます。

5. [マシン] ドロップダウン リストからリストアするノードを選択しま す。

選択したノードの復旧ポイントがすべてリスト表示されます。

6. 指定した期間に生成された復旧ポイントを表示するには、日付フィル タを適用して [検索] をクリックします。

デフォルト:過去2週間。

指定した期間で使用可能な復旧ポイントがすべて表示されます。

7. リストア対象の復旧ポイントを選択し、[追加]をクリックします。復 旧ポイントが暗号化されている場合は、暗号化パスワードを入力して データをリストアします。

[**参照 - <ノード名>**] (Browse-<node name>) ダイアログ ボックスが 開きます。

| 現在の場所 /         |                 | アクション・               | 🏯 検索              |
|-----------------|-----------------|----------------------|-------------------|
| ▲ Ø/            | ファイル/フォルダ名      | すべて選択                | サイズ               |
| Þ 📁 bin         | 🗖 🧰 bin         | すべて選択解除 5:05:09      |                   |
| ▷ 📁 boot        | 🗖 🧰 boot        | 2012/10/2 午前 6:37:07 |                   |
| CRE_ROOT        | CRE_ROOT        | 2014/5/7 午後 4:25:00  |                   |
| ▷ 💋 dev         | 🗖 🗀 dev         | 2012/10/2 午前 6:21:30 |                   |
| ▷ 📁 etc         | E C             | 2014/5/8 午前 9:46:43  |                   |
| ▷ 📁 lib         | 🗖 🧰 home        | 2012/10/2 午前 6:56:48 |                   |
| ▷ 📁 lib64       | 🗖 🧰 lib         | 2014/5/7 午後 5:00:44  |                   |
| ▷ 📁 lost+found  | 🗖 🧰 lib64       | 2014/5/7 午後 4:59:06  |                   |
| 🖻 📁 media       | 🗖 🧰 lost+found  | 2012/10/2 午前 6:18:17 |                   |
| ▷ 📁 misc        | 🗖 🧰 media       | 2014/5/7 午後 3:42:27  |                   |
| ▷ 📁 mnt         | 🗖 🦳 misc        | 2011/5/13 午前 4:25:10 |                   |
| ▷ 💭 net         |                 | 2009/10/1 午後 2:58:39 |                   |
| ▷ 📁 opt         | 4               |                      | •                 |
| proc            | , 🛛 🔄 🖄 🖓 🚺 🕹 🕅 |                      | 26 件中 1 - 25 件を表示 |
| リストアするファイル/フォルダ |                 |                      | 💢 削除              |
| ファイル/フォルダ名      |                 | 更新日時                 | サイズ               |
|                 |                 |                      |                   |

8. リストア対象のファイルとフォルダを選択して、 [OK] をクリックします。

**注**: [検索] フィールドを使用してファイルまたはフォルダを検索す る場合は、階層で最も上部にあるフォルダを選択していることを確認 してください。検索は、選択したフォルダのすべての子フォルダに対 して行われます。

[参照-</一ド名>] (Browse-<node name>) ダイアログボックスが 閉じられて、[復旧ポイント] ページに戻ります。選択したファイル とフォルダは、[リストアするファイル/フォルダ]の下にリスト表示 されます。

**9. [次へ**] をクリックします。

[ターゲットマシン] ページが表示されます。

復旧ポイントが指定されます。

# ターゲット マシンの詳細の指定

ターゲットノードの詳細を指定しして、データがそのノードにリストア されるようにします。選択したファイルまたはフォルダは、ソースノー ドまたは新しいノードにリストアできます。 次の手順に従ってください:

- データがバックアップされた元のノードにリストアするには、以下の 手順に従います。
  - 1. [**ターゲットマシン**] ページで [元の場所にリストアする] を選 択します。

[**ターゲットマシン設定**]の[**ホスト名**]フィールドには、ソースノードの名前が入力されます。

| 品          | ファイル リストアのターゲット マシン情報を指定します。                                                                       |
|------------|----------------------------------------------------------------------------------------------------|
| バックアップ サーバ |                                                                                                    |
| 復旧ポイント     | ホスト名/IP <-マシン名/IP アドレス><br>ユーザ名<br>パスワード                                                           |
|            | <ul> <li>競合の解決</li> <li>arcserve UDP Agent(Linux) での競合ファイルの解決方法</li> <li>● 既存ファイルを上書きする</li> </ul> |
|            | <ul> <li>ファイル名を変更する</li> <li>既存ファイルをスキップする</li> <li>ディレクトリ構造</li> </ul>                            |
| 拉張         | リストア中にルート ディレクトリを作成するかどうかを指定します。                                                                   |
|            | ■ ルート ディレクトリを作成する                                                                                  |
| サマリ        |                                                                                                    |

- 2. ノードのユーザ名とパスワードを入力します。
- 3. ファイルの重複を解決するには、以下のいずれかのオプションを 選択します。

# 既存ファイルを上書きする

同名のファイルがターゲットマシンに存在する場合、復旧ポイントからバックアップしたファイルで既存のファイルを置換するように指定します。

# ファイル名を変更する

ファイルがターゲットマシンに存在する場合、同じファイル名で.d2dduplicate<x>というファイル拡張子の新しいファイルを 作成するように指定します。<x>は、ファイルのリストア回数です。すべてのデータは新しいファイルにリストアされます。

# 既存ファイルをスキップする

同名のファイルがターゲットマシンに存在する場合、それらの ファイルが復旧ポイントからリストアされないように指定し ます。

- 【次へ】をクリックします。
   【拡張】ページが表示されます。
- 新しいノードにリストアするには、以下の手順に従います。
  - 1. [ターゲットマシン] ページで [別の場所にリストアする] を選 択します。

| 杰          | ファイル リストアのターゲット マシン情報を指定します。                                                                                                    |
|------------|----------------------------------------------------------------------------------------------------|
|            | ◎ 元の場所にリストアする 💿 別の場所にリストアする                                                                                                    |
| バックアップ サーバ | ターゲット マシン設定 ――――――――――――――――――――――――――――――――――――                                                                                             |
|            | ホスト名/IP <                                                                                                    |
| 復旧ポイント     | デスティネーション                                                                                                    |
| ターゲット マシン  | <ul> <li>競合の解決<br/>arcserve UDP Agent(Linux) での競合ファイルの解決方法</li> <li>● 既存ファイルを上書きする</li> <li>● ファイル名を変更する</li> <li>● 既存ファイルをスキップする</li> </ul> |
| 拉張         | ディレクトリ構造                                                                                                    |
|            | リストア中にルート ディレクトリを作成するかどうかを指定します。                                                                                                    |
| サマリ        |                                                                                                    |

- 2. ターゲットノードのホスト名または IP アドレスを入力します。
- 3. ノードのユーザ名とパスワードを入力します。
- データがリストアされるパスを入力するか、 [参照] をクリック してデータがリストアされるフォルダを選択し、 [OK] をクリッ クします。

5. ファイルの重複を解決するには、以下のいずれかのオプションを 選択します。

# 既存ファイルを上書きする

同名のファイルがターゲットマシンに存在する場合、復旧ポイントからバックアップしたファイルで既存のファイルを置換するように指定します。

# ファイル名を変更する

ファイルがターゲットマシンに存在する場合、同じファイル名で.d2dduplicate<x>というファイル拡張子の新しいファイルを 作成するように指定します。<x>は、ファイルのリストア回数です。すべてのデータは新しいファイルにリストアされます。

# 既存ファイルをスキップする

同名のファイルがターゲットマシンに存在する場合、それらの ファイルが復旧ポイントからリストアされないように指定し ます。

6. (オプション) [ルートディレクトリを作成する]を選択します。

**7**. [次へ] をクリックします。

[拡張] ページが表示されます。

ターゲットマシンの詳細が指定されます。

# 拡張設定の指定

拡張設定を指定して、スケジュールされた復旧を実行し、データを復旧し ます。スケジュールされた復旧を使用すると、ユーザの不在時でも、指 定された時間にデータが確実に復旧されます。 次の手順に従ってください:

以下のいずれかのオプションを選択することにより開始日時を設定します。

#### 今すぐ実行

ジョブをサブミットするとすぐに、ファイルレベルのリストア ジョブが開始されます。

#### 開始日時の設定

ジョブをサブミットした後、指定された日時にファイルレベルの リストアジョブが開始されます。

- 2. (オプション) [ファイルサイズの推定] を選択します。
- 3. (オプション) [実行前/後スクリプトの設定] オプションからスクリ プトを選択します。

これらのスクリプトは、ジョブの開始前やジョブの完了後に処理を行 うスクリプトコマンドを実行します。

**注**: [実行前/後スクリプトの設定] フィールドは、スクリプトファイ ルが作成済みで、以下の場所に配置されている場合にのみ入力されま す。

#### /opt/CA/d2dserver/usr/prepost

注: 実行前/実行後スクリプトの作成に関する詳細については、「自動 化用の実行前/実行後スクリプトの管理(173P.)」を参照してください。

4. **[次へ**] をクリックします。

[サマリ] ページが表示されます。

拡張設定が指定されます。

# (オプション)自動化用の実行前/実行後スクリプトの管理

実行前/実行後スクリプトを使用すると、ジョブ実行の特定の段階でユー ザ独自のビジネスロジックを実行できます。UIのバックアップウィザー ドおよびリストアウィザードの[実行前/後スクリプトの設定]でスクリ プトを実行するタイミングを指定できます。設定によっては、スクリプ トをバックアップサーバ上で実行できます。

実行前/実行後スクリプトの管理には2段階のプロセスがあります。実行前/実行後スクリプトの作成と、prepostフォルダへのスクリプトの保存です。

# 実行前/実行後スクリプトの作成

## 次の手順に従ってください:

- 1. root ユーザとしてバックアップ サーバにログインします。
- 2. ユーザ指定のスクリプト作成言語で、環境変数を使用してスクリプト ファイルを作成します。

# 実行前/実行後スクリプトの環境変数

スクリプトを作成するには、以下の環境変数を使用します。

#### D2D\_JOBNAME

ジョブの名前を特定します。

# D2D\_JOBID

ジョブ ID を特定します。ジョブ ID は、ユーザがジョブを実行する ときに、ジョブに指定される数値です。 再度同じジョブを実行す る場合は、新しいジョブ番号を取得します。

## D2D\_TARGETNODE

バックアップされているかリストアされるノードが識別されます。

## D2D\_JOBTYPE

実行中のジョブの種類が識別されます。以下の値により D2D\_JOBTYPE 変数が識別されます。

backup.full

ジョブがフルバックアップとして識別されます。

# backup.incremental

ジョブが増分バックアップとして識別されます。

# backup.verify

ジョブが検証バックアップとして識別されます。

#### restore.bmr

ジョブがベアメタル復旧(BMR)として識別されます。これ はリストアジョブです。

## restore.file

ジョブがファイル レベル リストアとして識別されます。 これ はリストア ジョブです。

## D2D\_SESSIONLOCATION

復旧ポイントが保存されている場所が識別されます。

## D2D\_PREPOST\_OUTPUT

ー時ファイルが示されます。一時ファイルの最初の行の内容がア クティビティログに表示されます。

# D2D\_JOBSTAGE

ジョブの段階が示されます。以下の値により D2D\_JOBSTAGE 変数 が識別されます。

## pre-job-server

ジョブの開始前にバックアップサーバで実行するスクリプトが識別されます。

# post-job-server

ジョブの完了後にバックアップサーバで実行するスクリプト が識別されます。

# pre-job-target

ジョブの開始前にターゲットマシンで実行するスクリプトが 識別されます。

# post-job-target

ジョブの完了後にターゲットマシンで実行するスクリプトが 識別されます。

#### pre-snapshot

スナップショットのキャプチャ前にターゲットマシンで実行 するスクリプトが識別されます。

#### post-snapshot

スナップショットのキャプチャ後にターゲットマシンで実行 するスクリプトが識別されます。

#### D2D\_TARGETVOLUME

バックアップジョブ中にバックアップされるボリュームが識別されます。 この変数は、バックアップジョブ用のスナップショット 実行前/実行後スクリプトに適用可能です。

# D2D\_JOBRESULT

ジョブ実行後スクリプトの結果が識別されます。以下の値により D2D\_JOBRESULT 変数が識別されます。

# success

結果が成功として識別されます。

```
fail
```

結果が失敗として識別されます。

#### D2DSVR HOME

バックアップサーバがインストールされているフォルダが識別されます。 この変数は、バックアップサーバ上で実行されるスクリプトに適用可能です。

スクリプトが作成されます。

**注**: すべてのスクリプトで、ゼロの戻り値は成功を示し、ゼロ以外の戻り 値は失敗を示します。

## prepost フォルダへのスクリプトの配置と確認

バックアップサーバのすべての実行前/実行後スクリプトは、以下の場所の prepost フォルダで一元管理されます。

/opt/CA/d2dserver/usr/prepost

#### 次の手順に従ってください:

1. バックアップサーバの以下の場所にファイルを配置します。

/opt/CA/d2dserver/usr/prepost
- 2. スクリプトファイルに実行権限を付与します。
- Arcserve UDP エージェント (Linux) Web インターフェースにログイン します。
- バックアップウィザードまたはリストアウィザードを開き、 [拡張] タブに移動します。
- 5. [実行前/後スクリプトの設定] ドロップダウン リストでスクリプト ファイルを選択して、ジョブをサブミットします。
- 6. [**アクティビティ ログ**]をクリックして、スクリプトが指定された バックアップ ジョブに対して実行されることを確認します。

スクリプトが実行されます。

実行前/実行後スクリプトが正常に作成され、prepost フォルダに配置されました。

### リストア ジョブの作成と実行

ファイル レベル復旧を開始できるように、リストア ジョブを作成し実行 します。ファイルをリストアする前に、復旧ポイントの情報を確認しま す。必要な場合は戻って、ウィザードでリストア設定を変更できます。

#### 次の手順に従ってください:

- リストアウィザードの [サマリ] ページでリストアの詳細を確認します。
- 2. (オプション) [前に戻る] をクリックして、リストア ウィザードの いずれかのページで入力した情報を変更します。
- 3. ジョブ名を入力して、 [サブミット] をクリックします。

[ジョブ名]フィールドには、最初からデフォルトの名前が入力されています。任意の新しいジョブ名を入力できます。ただし、このフィールドを空にしておくことはできません。

**リストアウィザード**が終了します。 [ジョブステータス] タブでジョ ブのステータスを見ることができます。

リストアジョブは正常に作成され実行されました。

## ファイルのリストアの確認

リストアジョブの完了後、ファイルがすべてターゲットノードでリスト アされていることを確認します。 [ステータス] ペインの [ジョブ履歴] および [アクティビティログ] タブを確認して、リストア プロセスの進 捗状況をモニタします。

#### 次の手順に従ってください:

- 1. データをリストアしたターゲットマシンに移動します。
- 復旧ポイントにある必要なデータがリストアされていることを確認し ます。

ファイルは正常に確認されました。

ファイルレベル復旧は正常に実行されました。

# ブート可能 Live CD を作成する方法

ストレージマネージャは、ブート可能 Live CD を作成できます。作成され たブート可能 Live CD には、コンピュータ オペレーティング システムの完 全な読み取り専用イメージが含まれており、オペレーティング システム の機能を一時的に提供するために使用できます。 この Live CD には、ユー ザのシステム設定およびオペレーティング システム ファイルがすべて含 まれており、以下の機能を実行するために使用できます。

- 製品を実際にインストールしなくても、Arcserve UDP エージェント (Linux) を使用できます。これにより、製品を体験して評価するた めに製品をインストールする必要はなく、コンピュータの既存のハー ドドライブの内容が変更されることもありません。
- 1つのセットアップパッケージのみを使用して、Arcserve UDP エージェント(Linux)を(複数のサーバに)インストールできます。Live CD がない場合、Arcserve UDP エージェント(Linux)をインストールするには2つのファイル(.bin ファイルとリストアユーティリティパッケージ)をインストールする必要があります。リストアユーティリティパッケージは、同じLive CD セットアップパッケージに含まれています。
- ベアメタル復旧(BMR)を実行できます。このLive CDを使用して、 ターゲットマシンのIPアドレス(BMR中に必要)を取得できます。

bin フォルダには、コマンドラインから実行してブート可能 Live CD を作成 できるスクリプトが含まれています。 bin フォルダは以下のパスにありま す。

# /opt/CA/d2dserver/bin

以下の図は、ブート可能 Live CD を作成するプロセスを示しています。

## ブート可能 Live CD を作成する方法

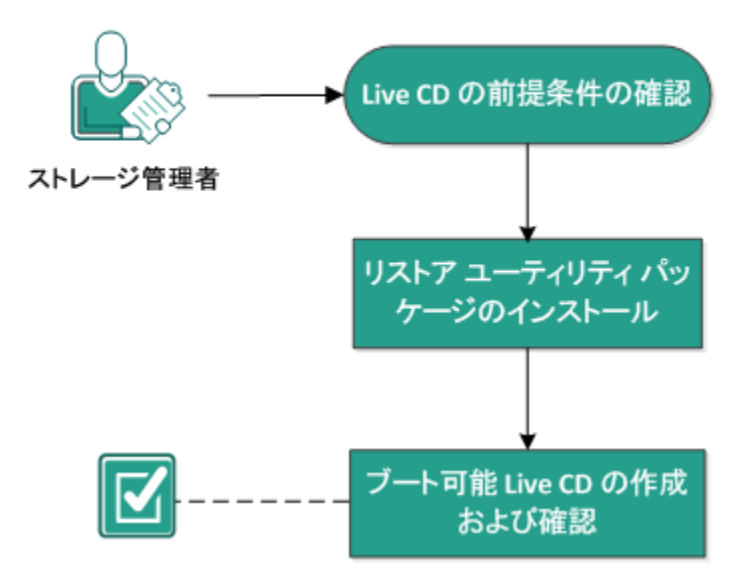

以下のリストでは、ブート可能 Live CD を作成するための各タスクについ て説明します。

- <u>Live CD の前提条件の確認</u>(P. 112)
- <u>リストアユーティリティパッケージのインストール (P.113)</u>
- <u>ブート可能 Live CD の作成および確認</u>(P. 113)

## Live CD の前提条件の確認

Live CD を作成する前に、以下の前提条件を考慮してください。

- バックアップサーバにログインするためのルートログイン認証情報 を持っていること。
- リリースノートを読んで Live CD の機能を理解していること。
- Linux スクリプティングに関する知識があること。
- バックアップ サーバに mkisofs ツールがインストールされていること。
   バックアップ サーバは、Live CD の.iso ファイルを作成するために
   mkisofs ツールを使用します。
- Live CD を起動して実行するには、ご使用のマシンに 1024 MB 以上の空 きメモリが必要です。
- サポートされているオペレーティングシステム、データベース、およびブラウザが含まれている「Compatibility Matrix」を確認します。

## リストア ユーティリティ パッケージのインストール

リストア操作を実行するには、リストア ユーティリティ パッケージをイ ンストールする必要があります。 リストア ユーティリティ パッケージを インストールしていない場合、ファイル レベル リストアまたは BMR を実 行できません。リストア ユーティリティ パッケージは、Arcserve UDP エー ジェント (Linux) のインストール中にインストールできます。 また Arcserve UDP エージェント (Linux) のインストール後はいつでも、リスト ア ユーティリティ パッケージをダウンロードしてインストールできます。

リストア ユーティリティ パッケージをインストールした後に Live CD を 作成できます。

#### 次の手順に従ってください:

- 1. root ユーザとしてバックアップ サーバにログインします。
- 2. 以下のコマンドを使用して、bin フォルダに移動します。

# cd /opt/CA/d2dserver/bin

以下のコマンドを実行して、リストアユーティリティパッケージをインストールします。

# ./configutility

リストア ユーティリティ パッケージのパスを指定するように求める メッセージが表示されます。

 ダウンロードしたリストアユーティリティパッケージのフルパスを 指定します。

インストールが開始されます。

リストアユーティリティパッケージがインストールされます。

### ブート可能 Live CD の作成および確認

Live CD を使用すると、ソフトウェアをインストールせずに Linux バック アップサーバ環境を作成できます。Live CD により、プライベートネット ワークの IP を使用して、BMR を容易に実行できます。 Live CD は、ハードディスクからロードするのではなく、コンピュータの メモリ内で実行される完全なブート可能コンピュータオペレーティング システムです。Live CD を使用すると、コンピュータ上にソフトウェアを インストールせずに、または既存のオペレーティング システムを変更せ ずに、オペレーティング システムを実際に体験して評価することができ ます。

#### 次の手順に従ってください:

- 1. 以下のコマンドを使用して、bin フォルダに移動します。
  - # cd /opt/CA/d2dserver/bin
- 2. 以下のコマンドを実行して、Live CD を作成します。

# ./makelivecd

3. 以下の場所に移動して、LiveCD.iso ファイルが作成されていることを確認します。

#### /opt/CA/d2dserver/packages

これで、ブート可能 Live CD が正常に作成されて確認されました。Live CD を仮想ネットワークで使用する場合、LiveCD.iso ファイルを仮想マシンに 直接マウントできます。Live CD を物理マシンで使用する場合、LiveCD.iso イメージをメディア ファイル (CD または DVD) に焼き、そのメディア ファ イルを使用してマシンを起動する必要があります。

# CentOS ベースの Live CD の作成方法

ストレージマネージャは、ブート可能な CentOS ベースの Live CD を作成で きます。CentOS Live CD は、CentOS に基づくインメモリ コンピューティン グ環境です。この Live CD の目的は、CentOS をインストールせずに、CentOS 機能を活用できるようにすることです。 Live CD はハードディスクに影響 を与えずに、メモリ内で実行されます。マシンを再起動した場合、Live CD ランタイム環境で加えた変更は失われます。

この Live CD には、ユーザのシステム設定およびオペレーティング システム ファイルがすべて含まれており、以下の機能を実行するために使用できます。

- 製品を実際にインストールしなくても、Arcserve UDP エージェント (Linux) を使用できます。これにより、製品を体験して評価するた めに製品をインストールする必要はなく、コンピュータの既存のハー ドドライブの内容が変更されることもありません。
- ベアメタル復旧(BMR)を実行できます。このLive CDを使用して、 ターゲットマシンのIPアドレス(BMR中に必要)を取得できます。

#### CentOS ベースの Live CD を使用するのは以下のような場合です。

デバイス ドライバがないためにデフォルトの Live CD がストレージデバ イスおよびネットワーク デバイスを識別できない場合。

**注**: リストアする復旧ポイントには、ターゲット BMR マシンのストレージ システム用のデバイス ドライバが含まれていません。 そのため、最初の 段階では、Arcserve UDP エージェント(Linux) によって、BMR ジョブを 実行するすべての試行がブロックされます。

bin フォルダには、コマンド ラインから実行してブート可能 Live CD を作成 できるスクリプトが含まれています。 bin フォルダは以下のパスにありま す。

# /opt/CA/d2dserver/bin

以下の図は、CentOS ベースの Live CD を作成するプロセスを示しています。

## CentOS ベースの Live CD の作成方法

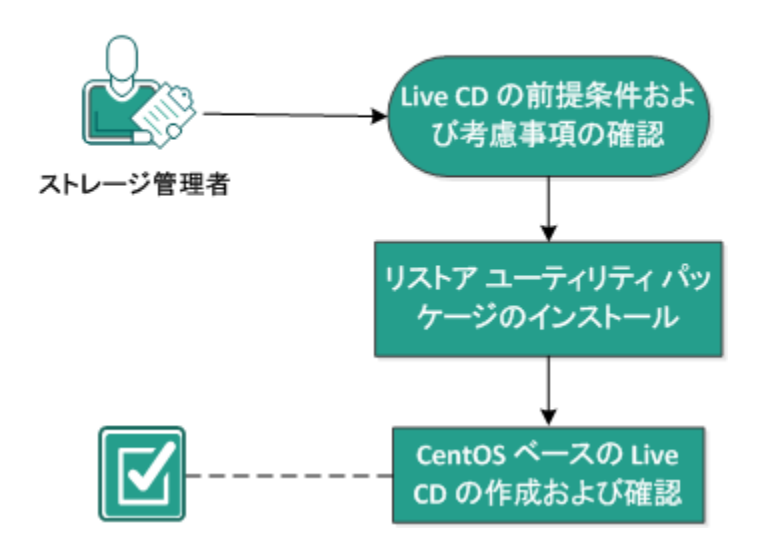

以下のタスクを実行して、CentOS ベースの Live CD を作成します。

- <u>Live CD の前提条件および考慮事項の確認</u>(P.116)
- リストアユーティリティパッケージのインストール (P.118)
- <u>CentOS ベースの Live CD の作成および確認</u>(P. 119)

## Live CD の前提条件および考慮事項の確認

CentOS ベースの Live CD を作成する前に、デフォルトの Live CD と CentOS ベースの Live CD に比較した以下の表を確認します。

| パラメータ                      | デフォルトの Live CD                                                                  | CentOS ベースの Live CD                                                                                    |
|----------------------------|---------------------------------------------------------------------------------|----------------------------------------------------------------------------------------------------|
| バックアップ サーバ インス<br>トール メディア | サポート対象                                                                          | サポート対象外                                                                                                |
| デスクトップ UI                  | サポート対象外。<br>バックアップ サーバ Web UI<br>を参照するには、Windows マシ<br>ン上でブラウザを使用する必<br>要があります。 | サポート対象。<br>CentOS ベースの Live CD には<br>ブラウザが含まれます。バッ<br>クアップ サーバ Web UI を参<br>照するために追加のブラウザ<br>は必要ありません。 |

| パラメータ                                                 | デフォルトの Live CD                                           | CentOS ベースの Live CD                                                                                       |  |
|-------------------------------------------------------|----------------------------------------------------------|----------------------------------------------------------------------------------------------------|--|
| イメージサイズ                                               | およそ 400 MB。<br>イメージは CD に書き込むこと<br>ができます。                | 800 MB 以上。<br>イメージは DVD に書き込む必<br>要があります。                                                                 |  |
| Live CD 用の追加のデバイス ド<br>ライバ                            | サポート対象外                                                  | サポート対象                                                                                                    |  |
| ローカル BMR<br>(別のバックアップ サーバを<br>インストールせずにマシンを<br>復旧します) | サポート対象                                                   | サポート対象                                                                                                    |  |
| PXE ブートイメージ                                           | サポート対象                                                   | サポート対象外                                                                                                   |  |
| マシンが起動された後、BMR<br>ターゲット マシンからの<br>CD/ISO を削除          | サポート対象                                                   | サポート対象外。<br>復旧プロセスの間は、BMR<br>ジョブが完了してマシンが再<br>起動されるまで、DVD/ISO が<br>BMR ターゲットマシンにマ<br>ウントされている必要があり<br>ます。 |  |
| 英語の Live CD オペレーティン<br>グ システム環境                       | 0                                                        | はい。<br>デスクトップ UI も英語です                                                                                    |  |
| バックアップ サーバ Web UI の<br>言語のローカライズ                      | 0                                                        | 0                                                                                                    |  |
| ノード タイプ サポート                                          | 物理マシン、VMWare ESX サー<br>バ、RHEV、OVM、Citrix Xen VM<br>をサポート | 物理マシンおよび VMware<br>ESX サーバ VM のみをサポー<br>ト                                                                 |  |

CentOS ベースの Live CD を作成する前に、以下の前提条件を考慮してください。

- 以下のソフトウェアパッケージがバックアップサーバにインストー ルされていることを確認します。
  - genisoimage
  - squashfs-tools
- CentOS ベースの Live CD は、物理マシンおよび ESX サーバ VM のみから 起動できます。他の仮想化ソリューションはサポートされていません。
- サポートされているオペレーティングシステム、データベース、およびブラウザが含まれている「Compatibility Matrix」を確認します。

### リストア ユーティリティ パッケージのインストール

リストア操作を実行するには、リストア ユーティリティ パッケージをイ ンストールする必要があります。 リストア ユーティリティ パッケージを インストールしていない場合、ファイル レベル リストアまたは BMR を実 行できません。リストア ユーティリティ パッケージは、Arcserve UDP エー ジェント (Linux) のインストール中にインストールできます。 また Arcserve UDP エージェント (Linux) のインストール後はいつでも、リスト ア ユーティリティ パッケージをダウンロードしてインストールできます。

リストア ユーティリティ パッケージをインストールした後に Live CD を 作成できます。

#### 次の手順に従ってください:

- 1. root ユーザとしてバックアップ サーバにログインします。
- 2. 以下のコマンドを使用して、bin フォルダに移動します。

#### # cd /opt/CA/d2dserver/bin

以下のコマンドを実行して、リストアユーティリティパッケージをインストールします。

#### # ./configutility

リストア ユーティリティ パッケージのパスを指定するように求める メッセージが表示されます。  ダウンロードしたリストアユーティリティパッケージのフルパスを 指定します。

インストールが開始されます。

リストアユーティリティパッケージがインストールされます。

## CentOS ベースの Live CD の作成および確認

この Live CD を使用して、BMR ターゲット マシンを起動し、BMR ジョブを 実行することができます。CentOS ベースの Live CD を作成するために使用 されるファイルは以下の通りです。

#### makelivecd.centos

**CentOS Live CD** のマスタ化に使用されるスクリプト。

CentOS-6.X-i386-LiveCD.iso

CentOS Live CD ISO イメージ。イメージは CentOS Web サイトからダウ ンロードできます。

リストアされた復旧ポイントには、ターゲット BMR マシンのストレージ システム用のデバイス ドライバが含まれません。Arcserve UDP エージェン ト(Linux) は、初期段階ではそのような BMR ジョブをブロックします。

#### 次の手順に従ってください:

1. CentOS に対してデバイス ドライバ (\*.ko および \*.rpm ファイル) を準備し、フォルダに保存します。

例:デバイスドライバを /tmp/drivers フォルダに保存します。

**注**:CentOS Live CD のカーネル バージョンに一致するデバイス ドライ バを提供する必要があります。

2. CentOS Web サイトにアクセスし、32 ビットの CentOS 6.0 以降の Live CD をバックアップ サーバ上の /tmp フォルダにダウンロードします。

CentOS-6.X-i386-LiveCD.iso ファイルがダウンロードされます。

**重要: CentOS 6.5 Live CD** を使用してネットワークの場所からリストア するには、mount.nfs または mount.cifs を Live CD サーバに手動でイン ストールします。

3. bin フォルダ(/opt/CA/d2dserver/bin)に移動し、以下のコマンドを実 行します。

makelivecd.centos <full\_path\_to\_CentOS\_live\_cd>
<path\_where\_device\_drivers\_are\_stored>

例: makelivecd.centos <full\_path\_to\_CentOS\_live\_cd> /tmp/drivers

CentOS に基づいて Arcserve Unified Data Protection Agent for Linux Live CD が作成され、ISO イメージファイルが以下の場所に保存されます。

/opt/CA/d2dserver/packages/CentOS-LiveCD-for-D2D.iso

 packages フォルダに移動し、CentOS-LiveCD-for-D2D.iso ファイルがフォ ルダに含まれていることを確認します。

CentOS ベースの Live CD が作成および確認されます。

CentOS ベースの Live CD が正常に作成されました。

# Linux マシンに対してベアメタル復旧(BMR)を実行する方法

BMR はオペレーティング システムとソフトウェア アプリケーションをリ ストアし、バックアップされたデータをすべて復旧します。BMR はベアメ タルからコンピュータ システムをリストアするプロセスです。 ベア メタ ルは、オペレーティング システム、ドライバおよびソフトウェア アプリ ケーションのないコンピュータです。 リストアが完了すると、ターゲッ トマシンはバックアップ ソース ノードと同じ動作環境で自動的に再起動 します。また、データがすべてリストアされます。

データをバックアップするときに、オペレーティング システム、インス トールされたアプリケーション、ドライバなどに関連する情報もキャプ チャされるので、完全な BMR が可能になります。 ターゲットマシンの IP アドレスまたは MAC(メディア アクセス制御)ア ドレスを使用して、BMR を実行できます。 Arcserve UDP エージェント (Linux) Live CD を使用してターゲットマシンを起動する場合、ターゲッ トマシンの IP アドレスを取得できます。

以下の図は、BMR を実行するプロセスを示しています。

### Linux マシンに対してベアメタル復旧(BMR)を実行する方法

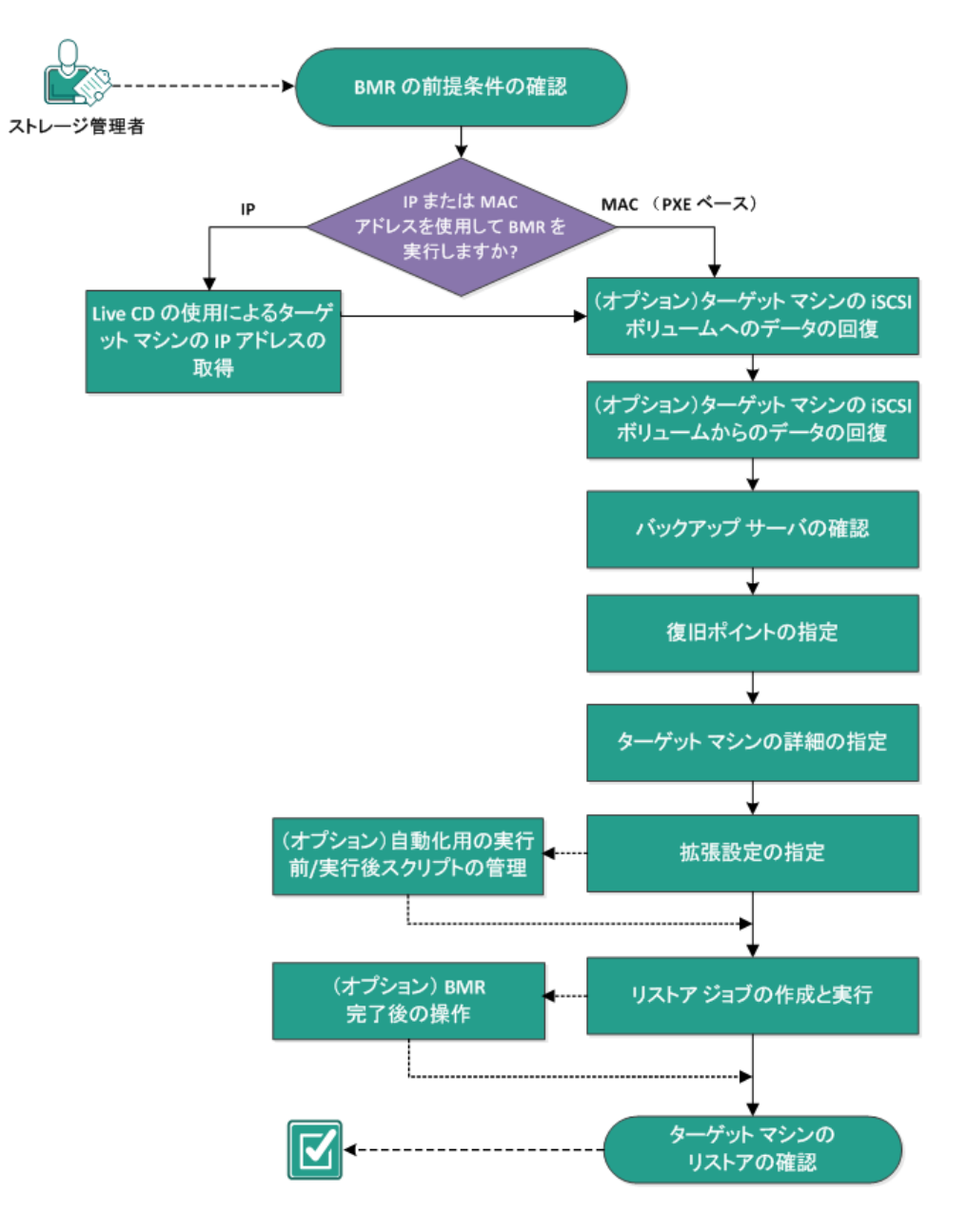

BMRを実行するには、以下のタスクを完了します。

- <u>BMRの前提条件の確認</u>(P.122)
- Live CD の使用によるターゲットマシンの IP アドレスの取得 (P. 123)
- (オプション)ターゲットマシンの iSCSI ボリュームへのデータの回 復(P. 124)
- (オプション) iSCSI ボリュームからターゲットマシンへのデータの
   回復(P.126)
- <u>バックアップサーバの確認</u>(P.128)
- <u>復旧ポイントの指定</u>(P.129)
- <u>ターゲットマシンの詳細の指定</u>(P.132)
- <u>拡張設定の指定</u>(P.133)
- (オプション) 自動化用の実行前/実行後スクリプトの管理 (P. 134)
- <u>リストアジョブの作成と実行</u>(P.138)
- (オプション) BMR 完了後の操作 (P. 139)
- ターゲットマシンのリストアの確認(P.146)

## BMR の前提条件の確認

BMR を実行する前に、以下の点を考慮してください。

- リストア用の有効な復旧ポイントおよび暗号化パスワード(ある場合) を持っていること。
- BMR 用の有効なターゲットマシンがあること。
- Arcserve UDP エージェント(Linux) Live CD が作成済みであること。
- IP アドレスを使用して BMR を実行する場合は、Live CD を使用して、 ターゲットマシンの IP アドレスを取得する必要があります。
- MAC アドレスを使用して PXE ベースの BMR を実行する場合は、ター ゲットマシンの MAC アドレスを取得する必要があります。
- サポートされているオペレーティングシステム、データベース、およびブラウザが含まれている「<u>Compatibility Matrix</u>」を確認します。

## Live CD の使用によるターゲット マシンの IP アドレスの取得

IP アドレスを使用して BMR を実行する前に、ターゲットマシンの IP アドレスを取得する必要があります。最初、ベアメタルマシンには IP アドレスがありません。そのため、デフォルトの Live CD (Arcserve UDP エージェント (Linux) Live CD) または CentOS ベースの Live CD を使用して IP アドレスを取得することにより、ベアメタルマシンを起動する必要があります。ターゲットマシンの IP アドレスを取得した後に、ターゲットマシンの静的 IP を設定できます。

次の手順に従ってください:

- 1. ターゲット ノードの CD-ROM ドライブに Live CD を挿入するか、また は Live CD の .iso ファイルをマウントします。
- 2. CD-ROM からターゲットマシンを起動します。

ターゲットマシンが起動し、Arcserve UDP エージェント(Linux) Live CD 環境が構築されます。ターゲットマシンの IP アドレスが画面に表示されます。

- 3. デフォルトの Live CD を使用してターゲットマシンの静的 IP を設定す るには、以下の手順に従います。
  - a. ターゲットマシンの画面で Enter キーを押して、シェル環境に入り ます。
  - b. 以下のコマンドを実行して、静的 IP を設定します。

ifconfig <NIC 名> <静的 IP アドレス> netmask <ネットマスク> route add default gw <ゲートウェイ IP アドレス> <NIC 名> **注**: ネットワーク インターフェース カード(NIC)の名前は、ご使用のハードウェアに依存します。たとえば、典型的な NIC 名は eth0または em0 です。

- 4. CentOS ベースの Live CD を使用してターゲットマシンの静的 IP を設 定するには、以下の手順に従います。
  - a. [Applications]、 [System Tools]、 [Terminal] をクリックして、 ターゲットマシン上でターミナル ウィンドウを開きます。
  - b. 以下のコマンドを実行します。

sudo ifconfig <NIC 名> <静的 IP アドレス> netmask <ネットマスク> sudo route add default gw <ゲートウェイ IP アドレス> <NIC 名> 静的 IP が設定されます。

ターゲットマシンの IP アドレスが取得されました。

**重要**:この IP アドレスを記録しておいてください。ターゲットマシンの詳細を指定する必要がある場合に、リストアウィザードで使用します。

### (オプション)ターゲット マシンの iSCSI ボリュームへのデータの回復

iSCSI ボリュームをターゲット マシンに統合し、そのボリュームをター ゲットマシンの一部にすることができます。 その後、ターゲットマシン の iSCSI ボリュームにデータをリストアできます。そうすることによって、 データを管理し、ネットワーク上で転送することができます。

**重要:** iSCSI ボリュームをターゲット マシンに統合すると、iSCSI ボリュームからのすべての既存のデータは失われます。

#### 次の手順に従ってください:

- ターゲットマシンの CD-ROM ドライブに、Arcserve UDP エージェント (Linux) Live CD を挿入するか、または Arcserve UDP エージェント (Linux) Live CD の iso ファイルをマウントします。
- 2. CD-ROM からターゲットマシンを起動します。

ターゲットマシンが起動し、Arcserve UDP エージェント(Linux) Live CD 環境が構築されます。 ターゲットマシンの IP アドレスが画面に表示 されます。

- 3. ターゲットマシンのシェル環境を入力します。
- 以下のコマンドを実行し、iSCSI イニシエータ デーモンを開始します。 /etc/init.d/iscsid start
- 5. iSCSI ターゲット ホストを検出するためのディスカバリ スクリプトを 実行します。

iscsiadm -m discovery -t sendtargets -p <ISCSI-SERVER-IP-ADDRESS>:<Port\_Number> iSCSI ターゲット ホストのデフォルトのポート値は 3260 です。

- 検出されたターゲットに手動でログインする前に、ディスカバリスク リプトによって検出された iSCSI ターゲットホストの iSCSI 修飾名 (IQN)を記録しておきます。
- 7. ターゲットノードの使用可能なブロック デバイスをリスト表示しま す。

#fdisk -l

8. 検出されたターゲットにログインします。

iscsiadm -m node -T <iSCSI Target IQN name> -p
<ISCSI-SERVER-IP-ADDRESS>:<Port\_Number> -l

ブロックデバイスは、ターゲットノードの /dev ディレクトリにあります。

9. 以下のコマンドを実行し、新しいデバイス名を取得します。

#fdisk —l

/dev/sd<x> という名前の追加のデバイスはターゲット ノード上にあり ます。

iSCSI ボリュームがターゲット ボリュームに統合されました。

## (オプション) iSCSI ボリュームからターゲット マシンへのデータの回復

データを iSCSI ターゲット ボリュームに保存している場合、iSCSI ボリュームに接続してデータを回復できます。 iSCSI ボリュームを使用して、データを管理し、ネットワーク上で転送することができます。

次の手順に従ってください:

- ターゲットマシンの CD-ROM ドライブに、Arcserve UDP エージェント (Linux) Live CD を挿入するか、または Arcserve UDP エージェント (Linux) Live CD の iso ファイルをマウントします。
- 2. CD-ROM からターゲットマシンを起動します。

ターゲットマシンが起動し、Arcserve UDP エージェント(Linux) Live CD 環境が構築されます。 ターゲットマシンの IP アドレスが画面に表示 されます。

- 3. ターゲットマシンのシェル環境を入力します。
- 以下のコマンドを実行し、iSCSI イニシエータ デーモンを開始します。 /etc/init.d/iscsid start
- 5. iSCSI ターゲット ホストを検出するためのディスカバリ スクリプトを 実行します。

iscsiadm -m discovery -t sendtargets -p <ISCSI-SERVER-IP-ADDRESS>:<Port\_Number> iSCSI ターゲット ホストのデフォルトのポート値は 3260 です。

- 検出されたターゲットに手動でログインする前に、ディスカバリスク リプトによって検出された iSCSI ターゲットホストの iSCSI 修飾名 (IQN)を記録しておきます。
- 7. ターゲットノードの使用可能なブロックデバイスをリスト表示しま す。

#fdisk -l

8. 検出されたターゲットにログインします。

iscsiadm -m node -T <iSCSI Target IQN name> -p
<ISCSI-SERVER-IP-ADDRESS>:<Port\_Number> -l

ブロックデバイスは、ターゲットノードの /dev ディレクトリにあります。

9. 以下のコマンドを実行し、新しいデバイス名を取得します。

#fdisk —l

/dev/sd<x> という名前の追加のデバイスはターゲット ノード上にあり ます。

たとえば、デバイスの名前が /dev/sdc であるとします。このデバイス 名を使用して、パーティションおよびファイル システムを以下の手順 で作成します。

10. 以下のコマンドを使用して iSCSI ボリュームをマウントします。

# mkdir /iscsi

# mount /dev/sdc1 /iscsi

**注**: [リストアウィザード] でセッション場所を指定する場合、[ローカル] を選択し、パス /iscsi を入力する必要があります。

例: <パス>/iscsi

ターゲットマシンが iSCSI ボリュームに接続でき、iSCSI ボリュームから データを回復できるようになりました。

## バックアップ サーバの確認

**リストアウィザード**を開いたら、リストア処理を実行するバックアップ サーバを確認します。

#### 次の手順に従ってください:

- 1. リストアウィザードを次のいずれかの方法で開きます。
  - Arcserve UDP から:
    - a. Arcserve UDP にログインします。
    - b. [リソース] タブをクリックします。
    - c. 左ペインの [**すべてのノード**] を選択します。 追加されたすべてのノードが中央のペインに表示されます。
    - d. 中央のペインでノードを選択し、 [**アクション**] をクリックし ます。
    - e. [**アクション**]ドロップダウン メニューの[**リストア**]をクリッ クします。

Arcserve UDP エージェント(Linux) Web インターフェースが開きます。エージェント UI に、リストアの種類を選択するためのダイアログ ボックスが表示されます。

- f. リストアの種類を選択し、[OK] をクリックします。
   注: ユーザはエージェント ノードに自動的にログインします。
   また、リストアウィザードがエージェント ノードから開かれます。
- Arcserve UDP エージェント(Linux) から:
  - a. Arcserve UDP エージェント(Linux) Web インターフェースが開きます。
     注: サーバへのアクセスと管理に必要な URL は Arcserve UDP

エージェント(Linux)のインストール中に通知されます。 Arcserve UDP エージェント(Linux)にログインします。

b. [ウィザード] メニューから [リストア] をクリックし、 [ベ アメタル復旧 (BMR) ] を選択します。

[リストアウィザード-BMR]の[バックアップサーバ]ページが開きます。

- [バックアップサーバ]ページの [バックアップサーバ] ドロップダ ウン リストからサーバを確認します。
   [バックアップサーバ] ドロップダウン リストからオプションを選択 することはできません。
- **3.** [次へ] をクリックします。

[リストアウィザード-BMR]の[復旧ポイント]ページが表示され ます。

バックアップサーバが指定されます。

## 復旧ポイントの指定

バックアップを実行するたびに、復旧ポイントが作成されます。目的の データを正確に復旧できるように、**リストアウィザード**で復旧ポイント の情報を指定します。ユーザの要件に応じて、特定のファイルまたはす べてのファイルをリストアできます。

**重要**:復旧ポイントから BMR を実行するには、ルート ボリュームおよび ブート ボリュームが復旧ポイント内にある必要があります。 次の手順に従ってください:

- ご使用のバックアップストレージに応じて、以下のいずれかの手順を 実行します。
  - 復旧ポイントがモバイルデバイス上に保存されている場合は、以下の手順を実行して復旧ポイントにアクセスします。
    - a. Live CD を使用して、ターゲットマシンを起動します。

    - c. BMR ウィザードを開きます。
    - d. [復旧ポイント] ページに移動します。
    - e. BMR ウィザードの [復旧ポイント] ページで、 [セッションの 場所] に [ローカル] を選択します。
  - セッションの場所が [NFS 共有] または [CIFS 共有] である場合は、
     以下の手順を実行します。
    - a. [セッションの場所] ドロップダウン リストからセッションを 選択し、共有のフル パスを入力します。

たとえば、セッションの場所が NFS 共有、xxx.xxx.xxx が NFS 共有の IP アドレス、フォルダ名が *Data* である場合を考えます。 この場合は、NFS 共有の場所として「xxx.xxx.xxx./Data」と入 力することになります。

**注**: バックアップデータがソース ローカルに保存される場合、ま ずソース ノードを NFS サーバに変換し、次に、セッションの場所 を共有する必要があります。

|                     | 回復する復旧ボー            | イントを選択します      | t.                          |               |               |          |
|---------------------|---------------------|----------------|-----------------------------|---------------|---------------|----------|
|                     | セッションの場所            | NFS 共有         | ▼ <nfs フルパス="" 共有=""></nfs> | >             | <b>∨</b> →    | 💋 接続     |
| バックアップ サーバ          | マシン                 | <マシン名/IP フ     | ギレス>                        |               | ~             |          |
|                     | 日付フィルタ              | 開始 14/04/24    | 🖪 終了                        | 14/05/08      | •             | 一 換索     |
|                     | 時刻                  |                | 種類                          | 名前            | 暗号化アル<br>ゴリズム | 暗号化パスワード |
| 復旧ポイント              | 2014/5              | 5/8 午後 7:08:01 | BACKUP_INCREMENT            | AL S000000003 |               |          |
| <u> </u>            | 2014/5              | 5/8 午後 6:46:43 | BACKUP_INCREMENTA           | AL S000000002 |               |          |
|                     | 🛞 🏴 2014/5          | 5/8 午前 1:25:00 | BACKUP_FULL                 | S000000001    |               |          |
| ターゲット マシン           | •                   |                |                             |               |               | •        |
|                     | ディスク名<br>ゴ /dev/sda |                | ディスク サイズ<br>50.00 GB        |               |               |          |
| 拉張                  |                     |                |                             |               |               |          |
| ער <del>ע נ</del> ו |                     |                |                             |               |               |          |

- [接続] をクリックします。
   この場所にバックアップされたノードはすべて [マシン] ドロップダ ウン リストでリスト表示されます。
- 3. [マシン] ドロップダウン リストからリストアするノードを選択しま す。

選択したノードの復旧ポイントがすべてリスト表示されます。

4. 指定した期間に生成された復旧ポイントを表示するには、日付フィル タを適用して [検索] をクリックします。

デフォルト:過去2週間。

指定した期間で使用可能な復旧ポイントがすべて表示されます。

5. リストア対象の復旧ポイントを選択し、 [次へ] をクリックします。 [ターゲットマシン] ページが表示されます。

復旧ポイントが指定されます。

### ターゲット マシンの詳細の指定

ターゲットマシンの詳細を指定しして、データがそのマシンにリストア されるようにします。ターゲットマシンは、BMR を実行するベアメタル マシンです。IP アドレスを使用してリストアする場合、このプロセスの 初めに記録しておいたターゲットマシンのIP アドレスが必要です。 MAC (メディアアクセス制御) アドレスを使用してリストアする場合、ター ゲットマシンの MAC アドレスが必要です。

#### 次の手順に従ってください:

- 1. [MAC/IP アドレス] フィールドにターゲットマシンの MAC アドレス または IP アドレスを入力します。
- 2. [ホスト名] フィールドに名前を入力します。

リストアプロセスが完了すると、ターゲットマシンはこの名前をホス ト名として使用します。

3. ネットワークとして、以下のいずれかを選択します。

DHCP

IP アドレスが自動的に設定されます。デフォルトでは、このオプ ションが選択されています。DHCP(Dynamic Host Configuration Protocol) ネットワークでリストアするべき DHCP サーバがある場 合は、このオプションを使用します。

#### 静的 IP

IP アドレスを手動で設定します。 このオプションを選択する場合 は、ターゲットマシンの IP アドレス、サブネットマスク、および デフォルトゲートウェイを入力します。

**重要**:静的 IP がネットワークで他のマシンによってリストアプロ セス中に使用されていないことを確認してください。

- 4. (オプション) [**再起動**] オプションを選択して、BMR の完了後にター ゲットノードを自動的に再起動させます。
- [次へ] をクリックします。
   [拡張] ページが表示されます。

ターゲットマシンの詳細が指定されます。

## 拡張設定の指定

拡張設定を指定して、スケジュールされた BMR を実行し、データを復旧 します。スケジュールされた BMR を使用すると、ユーザの不在時でも、 指定された時間にデータが確実に復旧されます。

#### 次の手順に従ってください:

1. 以下のいずれかのオプションを選択することにより開始日時を設定し ます。

#### 今すぐ実行

ジョブをサブミットするとすぐに、リストア ジョブが開始されま す。

#### 開始日時の設定

ジョブをサブミットした後、指定された時間にリストア ジョブが 開始されます。

2. (オプション) [実行前/後スクリプトの設定] オプションから、バッ クアップ サーバおよびターゲット マシン用のスクリプトを選択しま す。

これらのスクリプトは、ジョブの開始前やジョブの完了後に処理を行 うスクリプトコマンドを実行します。

**注**: [実行前/後スクリプトの設定] フィールドは、スクリプトファイ ルが作成済みで、以下の場所に配置されている場合にのみ入力されま す。

/opt/CA/d2dserver/usr/prepost

注: 実行前/実行後スクリプトの作成に関する詳細については、「自動 化用の実行前/実行後スクリプトの管理(173P.)」を参照してください。

- 3. (オプション) [詳細設定の表示] をクリックして、BMR 用の詳細設 定を表示します。
- 4. (オプション) 復旧されたターゲットマシン用に指定されたユーザ名 用のパスワードをリセットします。
- 5. (オプション) [復旧ポイントローカルアクセス] に復旧ポイントの バックアップストレージ場所のフルパスを入力します。

- (オプション) [ディスク] フィールドにディスクのフル ネームを入 力し、ターゲットマシンにあるそれらのディスクが復旧処理に含まれ ないようにします。
- 7. (オプション)PXE(Preboot Execution Environment)BMR を実行して いる場合は、 [Wake-on-LAN の有効化] を選択します。

**注**: [Wake-on-LAN の有効化] オプションは物理マシンにのみ適用可 能です。ご使用の物理マシンの BIOS 設定で Wake-on-LAN の設定が有 効になっていることを確認します。

[次へ]をクリックします。
 [サマリ]ページが表示されます。

拡張設定が指定されます。

### (オプション)自動化用の実行前/実行後スクリプトの管理

実行前/実行後スクリプトを使用すると、ジョブ実行の特定の段階でユー ザ独自のビジネスロジックを実行できます。UIのバックアップウィザー ドおよびリストアウィザードの[実行前/後スクリプトの設定]でスクリ プトを実行するタイミングを指定できます。設定によっては、スクリプ トをバックアップサーバ上で実行できます。

実行前/実行後スクリプトの管理には2段階のプロセスがあります。実行前/実行後スクリプトの作成と、prepostフォルダへのスクリプトの保存です。

#### 実行前/実行後スクリプトの作成

#### 次の手順に従ってください:

- 1. root ユーザとしてバックアップ サーバにログインします。
- 2. ユーザ指定のスクリプト作成言語で、環境変数を使用してスクリプト ファイルを作成します。

#### 実行前/実行後スクリプトの環境変数

スクリプトを作成するには、以下の環境変数を使用します。

#### D2D\_JOBNAME

ジョブの名前を特定します。

#### D2D\_JOBID

ジョブ ID を特定します。ジョブ ID は、ユーザがジョブを実行する ときに、ジョブに指定される数値です。 再度同じジョブを実行す る場合は、新しいジョブ番号を取得します。

#### D2D\_TARGETNODE

バックアップされているかリストアされるノードが識別されます。

#### D2D\_JOBTYPE

実行中のジョブの種類が識別されます。以下の値により D2D\_JOBTYPE 変数が識別されます。

#### backup.full

ジョブがフルバックアップとして識別されます。

#### backup.incremental

ジョブが増分バックアップとして識別されます。

#### backup.verify

ジョブが検証バックアップとして識別されます。

#### restore.bmr

ジョブがベアメタル復旧(BMR)として識別されます。 これ はリストアジョブです。

#### restore.file

ジョブがファイル レベル リストアとして識別されます。 これ はリストア ジョブです。

#### D2D\_SESSIONLOCATION

復旧ポイントが保存されている場所が識別されます。

#### D2D\_PREPOST\_OUTPUT

ー時ファイルが示されます。一時ファイルの最初の行の内容がア クティビティログに表示されます。

#### D2D\_JOBSTAGE

ジョブの段階が示されます。以下の値により D2D\_JOBSTAGE 変数 が識別されます。

#### pre-job-server

ジョブの開始前にバックアップサーバで実行するスクリプトが識別されます。

#### post-job-server

ジョブの完了後にバックアップサーバで実行するスクリプトが識別されます。

#### pre-job-target

ジョブの開始前にターゲットマシンで実行するスクリプトが 識別されます。

#### post-job-target

ジョブの完了後にターゲットマシンで実行するスクリプトが 識別されます。

#### pre-snapshot

スナップショットのキャプチャ前にターゲットマシンで実行 するスクリプトが識別されます。

#### post-snapshot

スナップショットのキャプチャ後にターゲットマシンで実行 するスクリプトが識別されます。

#### D2D\_TARGETVOLUME

バックアップ ジョブ中にバックアップされるボリュームが識別されます。この変数は、バックアップ ジョブ用のスナップショット 実行前/実行後スクリプトに適用可能です。

#### D2D\_JOBRESULT

ジョブ実行後スクリプトの結果が識別されます。以下の値により D2D\_JOBRESULT 変数が識別されます。

#### success

結果が成功として識別されます。

#### fail

結果が失敗として識別されます。

#### D2DSVR\_HOME

バックアップサーバがインストールされているフォルダが識別されます。 この変数は、バックアップサーバ上で実行されるスクリプトに適用可能です。

スクリプトが作成されます。

**注**: すべてのスクリプトで、ゼロの戻り値は成功を示し、ゼロ以外の戻り 値は失敗を示します。

#### prepost フォルダへのスクリプトの配置と確認

バックアップサーバのすべての実行前/実行後スクリプトは、以下の場所の prepost フォルダで一元管理されます。

/opt/CA/d2dserver/usr/prepost

次の手順に従ってください

1. バックアップサーバの以下の場所にファイルを配置します。

/opt/CA/d2dserver/usr/prepost

- 2. スクリプトファイルに実行権限を付与します。
- Arcserve UDP エージェント (Linux) Web インターフェースにログイン します。
- バックアップウィザードまたはリストアウィザードを開き、 [拡張] タブに移動します。
- 5. [実行前/後スクリプトの設定] ドロップダウン リストでスクリプト ファイルを選択して、ジョブをサブミットします。
- 6. [**アクティビティ ログ**]をクリックして、スクリプトが指定された バックアップ ジョブに対して実行されることを確認します。

スクリプトが実行されます。

実行前/実行後スクリプトが正常に作成され、prepost フォルダに配置されました。

## リストア ジョブの作成と実行

BMR のプロセスを開始できるように、リストア ジョブを作成し実行しま す。 BMR を実行する前に、復旧ポイントの情報を確認します。 必要な場 合は戻って、リストア設定を変更できます。

次の手順に従ってください:

- 1. リストアウィザードの [サマリ] ページでリストアの詳細を確認しま す。
- 2. (オプション) [前に戻る] をクリックして、リストアウィザードの いずれかのページでリストア設定を変更します。
- 3. ジョブ名を入力して、 [サブミット] をクリックします。

[ジョブ名]フィールドには、最初からデフォルトの名前が入力されています。任意の新しいジョブ名を入力できます。ただし、このフィールドを空にしておくことはできません。

**リストアウィザード**が終了します。ジョブは[ジョブステータス] タブで見ることができます。BMR に IP アドレスを使用した場合、ター ゲットマシンは、BMR プロセスの後、自動的にバックアップ ソース と同じオペレーティング システムで再起動します。

BMR に MAC アドレスを使用した場合、 [ジョブステータス] タブの ステータスは [ターゲットノードのスタートアップを待機中] に変わ ります。

 (オプション) MAC アドレスを使用した BMR の場合は、 [ジョブス テータス] タブで[ターゲットノードのスタートアップを待機中]メッ セージが表示されてから、ターゲットマシンを起動します。

**注**: リストアジョブをサブミットする前にターゲットマシンがすで に起動されていた場合は、ターゲットマシンを再起動する必要があり ます。ネットワークから起動するように BIOS が設定されることを確 認します。

[ジョブステータス]列のステータスが [ボリュームのリストア中] (Restoring volume) に変わります。これは、リストアが進行中である ことを示しています。 リストア ジョブが完了すると、ターゲットマ シンはバックアップ ソースと同じオペレーティング システムで自動 的に再起動します。

リストア ジョブは正常に作成され実行されました。

### (オプション)BMR 完了後の操作

以下のトピックは、BMR の完了後に実行が必要となる可能性があるオプションの設定です。

#### X Window の設定

異なるハードウェアに BMR を実行すると、リストアされた OS の X Window が正しく機能せず、ターゲット ノードにエラー ダイアログが 表示されます。このエラー ダイアログが表示されるのは、表示設定が 変更されたためです。このエラーを解決するには、エラー ダイアログ の指示に従ってグラフィック カードを設定します。設定が完了すると、 X Window およびデスクトップ UI が表示されます。

#### システムの完全修飾ドメイン名(FQDN)の設定

FQDN が必要な場合は、FQDN を設定する必要があります。 BMR プロ セスでは FQDN は自動設定されません。

#### **FQDN**の最大文字数: 63

FQDN を設定するには、以下の手順に従います。

 /etc/hosts ファイルを編集して、IP アドレス、FQDN、およびサーバ 名を指定します。

#vi /etc/hosts

ip\_of\_system servername.domainname.com servername

2. ネットワークサービスを再起動します。

#/etc/init.d/network restart

3. ホスト名と FQDN を確認します。

#hostname

servername

#hostname -f

servername.domainname.com

FQDN が設定されました。

#### 異なるディスクへの BMR 実行後にデータボリュームを拡張

元のノード上のディスクより大容量のディスクに BMR を実行した場 合、一部のディスク領域は未使用のままになります。BMR の操作では、 未使用のディスク領域は自動的に処理されません。そのディスク領域 をフォーマットして個別のパーティションにするか、または未使用の ディスク領域が含まれるように既存のパーティションのサイズを変更 できます。サイズを変更するボリュームは未使用である必要がありま す。したがって、システムボリュームのサイズ変更は実行しないでく ださい。このセクションでは、データボリュームを拡張して未使用の ディスク領域が含める方法を説明します。

**注**: データの損失を回避するため、BMR 処理の直後にボリュームのサ イズを変更してください。ボリュームのサイズ変更タスクを開始する 前に、ノードをバックアップすることもできます。

BMR の完了後にターゲットマシンが正常に再起動したら、データボ リュームを拡張できます。

#### Raw パーティション ボリューム

たとえば、セッション内の2GBディスクが、ただ1つのパーティ ションを持つ/dev/sdbという名前の16GBディスクにリストアさ れます。/dev/sdb1 Raw パーティションは、/data ディレクトリに 直接マウントされます。

この例を使用して、Raw パーティションボリュームを拡張する手順を説明します。

#### 以下の手順に従います。

1. /dev/sdb1 ボリュームのステータスを確認します。

# df —h /dev/sdb1

/dev/sdb1 2.0G 40M 1.9G 3% /data

2. /dev/sdb1 ボリュームをマウント解除します。

# umount /data

3. fdisk コマンドを使用して /dev/sdb1 のサイズを変更し、全ディスク 領域を占めるようにします。

この操作を実行するには、はじめに既存のパーティションを削除 してから、同じ開始セクタ番号で再作成します。同じ開始セクタ 番号にすることで、データの損失を回避します。

# fdisk -u /dev/sdb Command (m for help): p Disk /dev/sdb: 17.1 GB, 17179869184 bytes 255 heads, 63 sectors/track, 2088 cylinders, total 33554432 sectors Units = sectors of 1 \* 512 = 512 bytes Device Boot Start Blocks Id System End /dev/sdb1 63 4192964 2096451 83 Linux Command (m for help): d Selected partition 1 Command (m for help): n Command action e extended p primary partition (1-4) р Partition number (1-4): 1 First sector (63-33554431, default 63): Using default value 63 Last sector or +size or +sizeM or +sizeK (63-33554431, default 33554431): Using default value 33554431 Command (m for help): p Disk /dev/sdb: 17.1 GB, 17179869184 bytes 255 heads, 63 sectors/track, 2088 cylinders, total 33554432 sectors Units = sectors of 1 \* 512 = 512 bytes

Device Boot Start End Blocks Id System /dev/sdb1 63 33554431 16777184+ 83 Linux Command (m for help): w パーティションは、元のパーティションと同じ開始セクタ番号に 変更され、終了セクタ番号は33554431になります。 4. resize2fs コマンドを使用して、ボリュームのサイズを変更します。 必要な場合は、先に e2fsck コマンドを実行します。 # e2fsck -f /dev/sdb1 # resize2fs /dev/sdb1 5. ボリュームをマウントポイントにマウントし、ボリュームステー タスを再確認します。 # mount /dev/sdb1 /data # df \_h /dev/sdb1 /dev/sdb1 16G 43M 16G 1%/data ボリュームは16GBに拡張され、使用できる状態になりました。

#### LVM ボリューム

たとえば、セッション内の8GBディスクが、ただ1つのパーティ ションを持つ /dev/sdc という名前の16GB ディスクにリストアさ れます。 /dev/sdc1 raw パーティションは、マウント ポイントが /lvm である /dev/mapper/VGTest-LVTest LVM 論理ボリュームの物理 ボリュームとして使用されます。

この例を使用して、LVM ボリュームを拡張する手順を説明します。

以下の手順に従います。

- 1. /dev/mapper/VGTest-LVTest ボリュームのステータスを確認します。
  - # lvdisplay \_m /dev/mapper/VGTest-LVTest

--- Logical volume ---

| LV Name         | /dev/VGTest/LVTest                     |
|-----------------|----------------------------------------|
| VG Name         | VGTest                                 |
| LV UUID         | udoBIx-XKBS-1Wky-3FVQ-mxMf-Fay0-tpfPl8 |
| LV Write Access | read/write                             |

| LV Status                                                                                                    | available |  |
|----------------------------------------------------------------------------------------------------|-----------|--|
| # open                                                                                                    | 1         |  |
| LV Size                                                                                                    | 7.88 GB   |  |
| Current LE                                                                                                    | 2018      |  |
| Segments                                                                                                    | 1         |  |
| Allocation                                                                                                    | inherit   |  |
| Read ahead sectors                                                                                              | 0         |  |
| Block device                                                                                                    | 253:2     |  |
| Segments                                                                                                    |           |  |
| Logical extent 0 to                                                                                             | 2017:     |  |
| Туре                                                                                                    | linear    |  |
| Physical volume                                                                                                 | /dev/sdc1 |  |
| Physical extents                                                                                                | 0 to 2017 |  |
| 物理ボリュームは /dev/sdc1 で、ボリューム グループは VGTest で<br>す。論理ボリュームは、/dev/VGTest/LVTest または<br>/dev/mapper/VGTest-LVTest です。 |           |  |

2. /dev/mapper/VGTest-LVTest ボリュームのマウントを解除します。

# umount /lvm

3. /dev/sdc1 物理ボリュームが配置されているボリューム グループ を無効にします。

# vgchange -a n VGTest

4. fdisk コマンドを使用して、未使用ディスク領域を占有するパー ティションを作成します。

# fdisk -u /dev/sdc Command (m for help): p Disk /dev/sdc: 17.1 GB, 17179869184 bytes 255 heads, 63 sectors/track, 2088 cylinders, total 33554432 sectors Units = sectors of 1 \* 512 = 512 bytes

Device Boot Blocks Id System Start End /dev/sdc1 63 16777215 8388576+ 83 Linux Command (m for help): n Command action extended е p primary partition (1-4) р Partition number (1-4): 2 First sector (16777216-33554431, default 16777216): Using default value 16777216 Last sector or +size or +sizeM or +sizeK (16777216-33554431, default 33554431): Using default value 33554431 Command (m for help): p Disk /dev/sdc: 17.1 GB, 17179869184 bytes 255 heads, 63 sectors/track, 2088 cylinders, total 33554432 sectors Units = sectors of 1 \* 512 = 512 bytes Device Boot Start End Blocks Id System /dev/sdc1 63 16777215 8388576+ 83 Linux /dev/sdc2 16777216 33554431 8388608 83 Linux Command (m for help): w /dev/sdc2 パーティションが作成されます。 5. 新しい物理ボリュームを作成します。 # pvcreate /dev/sdc2 6. ボリューム グループのサイズを拡張します。 # vgextend VGTest /dev/sdc2 7. 無効にしていたボリューム グループを有効化します。 # vgchange -a y VGTest
- Ivextend コマンドを使用して、論理ボリュームのサイズを拡張します。
  - # lvextend -L +8G /dev/VGTest/LVTest
- 9. resize2fs コマンドを使用して、ボリュームのサイズを変更します。 必要な場合は、先に e2fsck コマンドを実行します。
  - # e2fsck -f /dev/mapper/VGTest-LVTest
  - # resize2fs /dev/mapper/VGTest-LVTest
- 10. ボリュームをマウントポイントにマウントし、ボリュームステー タスを再確認します。
  - # mount /dev/mapper/VGTest-LVTest /lvm
  - # lvdisplay -m /dev/mapper/VGTest-LVTest

---Logical volume---

| LV Name            | /dev/VGTest/LVTest                     |
|--------------------|----------------------------------------|
| VG Name            | VGTest                                 |
| LV UUID            | GTP0a1-kUL7-WUL8-bpbM-9eTR-SVzl-WgA11h |
| LV Write Access    | read/write                             |
| LV Status          | available                              |
| # open             | 0                                      |
| LV Size            | 15.88 GB                               |
| Current LE         | 4066                                   |
| Segments           | 2                                      |
| Allocation         | inherit                                |
| Read ahead sectors | 0                                      |
| Block device       | 253:2                                  |
| Segments           |                                        |

Logical extent 0 to 2046:

| Туре                | linear                    |
|---------------------|---------------------------|
| Physical volume     | /dev/sdc1                 |
| Physical extents    | 0 to 2046                 |
| Logical extent 2047 | to 4065:                  |
| Туре                | linear                    |
| Physical volume     | /dev/sdc2                 |
| Physical extents    | 0 to 2018                 |
| LVM ボリュームは          | 16 GBに拡張され、使用できる状態になりました。 |

# ターゲット ノードのリストアの確認

リストアジョブの完了後、ターゲットノードが該当データでリストアさ れていることを確認します。

# 次の手順に従ってください:

- 1. リストアしたターゲットマシンに移動します。
- バックアップされた情報がすべてターゲットマシンにあることを確認します。

ターゲットマシンは正常に確認されました。

BMR は Linux マシンに対して正常に実行されました。

# 仮想マシンを自動的に復旧する方法

d2drestorevm ユーティリティを使用して、バックアップサーバのコマンド ラインから仮想マシン (VM)を復旧できます。 d2drestorevm ユーティリ ティは、BMRを実行するプロセスを自動化し、Live CDを使用して VM を 手動で起動する必要性を排除します。 以下の図は、d2drestorevm ユーティリティを使用して、コマンドラインから仮想マシンを復旧するためのプロセスを示しています。

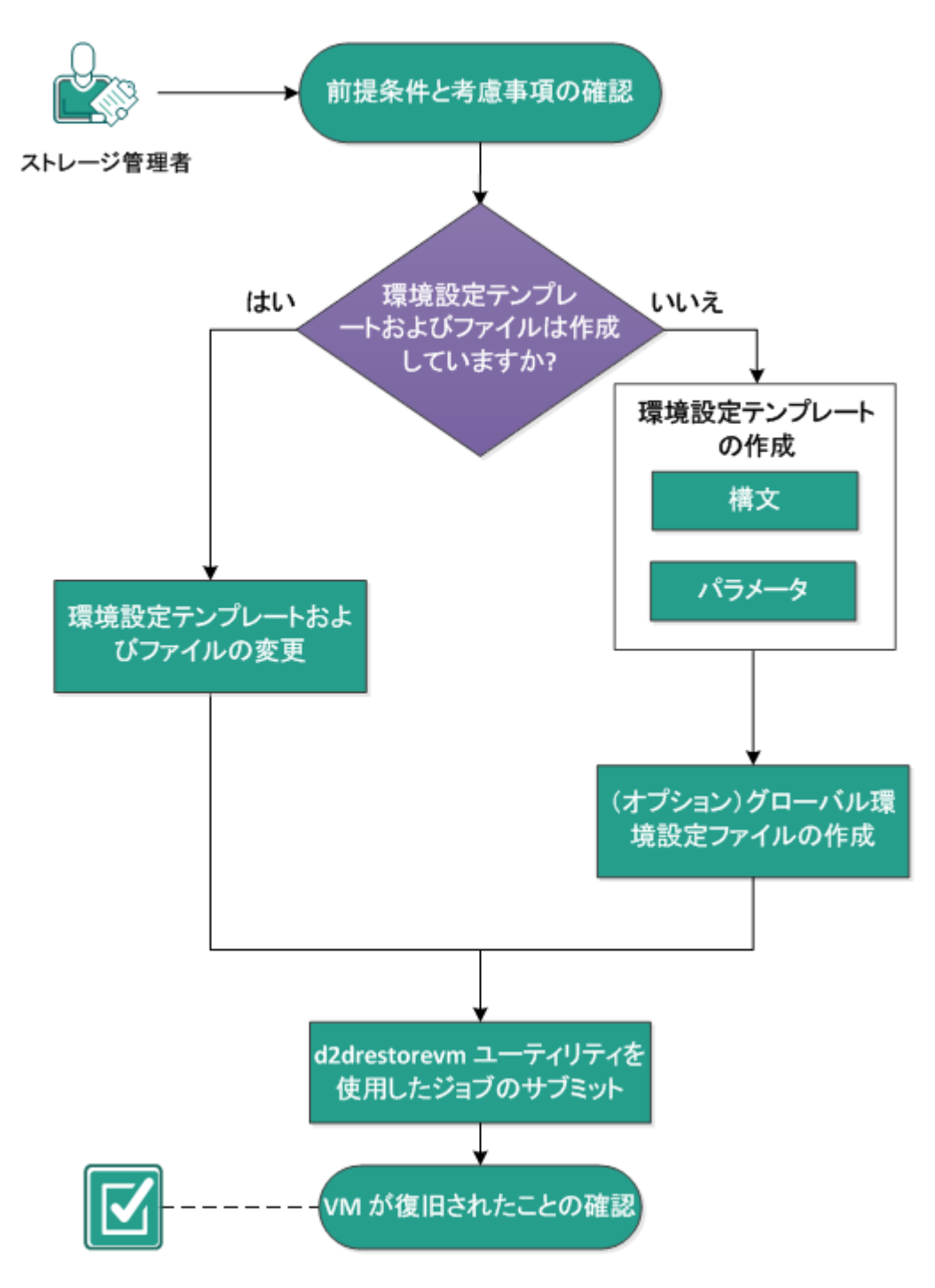

VMを自動的に復旧する方法

VM を自動的に復旧するには、以下のタスクを実行します。

- 前提条件と考慮事項の確認(P. 148)
- 環境設定テンプレートの作成 (P. 151)
- (オプション) グローバル環境設定ファイルの作成 (P. 155)
- 環境設定テンプレートおよびファイルの変更 (P. 157)
- <u>d2drestorevm ユーティリティを使用したジョブのサブミット</u>(P. 157)
- VM が復旧されたことの確認(P. 158)

# 前提条件と考慮事項の確認

VM をリストアする前に、以下の前提条件を確認します。

- ハイパーバイザの以下のバージョンが d2drestorevm ユーティリティ を使用した BMR に対してサポートされています。
  - XenServer 6.0 以降
  - RHEV 3.0 以降
  - OVM 3.2
- VM リストアオプションはコマンドラインのみから実行できます。このオプションはユーザインターフェース上では使用できません。
- ユーザインターフェースを使用して、ジョブステータスおよびアク ティビティログを監視できます。ユーザインターフェースを使用して、 VM リストアジョブを一時停止、削除、再実行することができます。 ただし、VM リストアジョブを変更することはできません。
- VM をリストアする前に、Xen、Oracle Virtual Machine (OVM)、また は Red Hat Enterprise Virtualization (RHEV) に手動で VM をセットアッ プする必要があります。
- Xen および OVM の仮想マシンにリストアする場合は、NFS サーバが バックアップ サーバにインストールされ、実行されている必要があり ます。ファイアウォールが NFS サービスをブロックしていないこと、 およびハイパーバイザがバックアップ サーバ上で NFS サービスを使 用するための適切なアクセス権を持っていることを確認します。

 RHEV にリストアする場合、Perl インタープリタ バージョン 5.10.0 以降、 および以下のモジュールがバックアップ サーバにインストールされ ている必要があります。

XML::Simple

URI::Escape

WWW::Curl

File::Copy

File::Temp

これらのモジュールは、システム パッケージマネージャでインストー ルできます。Perl パッケージマネージャ (CPAN) を使用してインストー ルすることもできます。

**例: CPAN**を使用した "XML::Simple" のインストール

# perl -MCPAN -e "install XML::Simple"

以下のコマンドを実行して、インストールを確認します。

# perldoc -l " XML::Simple"

VM リストアを正常に実行するには、ハイパーバイザおよびターゲット VM の両方に、バックアップサーバとの有効なネットワーク接続が必要です。以下の図は、このネットワーク要件を示しています。

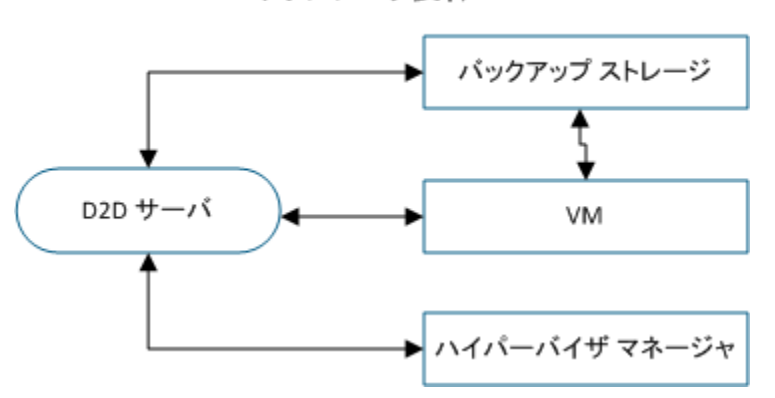

ネットワーク要件

バックアップサーバは、VM 用の仮想 NIC を自動的に検出してセット アップしようとします。ただし、有効なネットワークが NIC に選択さ れない場合があります。vm\_network パラメータを使用すると、NIC が 接続すべき特定のネットワークを指定できます。異なる仮想プラット フォームについては、以下の点を考慮してください。

- XenServer では、インストールの後にデフォルトのネットワークが Network 0 として XenCenter に表示されますが、これは実際のネッ トワークではありません。「Pool-wide network associated with xxx」 のような名前のネットワークはすべて "Network 0" として XenCenter に表示されます。そのような場合は、デフォルトのネッ トワークの名前を変更し、vm\_network パラメータに新しい値を使 用します。
- RHEV では、vm\_network パラメータが指定されないと、デフォルトの rhevm ネットワークの優先度が高くなります。
- OVM では、利用可能なネットワークが複数ある場合には、 vm\_network パラメータを手動で設定することが推奨されます。
- CIFS 共有をバックアップ(セッション)の場所として使用する場合、
   以下の点を考慮する必要があります。
  - 文字¥の代わりに/を使用します。
  - storage\_username および storage\_password パラメータは、CIFS 共有 に対する認証情報を確認するのに必要です。
- d2drestorevm が動作するには、少なくとも以下のいずれかのパラメー タが指定される必要があります。

vm\_name

vm\_uuid

両方のパラメータが指定された場合、これらのパラメータは同じ仮想 マシンに属している必要があります。パラメータが別の仮想マシンに 属している場合はエラーが発生します。

サポートされているオペレーティングシステム、データベース、およびブラウザが含まれている「<u>Compatibility Matrix</u>」を確認します。

VM をリストアする前に、以下の考慮事項を確認します。

- Arcserve UDP エージェント(Linux) または Arcserve Unified Data Protection Agent for Linuxの前のリリースから元の VM にセッションを リストアすることをお勧めします。
- XenServer PV で VM をリストアし、リストアされた VM に空白の画面が 表示されているが SSH および他のサービスがアクティブである場合、 'console='kernel パラメータがブート引数に正しく設定されていること を確認します。
- PV セッションは、XenServer および OVM 上の PV ターゲット VM にの みリストアできます。
- PV 以外のセッションは、XenServer HVM、OVM HVM、RHEV など、PV 以 外のターゲット VM にリストアできます。
- RHEL 6 シリーズおよびその派生(RHEL 6、CentOS 6、Oracle Linux6)の HVM は、PV VM にリストアできます。

# 環境設定テンプレートの作成

環境設定ファイルを作成して、d2drestorevm コマンドがファイルで指定さ れたパラメータに基づいて VM をリストアできるようにします。 d2drestorevm ファイルは、ファイルから仕様をすべて収集し、仕様に基づ いてリストアを実行します。

## 構文

d2drestorevm --createtemplate= [保存パス]

d2dutil --encrypt ユーティリティは、パスワードを暗号化し、暗号化された パスワードを提供します。パスワードを暗号化するには、このユーティ リティを使用する必要があります。 --pwdfile=pwdfilepath パラメータを使 用する場合は、パスワードを暗号化する必要があります。 このユーティ リティは、以下のいずれかの方法で使用できます。

## 方法1

echo "string" | d2dutil --encrypt

sgring は指定するパスワードです。

# 方法 2

"d2dutil-encrypt" コマンドを入力し、パスワードを指定します。Enter キーを押すと、結果が画面に表示されます。この方法では、入力する パスワードは画面に再表示されません。

# 次の手順に従ってください:

- 1. root ユーザとしてバックアップ サーバにログインします。
- 2. 以下のコマンドを使用して、環境設定テンプレートを作成します。

d2drestorevm --createtemplate= [保存パス]

[保存パス]は、環境設定テンプレートが作成される場所を示します。

3. 環境設定テンプレートを開き、環境設定テンプレート内の以下のパラ メータを更新します。

job\_name

リストア ジョブの名前を指定します。

#### vm\_type

VM をリストアするところのハイパーバイザの種類を指定します。 有効なハイパーバイザの種類は xen、ovm、および rhev です。

#### vm\_server

ハイパーバイザ サーバのアドレスを指定します。 アドレスはホス ト名または IP アドレスのいずれかです。

#### vm\_svr\_username

ハイパーバイザのユーザ名を指定します。RHEV では以下のフォーマットでユーザ名を入力します。

[ユーザ名] @ [ドメイン]

OVM では以下のフォーマットでユーザ名を入力します。

[ユーザ名]

#### vm\_svr\_password

ハイパーバイザのユーザ名を指定します。パスワードは d2dutil 暗 号化ユーティリティを使用して暗号化されます。

vm\_name

ハイパーバイザに表示されるターゲットVMの名前を指定します。

**重要: vm\_name** パラメータにはブランクのスペースを除く特殊文 字が含めることはできず、a-z、A-Z、0-9、-および\_の文字のみを 使用します。

vm\_uuid

ターゲット VM の uuid を指定します。

#### vm\_network

(オプション)使用するネットワーク名を指定します。ネットワー ク名を指定しない場合、デフォルトのネットワークが自動選択さ れます。

#### storage\_location

セッションのストレージサーバの場所を指定します。 ストレージ の場所は CIFS または NFS になります。

#### storage\_username

ストレージの場所として CIFS を使用する場合はユーザ名を指定します。

#### storage\_password

ストレージの場所として CIFS を使用する場合はユーザ名を指定します。パスワードは d2dutil 暗号化ユーティリティを使用して暗号化されます。

#### encryption\_password

セッション暗号化パスワードを指定します。パスワードは d2dutil 暗号化ユーティリティを使用して暗号化されます。

#### source\_node

リストア用に復旧ポイントを使用するソースのノード名を指定します。

#### recovery\_point

リストアするセッションを選択します。 復旧セッションは通常、 S0000000Xの形式です。X は数値です。 最新のセッションをリス トアする場合は、キーワード 'last' を指定します。

#### guest\_hostname

VMをリストアした後に利用するホスト名を指定します。

#### guest\_network

設定するネットワークの種類を指定します。 dhcp または静的ネットワークを指定できます。

## guest\_ip

静的IPを指定する場合はIPアドレスを指定します。

#### guest\_netmask

静的IPを指定する場合はネットワークマスクを指定します。

#### guest\_gateway

静的 IP を指定する場合は IP アドレスを指定します。

#### guest\_reboot

(オプション) VM がリストアされた後に、ターゲット VM を再起 動する必要があるかどうかを指定します。 値は yes および no です。

# デフォルト: no

guest\_reset\_username

(オプション)パスワードをリセットするように指定して、 guest\_reset\_password パラメータで指定された値にします。

#### guest\_reset\_password

(オプション)パスワードをリセットして、指定された値にしま す。パスワードは d2dutil 暗号化ユーティリティを使用して暗号化 されます。

#### force

VM のリストアを強制するかどうかを指定します。 値は yes および no です。

デフォルト: no

4. 環境設定テンプレートを保存して閉じます。

環境設定テンプレートが正常に作成されました。

# (オプション)グローバル環境設定ファイルの作成

グローバル設定ファイル (vm.cfg) には、VM 仮想ディスクが作成される ストレージ場所に関連するパラメータおよび値が含まれます。ストレー ジ場所に対する値は、リストアプロセス中に自動検出されます。 vm.cfg ファイルは、ストレージ場所および他のパラメータに関連する値よりも優 先されます。 自動検出された値の代わりに独自のストレージ場所を指定 する場合、vm.cfg ファイルを使用できます。

グローバル環境設定ファイルは以下の場所にあります。

/opt/CA/d2dserver/configfiles/vm.cfg

vm.cfg ファイルで以下のパラメータを設定できます。

# 一般的なパラメータ

D2D\_VM\_PORT

ハイパーバイザ サーバと通信するカスタム ポートを指定できま す。

- OVM の場合、d2drestorevm コマンドは OVM CLI インターフェー スを必要とします。デフォルトのポートは 10000 です。
- XenServer の場合、d2drestorevm コマンドはSSHを使用して サーバと通信します。デフォルトポートは22です。
- RHEV の場合、d2drestorevm コマンドは、Representational State Transfer (REST) API を活用し、HTTPS を使用してサーバと通信 します。

# OVM 固有パラメータ

OVM\_ISO\_REPOSITORY

Arcserve UDP エージェント(Linux) Live CD をアップロードするためのリポジトリを手動で設定できます。

## OVM\_ISO\_UPLOAD\_SERVER

Arcserve UDP エージェント(Linux) Live CD をアップロードするためのリポジトリ サーバを手動で指定できます。

OVM\_DISK\_REPOSITORY

仮想ディスクを作成するために特定の OVM リポジトリを使用できます。

**注**: d2drestorevm ユーティリティは、OVM 固有パラメータに対する ID を 使用します。

## RHEV 固有パラメータ

#### RHEV\_DISK\_STORAGE\_DOMAIN

仮想ディスクを作成するために特定のXenストレージドメインを 使用できます。d2drestorevmユーティリティは、RHEV 固有のパラ メータに対してレキシカルファイル名を使用します。

# Xen 固有パラメータ

XEN\_DISK\_SR

仮想ディスクを作成するために特定の Xen ストレージ リポジトリ を使用できます。 d2drestorevm ユーティリティは、Xen 固有のパ ラメータに対してレキシカル ファイル名を使用します。

次の手順に従ってください:

- 1. バックアップサーバにログインします。
- 2. グローバル環境設定ファイルを作成し、vm.cfgという名前を付けます。
- グローバル環境設定ファイルを開き、ファイル内のパラメータを更新 します。
- 4. ファイルを保存して閉じます。
- 5. ファイルを以下のように configfiles フォルダに置きます。

/opt/CA/d2dserver/configfiles/vm.cfg

グローバル環境設定ファイルが正常に作成されました。

# 環境設定テンプレートおよびファイルの変更

環境設定テンプレートおよびグローバル環境設定ファイルがすでにある 場合、ファイルを変更して、別のVMをリストアできます。VMをリスト アするごとに、別の環境設定テンプレートおよびファイルを作成する必要 はありません。ジョブをサブミットすると、新しいジョブが Web UI に追 加されます。Web UI 上でアクティビティ ログを参照できます。

#### 次の手順に従ってください:

- 1. root ユーザとしてバックアップ サーバにログインします。
- ファイルを保存してた場所から環境設定テンプレートを開き、要件に あわせてパラメータを変更します。
- 3. 環境設定テンプレートを保存して閉じます。
- (オプション)以下の場所からグローバル環境設定ファイルを開き、 要件にあわせてパラメータを変更します。

/opt/CA/d2dserver/configfiles/vm.cfg

5. グローバル環境設定ファイルを保存して閉じます。

環境設定テンプレートおよびファイルが正常に変更されました。

# d2drestorevm ユーティリティを使用したジョブのサブミット

VM をリストアするための d2drestorevm コマンドを実行します。このコマ ンドはターゲット VM を確認し、リストア ジョブをサブミットします。リ ストア ジョブは Web UI から参照できます。リストア プロセス中に要件が 満たされなければ、エラーが発生します。 Web UI 上でアクティビティ ロ グを参照できます。 次の手順に従ってください:

- 1. root ユーザとしてバックアップ サーバにログインします。
- 以下のコマンドを使用して、VMのリストアジョブをサブミットします。

d2drestorevm --template=cfg\_file\_path [--wait]

**注**: --wait スイッチを指定すると、リストア ジョブが完了した後にシェ ル環境に戻ることができます。--wait スイッチが存在しない場合、ジョ ブをサブミットした直後にシェル環境に戻ります。

リストア ジョブがサブミットされました。

# VM が復旧されたことの確認

リストアジョブの完了後、ターゲットノードが該当データでリストアされていることを確認します。

## 次の手順に従ってください

- 1. リストアした VM に移動します。
- 2. バックアップされた情報がすべて VM にあることを確認します。

VMは正常に確認されました。

# 既存の IT 環境に Arcserve Unified Data Protection Agent for Linux を統合して自動化する方法

ストレージマネージャは、スクリプトを作成し、既存の IT 環境に Arcserve UDP エージェント(Linux)を統合するためのタスクを自動化できます。ス クリプトにより手動操作が削減され、タスクを実行するためにバックアッ プサーバの Web インターフェースに依存することも少なくなります。ま た Arcserve UDP エージェント(Linux)により、ジョブ管理、ノード管理、 およびアクティビティ ログ管理タスクを実行するためのインターフェー スおよびユーティリティが提供されます。 以下の図は、既存の IT 環境に Arcserve UDP エージェント(Linux) を統合 して自動化するプロセスを示しています。

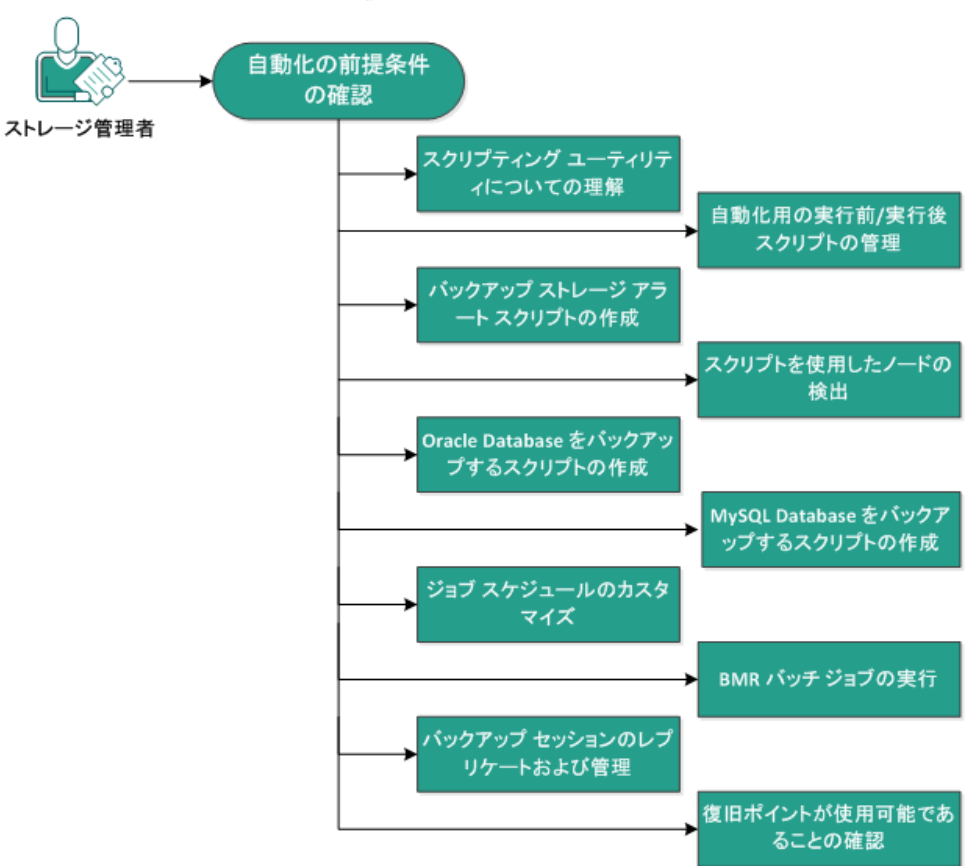

既存の IT 環境に Arcserve Unified Data Protection Agent for Linux を統合して自動化する方法

以下のタスクを実行し、Arcserve UDP エージェント(Linux)を自動化して管理します。

- <u>自動化の前提条件の確認(P.160)</u>
- スクリプティング ユーティリティについての理解(P. 161)
- 自動化用の実行前/実行後スクリプトの管理 (P. 173)
- バックアップストレージアラートスクリプトの作成(P.177)
- <u>スクリプトを使用したノードの検出</u> (P. 178)
- <u>Oracle Database をバックアップするスクリプトの作成</u> (P. 179)
- MySQL Database をバックアップするスクリプトの作成 (P. 182)
- ジョブスケジュールのカスタマイズ (P. 184)
- <u>BMR バッチ ジョブの実行</u> (P. 185)
- バックアップセッションのレプリケートおよび管理(P.187)
- 復旧ポイントが使用可能であることの確認(P.190)

# 自動化の前提条件の確認

Arcserve UDP エージェント(Linux)を自動化して管理する前に、以下の前 提条件を考慮してください。

- バックアップサーバに対するルートログイン認証情報を持っていること。
- Linux スクリプティングに関する知識があること。
- Arcserve UDP エージェント(Linux) Web インターフェースについてより深く理解していること。
- サポートされているオペレーティングシステム、データベース、およびブラウザが含まれている「<u>Compatibility Matrix</u>」を確認します。

# スクリプティング ユーティリティについての理解

Arcserve UDP エージェント(Linux)には、自動化スクリプトを簡単に作成 するためのスクリプティングユーティリティが用意されています。これ らのユーティリティはスクリプト作成に特化しているため、それらの出力 を使用してスクリプトを簡単に作成できます。ユーティリティを使用し て、ノードとジョブの管理、バックアップ先のレプリケート、アクティビ ティログの管理を実行できます。

すべてのユーティリティは、以下の場所の bin フォルダにあります。

/opt/CA/d2dserver/bin

d2dutil --encrypt ユーティリティは、パスワードを暗号化し、暗号化された パスワードを提供します。パスワードを暗号化するには、このユーティ リティを使用する必要があります。 --pwdfile=pwdfilepath パラメータを使 用する場合は、パスワードを暗号化する必要があります。 このユーティ リティは、以下のいずれかの方法で使用できます。

# 方法1

echo "string" | d2dutil --encrypt

sgring は指定するパスワードです。

# 方法 2

"d2dutil-encrypt" コマンドを入力し、パスワードを指定します。 Enter キーを押すと、結果が画面に表示されます。 この方法では、入力する パスワードは画面に再表示されません。

次の手順に従ってください:

- 1. root ユーザとしてバックアップ サーバにログインします。
- 2. 以下のコマンドを使用して、bin フォルダに移動します。

# cd/opt/CA/d2dserver/bin

3. 以下のコマンドを実行して、ノードを管理します。

# ./d2dnode

関連する Linux ノードすべての管理を支援するコマンドのリスト が表示されます。 このコマンドを使用すると、ノードを追加、削 除、変更およびインポートできます。 root 以外の認証情報を使用 してノードを追加することもできます。

注: バックアップサーバがスタンドアロン Linux エージェントで ある場合、d2dnode コマンドのパラメータはすべて使用可能です。 バックアップサーバが UDP コンソール によって管理される場合、 d2dnode コマンドによってパラメータのリスト、追加、変更および インポートのみを実行できます。 パラメータのリスト、追加、変 更、またはインポートによって、UDP コンソールのノードが更新 されます。 たとえば、./d2dnode --list コマンドは、UDP コンソール に追加される Linux ノードをすべてリスト表示します。

# ./d2dnode --list。バックアップ サーバによって管理されるノードがすべてリスト表示されます。

# ./d2dnode --add=nodename/ip --user=username --password=password --description="the description of that node" --attach=jobname --force

特定のノードがバックアップサーバに追加されます。 root ユーザ である場合は、このコマンドを使用してノードを追加します。

**注**: ノードのポート番号を変更する場合、以下の例のように、--add パラメータで新しいポート番号を指定する必要があります。

**Example:** # ./d2dnode --add=nodename/ip:new\_port --user=username --password=password --description="the description of that node" --attach=jobname --force

--attach=jobname

既存のバックアップ ジョブに新しいノードを追加します。

--force

ノードが別のバックアップサーバで管理されている場合でも、 強制的に追加します。*force*パラメータを削除すると、ノード が別のバックアップサーバで管理されている場合、そのノード はこのサーバに追加されません。 # ./d2dnode --add=nodename --user=username --password=password --rootuser=rootaccount --rootpwd=rootpassword --pwdfile=pwdfilepath --description=description --attach=jobname --force

特定のノードがバックアップサーバに追加されます。 root 以外の ユーザである場合は、このコマンドを使用してノードを追加しま す。

**注**: ノードのポート番号を変更する場合、以下の例のように、--add パラメータで新しいポート番号を指定する必要があります。

例: # ./d2dnode --add=nodename/ip:new\_port --user=username --password=password --rootuser=rootaccount --rootpwd=rootpassword --pwdfile=pwdfilepath --description=description --attach=jobname --force

#### --user=username

root 以外のユーザのユーザ名を指定します。

## --password=password

root 以外のユーザのパスワードを指定します。 --pwdfile=pwdfilepath パラメータが指定された場合、このパラ メータを指定する必要はありません。

--rootuser=rootaccount

root ユーザのユーザ名を指定します。

## --rootpwd=rootpassword

root ユーザのパスワードを指定します。 --pwdfile=pwdfilepath パラメータが指定された場合、このパラメータを指定する必要 はありません。

## --pwdfile=pwdfilepath

(オプション) root ユーザおよびそれ以外のユーザのパスワー ドを指定します。これは任意のパラメータで、root ユーザおよ びそれ以外のユーザのパスワードを個別のファイルに保存し ている場合に使用します。パスワードファイルには、 --password=password および --rootpwd=rootpassword パラメー タが含まれます。セキュリティを強化するため、パスワードは d2dutil -encrypt ユーティリティを使用して暗号化する必要があ ります。パスワードを暗号化したら、--pwdfile パラメータで古 いパスワードを暗号化されたパスワードに置換します。 # ./d2dnode --node=nodename --attach=jobname

既存のバックアップ ジョブに指定のノードを追加します。

# ./d2dnode --modify=nodename/ip --user=username --password=newpassword --description=newdescription

ユーザ名、パスワードまたは追加ノードの説明が変更されます。 root ユーザである場合は、このコマンドを使用してノードを変更 します。

# ./d2dnode --modify=nodename --user=username --password=newpassword --rootuser=rootaccount --rootpwd=newrootpassword --pwdfile=pwdfilepath --description=newdescription

ユーザ名、パスワードまたは追加ノードの説明が変更されます。 root 以外のユーザである場合は、このコマンドを使用してノード を変更します。

--user=username

root 以外のユーザのユーザ名を指定します。

--password=newpassword

root 以外のユーザの新しいパスワードを指定します。

--rootuser=rootaccount

root ユーザのユーザ名を指定します。

--rootpwd=newrootpassword

root ユーザの新しいパスワードを指定します。

--pwdfile=pwdfilepath

(オプション) root ユーザおよびそれ以外のユーザのパスワー ドを指定します。これは任意のパラメータで、root ユーザおよ びそれ以外のユーザのパスワードを個別のファイルに保存し ている場合に使用します。パスワードファイルには次のパラ メータが含まれます: --password=newpassword および --rootpwd=newrootpassword。

# ./d2dnode --delete=nodename1,nodename2,nodename3

指定したノードがバックアップサーバから削除されます。 複数の ノードを削除するには、区切り文字としてカンマ(,)を使用しま す。

# ./d2dnode --import=network --help

ネットワークからノードをインポートします。 ノードをインポー トする場合、以下の各オプションを次のように設定します。 --netlist

**IP v4 IP** アドレスリストを指定します。 エントリが複数の場合 は、エントリをカンマで区切ってリストにします。

例

**192.168.1.100**: IP アドレスが 192.168.1.100 であるノードをインポートします。

**192.168.1.100-150**: 192.168.1.100 から 192.168.100.150 までのス コープ(範囲)に属するすべてのノードをインポートします。

**192.168.1.100**: 192.168.1.100から 192.168.1.254 までのスコー プ(範囲)に属するすべてのノードをインポートします。終了 IP を指定する必要はありません。

**192.168.1.100-150,192.168.100.200-250**: 2 つの異なるスコープ に属する複数のノードをインポートします。192.168.1.100 およ び 192.168.1.150 の間の最初のスコープ(範囲)と 192.168.100.200 および 192.168.100.250 の間の 2 番目のスコー プ。エントリはそれぞれカンマによって区切られます。

--joblist

ジョブ名リストを指定します。ジョブ名にはカンマを含めるこ とはできません。ノードが正常にインポートされた後、ノード はジョブに追加されます。ジョブが複数の場合は、エントリを カンマで区切ってリストにします。

例: --joblist=jobA、jobB、jobC

この例では、ジョブエントリはそれぞれカンマによって区切ら れます。

**注**: このオプションは Arcserve UDP エージェント(Linux)スタ ンドアロンバージョンでのみサポートされています。

--user

ユーザ名を指定して、ノードをインポートおよび追加します。

--password

パスワードを指定して、ノードをインポートおよび追加します。

--rootuser

root ユーザのユーザ名を指定します。root 以外のユーザが追加 される場合は、このパラメータを使用して root ユーザ認証情報 を指定します。

#### --rootpwd

root ユーザのパスワードを指定します。root 以外のユーザが追加される場合は、このパラメータを使用して root ユーザ認証情報を指定します。

## --pwdfile

(オプション) root ユーザおよびそれ以外のユーザのパスワー ドを指定します。これは任意のパラメータで、root ユーザおよ びそれ以外のユーザのパスワードを個別のファイルに保存し ている場合に使用します。パスワードファイルには次のパラ メータが含まれます: --password=newpassword および --rootpwd=newrootpassword。

#### --prefix

ホスト名に与えられたプレフィックスを指定します。このパラ メータを使用して、ホスト名にプレフィックスが含まれるノー ドをフィルタします。

## --blacklistfile

バックアップサーバに追加しないノードホスト名のリストが 含まれるファイルを指定します。ファイル内の1行ごとに1つ のノードを提供する必要があります。

# --force

ノードが別のバックアップサーバで管理されている場合でも、 強制的に追加します。*force*パラメータを削除すると、ノード が別のバックアップサーバで管理されている場合、そのノード はこのサーバに追加されません。

## --verbose

ノードインポートプロセスに関してより多くの情報を表示します。このパラメータを、デバッグまたは自動化スクリプティングの目的で使用します。

## --help

ヘルプ画面を表示します。

# 注:

- インポート機能は、SSH サーバを使用してノードが Linux ノードかどうかを検出します。SSH サーバがデフォルト以外のポートを使用する場合は、デフォルト以外のポートを使用するようにサーバを設定します。SSH ポート番号の設定の詳細については、「バックアップ サーバの SSH ポート番号の変更」を参照してください。
- パスワードが指定されない場合、SSHキー認証方式が使用されます。
- 4. 以下のコマンドを実行して、ジョブを管理します。
  - # ./d2djob

ジョブの管理を支援するコマンドのリストが表示されます。 この コマンドを使用すると、ジョブを実行、キャンセル、削除できま す。

# ./d2djob --delete=jobname

指定したジョブが [ジョブステータス] タブから削除されます。

# ./d2djob --run=jobname --jobtype=1 --wait

指定したジョブが実行されます。--jobtype パラメータはオプショ ンです。d2djob コマンドは、指定したジョブ名からジョブの種類 を自動的に特定します。リストア ジョブが特定されたら、リスト アジョブが開始します。コマンドによりバックアップ ジョブが特 定され、--jobtype パラメータに対する値が指定されていない場合、 増分バックアップ ジョブが開始します。増分バックアップは、デ フォルトのジョブ タイプです。

バックアップ ジョブのジョブの種類を指定する場合、値は0、1、 2になります。0がフルバックアップ ジョブ、1が増分バックアッ プ ジョブ、2が検証バックアップ ジョブを示します。

# ./d2djob --cancel=jobname --wait

実行中のジョブがキャンセルされます。

コマンドに --wait が含まれる場合、ジョブがキャンセルされた後に ジョブ ステータスが表示されます。 コマンドに --wait が含まれな い場合、キャンセル要求をサブミットした直後にジョブ ステータ スが表示されます。 # ./d2djob --newrestore=restoreJobName --target=macaddress/ipaddress
--hostname=hostname --network=dhcp/staticip --staticip=ipaddress
--subnet=subnetMask --gateway=gateway --runnow --wait

既存のリストアジョブに基づいて、新しいターゲットマシン用の リストアジョブを実行します。このコマンドでは、ターゲットマ シンの詳細以外は、既存のリストアジョブと同じリストア設定を 使用できます。このコマンドを使用する場合、異なるターゲット マシン用に複数のリストアジョブを作成する必要はありません。

--newrestore、--target、--hostname、および --network の値を指定す る必要があります。

--network の値が staticip である場合、--staticip、--subnet、および --gateway の値を指定する必要があります。 --network の値が dhcp である場合、--staticip、--subnet、および --gateway の値を指定する 必要はありません。

コマンドに --runnow が含まれる場合、ジョブ スケジュールに関係 なく、ジョブをサブミットした直後にジョブが実行されます。

コマンドに --wait パラメータが含まれる場合、ジョブの完了後にス テータス メッセージが表示されます。 コマンドに --wait が含まれ ない場合、ジョブをサブミットした直後にステータス メッセージ が表示されます。

# # ./d2djob <--export=jobname1,jobname2,jobname3> <--file=filepath>

バックアップ サーバから複数のジョブをファイルへエクスポート します。 複数のバックアップ サーバで同様のバックアップ設定を 行う場合、バックアップ ジョブをファイルにエクスポートし、そ のファイルを他のバックアップ サーバにインポートできます。

**注**: Linux バックアップ サーバが Arcserve UDP コンソールによって 管理される場合、エクスポート関数はサポートされません。 # ./d2djob <--import=filepath>

バックアップジョブ情報を含むファイルをバックアップサーバ にインポートします。 バックアップサーバが Arcserve UDP によっ て管理される場合、ファイルを Arcserve UDP にインポートするこ ともできます。

バックアップ ジョブがバックアップ サーバにインポートされた 場合、以下のダイアログ ボックスからジョブを選択できます。

| 選択したノード | を既存のジョブに追加                            | × |
|---------|---------------------------------------|---|
| ジョブ名    | · · · · · · · · · · · · · · · · · · · |   |
|         |                                       |   |
|         |                                       |   |
|         | OK キャンセル ヘルプ                          |   |

以下のコマンドラインユーティリティを使用して、このジョブに ノードを追加できます。

#### ./d2dnode -attach=jobname

5. 以下のコマンドを実行して、復旧ポイント設定ファイルを作成または 更新します。Arcserve UDP エージェント(Linux)では、この設定ファ イルを使用して、UI 内の復旧ポイントを管理および表示します。

# ./d2drp

復旧ポイントの詳細に基づいて、復旧ポイント設定ファイルを作 成または更新します。このコマンドを使用して、設定ファイルを 作成または更新できます。 # ./d2drp --build --storagepath=/backupdestination --node=node\_name

node\_name に属するすべての復旧ポイントを確認し、すべての復 旧ポイント設定ファイルを更新します。復旧ポイント設定ファイ ルが存在しない場合、このコマンドで自動的に作成されます。 --build パラメータは、復旧ポイントの環境設定ファイルを作成しま す。

# ./d2drp --build --storagepath=/backupdestination --node=node\_name
--rp=recovery\_point

指定されたセッション名を確認し、すべての復旧ポイント設定 ファイルを更新します。復旧ポイント設定ファイルが存在しない 場合、このコマンドで自動的に作成されます。 --rp パラメータに キーワード 'last' を指定すると、最新の復旧ポイントを取得できま す。

# ./d2drp --show --storagepath=path --node=nodeName --rp=recovery\_point
--user=username --password=password

指定された復旧ポイントのシステム情報を表示します。

--rp=recovery\_point

アクセスする復旧ポイントを指定します。最新の復旧ポイント を取得するには、キーワード 'last' を指定します。

--user=username

ストレージ場所またはバックアップ先にアクセスするユーザ 名を指定します。

--password=password

ストレージ場所またはバックアップ先にアクセスするための パスワードを指定します。

注: --build パラメータについては、d2drp では NFS 共有および CIFS 共有はサポートされません。 NFS 共有または CIFS 共有を使用する 場合は、最初に共有をローカル ホストにマウントして、そのマウ ントポイントを storagepath として使用する必要があります。

- 以下のコマンドを実行してバックアップサーバを Arcserve UDP に登録します。Arcserve UDP でバックアップサーバを登録すると、Arcserve UDP からバックアップサーバを管理できます。また、バックアップサーバによって以前管理されていたノードおよびジョブを Arcserve UDP にインポートすることもできます。
  - # ./d2dreg <--reg=servername> <--user=username> <--port=port> <--protocol=http/https> [--password=password]

バックアップサーバを Arcserve UDP コンソールから管理できるようにバックアップサーバを Arcserve UDP に登録します。

注: d2dreg コマンドは、バックアップサーバのホスト名を使用し てサーバを識別します。ホスト名を使用して、Arcserve UDP コン ソールをバックアップサーバに接続できない場合は、[ノードの 更新]ダイアログでホスト名を IP アドレスに変更します。

- 7. 以下のコマンドを実行して、アクティビティログを管理します。
  - # ./d2dlog

指定されたジョブ ID に関するアクティビティ ログを指定された 形式で取得するための形式が表示されます。

# ./d2dlog --show=jobid --format=text/html

指定されたジョブのアクティビティ ログが表示されます。デフォ ルト値がテキストなので、形式値はオプションです。

- 8. ジョブ履歴を管理するには以下のコマンドを実行します。
  - # ./d2djobhistory

指定したフィルタに基づいてジョブ履歴を表示します。ジョブ履 歴は、日数、週数、月数、開始日と終了日によってフィルタでき ます。

- # ./d2djobhistory --day=n --headers=column\_name1,column\_name2,...column\_name\_n
  --width=width\_value --format=column/csv/html
  - 指定された日数に基づいて最新のジョブ履歴を表示します。
  - --headers=column\_name1,column\_name2,...column\_name\_n

 (オプション)ジョブ履歴で表示する列を指定します。これは オプションのパラメータです。事前定義された列は、
 ServerName、TargetName、JobName、JobID、JobType、
 DestinationLocation、EncryptionAlgoName、CompressLevel、
 ExecuteTime、FinishTime、Throughput、WriteThroughput、WriteData、
 ProcessedData、および Status です。

--width=width\_value

(オプション)各列に対して表示する文字の数を指定します。 これはオプションのパラメータです。各列にはそれぞれのデ フォルトの幅があります。各列に対する幅の値は更新できます。 幅の値はカンマ(,)によって区切られています。

--format=column/csv/html

ジョブ履歴の表示形式を指定します。 使用可能な形式は column、csv、html です。 一度に1つの形式のみを指定できま す。

- # ./d2djobhistory --week=n
- --headers=column\_name1,column\_name2,...column\_name\_n --width=width\_value
- --format=column/csv/html

指定された週数に基づいて最新のジョブ履歴を表示します。

- # ./d2djobhistory --month=n
- --headers=column\_name1,column\_name2,...column\_name\_n --width=width\_value
- --format=column/csv/html

指定された月数に基づいて最新のジョブ履歴を表示します。

- # ./d2djobhistory --starttime=yyyymmdd --endtime=yyyymmdd
- --headers=column\_name1,column\_name2,...column\_name\_n --width=width\_value --format=column/csv/html

指定された開始日および終了日に基づいて最新のジョブ履歴を表示します。

スクリプティング ユーティリティを使用して、ノード、ジョブ、および アクティビティ ログを正常に管理しています。

# 自動化用の実行前/実行後スクリプトの管理

実行前/実行後スクリプトを使用すると、ジョブ実行の特定の段階でユー ザ独自のビジネスロジックを実行できます。コンソールのバックアップ ウィザードおよびリストアウィザードの[実行前/後スクリプトの設定] でスクリプトを実行するタイミングを指定できます。設定によっては、ス クリプトをバックアップサーバ上で実行できます。

実行前/実行後スクリプトの管理には2段階のプロセスがあります。実行前/実行後スクリプトの作成と、prepostフォルダへのスクリプトの保存です。

# 実行前/実行後スクリプトの作成

# 次の手順に従ってください:

- 1. root ユーザとしてバックアップ サーバにログインします。
- 2. ユーザ指定のスクリプト作成言語で、環境変数を使用してスクリプト ファイルを作成します。

# 実行前/実行後スクリプトの環境変数

スクリプトを作成するには、以下の環境変数を使用します。

#### D2D\_JOBNAME

ジョブの名前を特定します。

#### D2D\_JOBID

ジョブ ID を特定します。ジョブ ID は、ユーザがジョブを実行する ときに、ジョブに指定される数値です。再度同じジョブを実行す る場合は、新しいジョブ番号を取得します。

#### D2D\_TARGETNODE

バックアップされているかリストアされるノードが識別されます。

#### D2D\_JOBTYPE

実行中のジョブの種類が識別されます。以下の値により D2D\_JOBTYPE 変数が識別されます。

#### backup.full

ジョブがフルバックアップとして識別されます。

## backup.incremental

ジョブが増分バックアップとして識別されます。

### backup.verify

ジョブが検証バックアップとして識別されます。

#### restore.bmr

ジョブがベア メタル復旧(bmr)として識別されます。これは リストア ジョブです。

## restore.file

ジョブがファイル レベル リストアとして識別されます。これ はリストア ジョブです。

## D2D\_SESSIONLOCATION

復旧ポイントが保存されている場所が識別されます。

## D2D\_PREPOST\_OUTPUT

ー時ファイルが示されます。一時ファイルの最初の行の内容がア クティビティ ログに表示されます。

## D2D\_JOBSTAGE

ジョブの段階が示されます。以下の値により D2D\_JOBSTAGE 変数が 識別されます。

#### pre-job-server

ジョブの開始前にバックアップサーバで実行するスクリプトが識別されます。

## post-job-server

ジョブの完了後にバックアップサーバで実行するスクリプト が識別されます。

## pre-job-target

ジョブの開始前にターゲットマシンで実行するスクリプトが 識別されます。

#### post-job-target

ジョブの完了後にターゲットマシンで実行するスクリプトが 識別されます。

#### pre-snapshot

スナップショットのキャプチャ前にターゲットマシンで実行 するスクリプトが識別されます。

#### post-snapshot

スナップショットのキャプチャ後にターゲットマシンで実行 するスクリプトが識別されます。

#### D2D\_TARGETVOLUME

バックアップ ジョブ中にバックアップされるボリュームが識別さ れます。この変数は、バックアップ ジョブ用のスナップショット 実行前/実行後スクリプトに適用可能です。

#### D2D\_JOBRESULT

ジョブ実行後スクリプトの結果が識別されます。以下の値により D2D\_JOBRESULT 変数が識別されます。

# success

結果が成功として識別されます。

```
fail
```

結果が失敗として識別されます。

#### D2DSVR HOME

バックアップサーバがインストールされているフォルダが識別されます。この変数は、バックアップサーバ上で実行されるスクリプトに適用可能です。

スクリプトが作成されます。

**注**:すべてのスクリプトで、ゼロの戻り値は成功を示し、ゼロ以外の戻り 値は失敗を示します。

## prepost フォルダへのスクリプトの配置と確認

バックアップサーバのすべての実行前/実行後スクリプトは、以下の場所の prepost フォルダで一元管理されます。

/opt/CA/d2dserver/usr/prepost

#### 次の手順に従ってください:

1. バックアップサーバの以下の場所にファイルを配置します。

/opt/CA/d2dserver/usr/prepost

- 2. スクリプトファイルに実行権限を付与します。
- 3. Arcserve UDP エージェント (Linux) Web インターフェースにログイン します。
- 4. バックアップウィザードまたはリストアウィザードを開き、 [拡張] タブに移動します。
- 5. [実行前/後スクリプトの設定] ドロップダウン リストでスクリプト ファイルを選択して、ジョブをサブミットします。
- 6. [**アクティビティログ**]をクリックして、スクリプトが指定された バックアップ ジョブに対して実行されることを確認します。

スクリプトが実行されます。

実行前/実行後スクリプトが正常に作成され、prepost フォルダに配置されました。

# バックアップ ストレージ アラート スクリプトの作成

バックアップストレージ容量が指定した値を下回ったときにスクリプト を実行できるように、バックアップストレージアラートスクリプトを作 成します。ユーザインターフェースからバックアップストレージ場所を 追加すると、[アラートの送信] チェックボックスを選択できるように なります。このチェックボックスをオンにすると、Arcserve UDPエージェ ント(Linux) は使用可能なストレージ容量を15分ごとにモニタします。 ストレージ容量が指定した値を下回ると、Arcserve UDPエージェント

(Linux) は backup\_storage\_alert.sh スクリプトを実行します。 backup\_storage\_alert.sh スクリプトを設定して、バックアップストレージ 容量が減少したときに任意のタスクを実行できます。

**例1**: スクリプトを設定して、ストレージ容量の減少を通知する電子メールアラートを自動送信できます。

**例2**: スクリプトを設定して、ストレージ容量が指定した値を下回ったと きにバックアップ ストレージ領域から一部のデータを自動削除できます。

# 次の手順に従ってください:

- 1. root ユーザとしてバックアップ サーバにログインします。
- 2. 以下の変数を使用して、backup\_storage\_alert.sh スクリプトを作成しま す。

#### backupstoragename

バックアップストレージ場所の名前を定義します。例: NFS または CIFS。

freesize

バックアップ ストレージ場所で使用可能な空き容量を定義します。

3. 以下の場所にスクリプトを配置します。

/opt/CA/d2dserver/usr/alert/backup\_storage\_alert.sh

backup\_storage\_alert.sh スクリプトが作成されました。

# スクリプトを使用したノードの検出

Arcserve UDP エージェント(Linux) には、スクリプトを実行してネットワー ク内のノードを検出する機能が用意されています。 ネットワーク内の ノードを検出するスクリプトを記述して、*discovery* フォルダに配置できま す。

Web インターフェース上でノードディスカバリを設定でき、スクリプト を実行する頻度を設定できます。スクリプト内に、ネットワーク内のノー ドを検出するユーティリティを指定できます。スクリプトがノードを検 出した後、*d2dnode* コマンドを使用して、そのノードを Arcserve UDP エー ジェント(Linux) に追加できます。スクリプトを実行するたびに、アク ティビティ ログが記録されます。

**注**: すべてのスクリプトで、ゼロの戻り値は成功を示し、ゼロ以外の戻り 値は失敗を示します。

ノードディスカバリスクリプトに関する事柄をアクティビティ ログへ出 力する場合、以下の特別な環境変数を使用できます。

echo "print something into activity log" > "\$D2D\_DISCOVER\_OUTPUT"

以下の場所にある *discovery* フォルダのサンプル スクリプトでは、サブ ネットワーク内の Linux ノードを検出できます。

/opt/CA/d2dserver/examples/discovery

以下の場所にサンプルスクリプトをコピーして、要件ごとにそのスクリプトを変更できます。

/opt/CA/d2dserver/usr/discovery

# 次の手順に従ってください:

- 1. root ユーザとしてバックアップ サーバにログインします。
- 2. ノードディスカバリスクリプトを作成して、以下の場所の discovery フォルダにスクリプトを配置します。

## /opt/CA/d2dserver/usr/discovery

- 3. スクリプトファイルに必要な実行権限を付与します。
- 4. Web インターフェースにログインします。

- 5. [ノード] メニューでノード ディスカバリを設定して、スクリプトを 実行します。
- 6. [アクティビティログ]をクリックして、スクリプトが実行されたことを確認します。

[アクティビティ ログ]には、検出されたすべてのノードのリストが 表示されます。

スクリプトを使用して、ノードが正常に検出されました。

# Oracle Database をバックアップするスクリプトの作成

Oracle Database のバックアップに使用するスクリプトを作成できます。 バックアップを実行するためにデータベースを停止する必要はありません。データベースがアーカイブログモードであることを確認します。 アーカイブログモードでない場合は、データベースをバックアップする 前に、アーカイブログモードに変更します。Oracle Database をバックアッ プするには、以下の2つのスクリプトを作成します。

- pre-db-backup-mode.sh このスクリプトは、データベース全体をバックアップモードに保持します。
- post-db-backup-mode.sh このスクリプトは、バックアップモードから データベースを削除します。

実行するスクリプトは、バックアップウィザードの[実行前/後スクリプトの設定]にある[Oracle Database]ノードで指定できます。

```
次の手順に従ってください
```

- 1. root ユーザとしてバックアップ サーバにログインします。
- 以下のコードを使用して pre-db-backup-mode.sh スクリプトを作成します。

```
#!/bin/bash
orauser="oracle"
orasid="orcl"
su - ${orauser} << BOF 2>&1
export ORACLE_SID=$orasid
sqlplus /nolog << EOF 2>&1
connect / as sysdba
alter database begin backup;
exit;
EOF
BOF
}: ご使用の Oracle Database で定義されている orauser および orasid
変数の値を指定します。
```

3. 以下のコードを使用して *post-db-backup-mode.sh* スクリプトを作成し ます。

```
#!/bin/bash
orauser="oracle"
orasid="orcl"
su - ${orauser} << BOF 2>&1
export ORACLE_SID=$orasid
sqlplus /nolog << EOF 2>&1
connect / as sysdba
alter database end backup;
exit;
EOF
BOF
注: ご使用の Oracle Database で定義されている orauser および orasid
変数の値を指定します。
```
- 4. 両方のスクリプトに実行権限を付与します。
- 5. 両方のスクリプトを以下の場所に配置します。

/opt/CA/d2dserver/usr/prepost/

- 6. Arcserve UDP エージェント (Linux) Web インターフェースにログイン します。
- 7. バックアップウィザードを開いて、[拡張]タブに移動します。
- 8. [実行前/後スクリプトの設定] オプションで、 [スナップショットの 取得前] ドロップダウン リストから *pre-db-backup-mode.sh* スクリプト ファイルを選択します。
- [実行前/後スクリプトの設定]オプションで、[スナップショットの 取得後]ドロップダウンリストから post-db-backup-mode.sh スクリプ トファイルを選択します。
- 10. バックアップ ジョブをサブミットします。

バックアップ ジョブがサブミットされます。

**Oracle Database** をバックアップするスクリプトが作成されました。

**注**: Arcserve UDP エージェント(Linux) はボリューム レベルのスナップ ショットをサポートしています。 データの整合性を保証するには、デー タベースのすべてのデータ ファイルが 1 つのボリューム上に存在する必 要があります。

**Oracle** データベースをリストアするには、「<u>Arcserve UDP エージェント</u> <u>(Linux) を使用して Oracle データベースをリストアする方法</u> (P. 233)」を 参照してください。

# MySQL Database をバックアップするスクリプトの作成

MySQL Database のバックアップに使用するスクリプトを作成できます。 バックアップを実行するためにデータベースを停止する必要はありません。 MySQL Database をバックアップするには、以下の2つのスクリプト を作成します。

- pre-db-backup-mode.sh このスクリプトは、開いているテーブルをすべて閉じます。次にグローバル読み取りロックを使用して、すべてのデータベースの全テーブルをロックします。
- post-db-backup-mode.sh このスクリプトは、すべてのロックを解放し ます。

実行するスクリプトは、バックアップウィザードの[実行前/後スクリプトの設定]にある [MySQL Database] ノードで指定できます。

#### 次の手順に従ってください:

- 1. root ユーザとしてバックアップ サーバにログインします。
- 2. 以下のコードを使用して pre-db-backup-mode.sh スクリプトを作成し ます。

```
#!/bin/bash
dbuser=root
dbpwd=rootpwd
lock_mysqldb(){
  (
    echo "flush tables with read lock;"
    sleep 5
  ) | mysql -u$dbuser -p$dbpwd ${ARGUMENTS}
}
lock_mysqldb &
PID="/tmp/mysql-plock.$!"
touch ${PID}
注: ご使用の MySQL Database で定義されている dbuser および dbpwd
変数の値を指定します。
```

```
3. 以下のコードを使用して post-db-backup-mode.sh スクリプトを作成し
   ます。
   #!/bin/bash
   killcids(){
   pid="$1"
   cids=`ps -ef|grep ${pid}|awk '{if('$pid'==$3){print $2}}'`
   for cid in ${cids}
   do
     echo ${cid}
     kill -TERM ${cid}
   done
   echo -e "¥n"
   }
   mysql_lock_pid=`ls /tmp/mysql-plock.* | awk -F . '{print $2}'`
   [ "$mysql_lock_pid" != "" ] && killcids ${mysql_lock_pid}
   rm -fr /tmp/mysql-plock.*
4. 両方のスクリプトに実行権限を付与します。
```

5. 両方のスクリプトを以下の場所に配置します。

/opt/CA/d2dserver/usr/prepost/

- Arcserve UDP エージェント(Linux) Web インターフェースにログイン します。
- 7. バックアップウィザードを開いて、[拡張]タブに移動します。
- 8. [実行前/後スクリプトの設定] オプションで、 [スナップショットの 取得前] ドロップダウン リストから *pre-db-backup-mode.sh* スクリプト ファイルを選択します。
- [実行前/後スクリプトの設定]オプションで、[スナップショットの 取得後]ドロップダウンリストから post-db-backup-mode.sh スクリプ トファイルを選択します。

10. バックアップ ジョブをサブミットします。

バックアップ ジョブがサブミットされます。

MySQL Database をバックアップするスクリプトが作成されました。

**注**: Arcserve UDP エージェント(Linux) はボリューム レベルのスナップ ショットをサポートしています。 データの整合性を保証するには、デー タベースのすべてのデータ ファイルが 1 つのボリューム上に存在する必 要があります。

# ジョブ スケジュールのカスタマイズ

Arcserve UDP エージェント(Linux)には、ジョブを実行するスクリプトを 使用して独自のスケジュールを定義する機能があります。ジョブを定期 的に実行する必要があり、Web UI を使用してスケジューリングできない 場合、そのようなスケジュールを定義するスクリプトを作成できます。た とえば、毎月最終土曜日の午後 10:00 にバックアップを実行するとします。 そのようなスケジュールは、Web インターフェースを使用して定義できま せんが、そのようなスケジュールを定義するスクリプトを作成できます。

([拡張] ページの [なし] オプションを使用して) スケジュールを指定 せずに、バックアップ ジョブをサブミットできます。 Linux Cron スケ ジューラを使用して、カスタマイズしたスケジュールを定義し、*d2djob* コ マンドを実行してジョブを実行します。

**注**: 以下の手順は、ユーザがスケジュールを指定せずにバックアップジョ ブをサブミットしており、毎月最終土曜日の午後 10:00 にバックアップを 実行したいと考えている、と仮定しています。

#### 次の手順に従ってください:

- 1. root ユーザとしてバックアップ サーバにログインします。
- 2. スクリプトファイルを作成し、毎月最終土曜日の午後 10:00 にバック アップを実行する、以下のコマンドを入力します。

#!/bin/bash

LAST\_SAT=\$(cal | awk '\$7!=""{t=\$7} END {print t}')

TODAY=\$(date +%d)

if [ "\$LAST\_SAT" = "\$TODAY" ]; then

source /opt/CA/d2dserver/bin/setenv

fi

注:ファイルに必要な実行権限を付与する必要があります。

 crontab フォルダに移動し、以下のコマンドをシステムの crontab (/etc/crontab) に追加します。

00 22 \* \* Saturday root runjob.sh

Cron は毎週土曜日の午後 10:00 に runjob.sh スクリプトを実行します。 runjob.sh では、まず今日が当月の最終土曜日かどうかを確認します。 そうであれば、d2djob を使用してバックアップ ジョブを実行します。

ジョブ スケジュールは毎月最終土曜日の午後 10:00 にバックアップを実 行するようカスタマイズされています。

### BMR バッチ ジョブの実行

複数のマシンで BMR を実行して、すべてのマシンに同一のオペレーティ ング環境をインストールする場合、バッチ BMR を実行できます。 各マシ ンでの BMR 用に個別のジョブを作成する必要はありません。 これによっ て時間と手間を節約でき、BMR マシンを設定する際のエラーのリスクを減 らすことができます。

**注**: リストアするソース マシンの有効な復旧ポイントが必要です。有効な 復旧ポイントがない場合は、先にソース マシンをバックアップしてから リストア ジョブをサブミットする必要があります。

はじめに、テンプレートとなる BMR ジョブにすべての BMR 設定を定義します。次に、以下のコマンドを使用して、ターゲットマシンのアドレス (IP または MAC)、ホスト名、およびネットワーク設定を変更します。

d2djob

次の手順に従ってください:

1. 「BMR-TEMPLATE」という名前の BMR ジョブを作成し、対象となる複数のマシンの1台に対してこのジョブを実行します。

注: BMR ジョブには任意の名前を指定できます。バッチ BMR スクリプトに同じジョブ名を指定する必要があります。

- 2. root ユーザとしてバックアップ サーバにログインします。
- 3. BMR-TEMPLATE ジョブに基づいて、複数の BMR ジョブを自動的にサブ ミットするバッチ BMR スクリプトを作成します。 バッチ BMR スクリ プトを作成するには、以下のスクリプトを使用します。

```
#!/bin/sh
prename=lab-server
serverList[0]="<MAC_Address>"
serverList[1]=" <MAC_Address>"
serverList[2]=" <MAC_Address>"
```

```
serverList[300]=" <MAC_Address>"
for((i=0;i<${#serverList[@]};i=i+1))
do
./d2djob --newrestore="BMR-TEMPLATE" --target=${serverList[i]}
--hostname=$prename$i --network=dhcp
done</pre>
```

4. バッチ BMR スクリプトを実行します。

スクリプトが実行されます。複数の BMR ジョブが UI に作成されます。

BMR バッチ ジョブが実行されます。

# バックアップ セッションのレプリケートおよび管理

元のバックアップ データが破損してもデータを復旧できるように、バッ クアップ セッションをレプリケートするスクリプトを作成できます。 バックアップ セッションには、バックアップされたすべての復旧ポイン トが含まれています。 バックアップ セッションをレプリケーション先に レプリケートして、バックアップ セッションを保護できます。

バックアップセッションをレプリケートした後に、レプリケーション先 を Arcserve UDP エージェント(Linux) インターフェースに追加すると、 レプリケーション先を管理できます。

バックアップセッションのレプリケートと管理は、3つの手順からなるプロセスです。以下の3つの手順が必要です。

- バックアップセッションをレプリケーション先にレプリケートする
- 復旧ポイント設定ファイルを作成または更新して、Arcserve UDP エージェント(Linux) Web インターフェースで復旧ポイントを管理および表示できるようにする
- レプリケーション先を Arcserve UDP エージェント(Linux) Web イン ターフェースに追加する

#### バックアップ セッションのレプリケート

バックアップ セッションをレプリケーション先にレプリケートするには、 バックアップウィザードの [実行前/後スクリプトの設定] 機能を活用で きます。バックアップセッションのレプリケートでは、FTP(ファイル転 送プロトコル)、SCP(Secure Copy)、または cp コマンドなど、任意のオ プションを選択できます。

#### 次の手順に従ってください:

- 1. root ユーザとしてバックアップ サーバにログインします。
- 2. バックアップセッションをレプリケートする実行前/実行後スクリプ トを作成します。
- 3. 以下の場所にスクリプトを配置します。

/opt/CA/d2dserver/usr/prepost

- Arcserve UDP エージェント (Linux) Web インターフェースにログイン します。
- 5. バックアップウィザードを開いて、[拡張]ページに移動します。

- [バックアップサーバで実行]の[実行前/後スクリプトの設定]オ プションで、[ジョブの終了後]ドロップダウンリストからレプリ ケーションスクリプトを選択します。
- 7. バックアップ ジョブをサブミットします。

バックアップセッションがバックアップ先にレプリケートされます。

#### 復旧ポイント設定ファイルの作成または更新

バックアップセッションをレプリケートした後に、復旧ポイント設定 ファイルを作成して設定します。このファイルは、Arcserve UDP エージェ ント(Linux) インターフェースからリストア処理を実行する際に、復旧 ポイントを識別するために使用されます。

#### 次の手順に従ってください:

- 1. root ユーザとしてバックアップ サーバにログインします。
- 2. 以下の場所に移動します。

/opt/CA/d2dserver/bin

3. 以下のコマンドを入力して、復旧ポイント設定ファイルを作成または 更新します。

./d2drp --storagepath=/backupdestination --node=node\_name
--session=session\_name

--storagepath および --node 情報のみを指定する場合、このコマンドは 選択したノードのバックアップ セッションをすべて更新します。 --session 情報を指定すると、このコマンドは特定のセッション情報を 更新します。

**注**: d2drp コマンドの詳細については、「*スクリプティング ユーティ リティについての理解*」を参照してください。

ファイルのステータスに応じて、復旧ポイント設定ファイルが作成または 更新されます。

#### レプリケーション先の追加

レプリケーション先を管理するには、そのレプリケーション先を Arcserve UDP エージェント(Linux) インターフェースに追加します。 レプリケー ション先を追加すると、使用可能な空き容量を確認してデータを管理でき るようになります。

#### 次の手順に従ってください:

- 1. レプリケーション先にログインします。
- 2. 「Settings」という名前のファイルを作成し、Settings ファイルに以下 のコードを入力します。

#### RecoverySetLimit=n

nは、レプリケーション先に保持する復旧セットの数を示します。

3. このファイルをレプリケーション先のノードフォルダに配置します。

例: /backup\_destination/node\_name/Settings

- Arcserve UDP エージェント (Linux) Web インターフェースにログイン します。
- 5. [バックアップストレージ] メニューからレプリケーション先を追加 します。

レプリケーション先が Arcserve UDP エージェント(Linux) Web インター フェースに追加されました。

バックアップ セッションのレプリケートと管理が完了しました。

# 復旧ポイントが使用可能であることの確認

d2dverify ユーティリティは、さまざまなバックアップ セッションからの 復旧ポイントが使用可能であることを確認するのに役立ちます。通常、 バックアップ ジョブは毎日実行されます。複数の復旧ポイントがある場 合、復旧ポイントがシステム障害中のデータ復旧に使用可能かどうか分か らない可能性があります。そのような状況を回避するため、BMR ジョブ を定期的に実行することにより、バックアップが使用可能かどうかを確認 できます。d2dverify ユーティリティは、復旧ポイントの使用可否を確認 するタスクを自動化するのに役立ちます。

必要なパラメータがセットアップされたら、d2dverify ユーティリティは BMR ジョブをサブミットし、指定された VM にデータを回復します。 d2dverify は VM を起動し、スクリプトを実行して VM 内のアプリケーショ ンが正しく機能するかどうかを確認します。 Linux Cron などのシステム ユーティリティを使用して d2dverify ユーティリティを定期的に実行する スケジュールを作成することもできます。 たとえば、復旧セットの最後 のバックアップの後に d2dverify ユーティリティを実行できます。 そのよ うな場合、d2dverify は、その復旧セット内の復旧ポイントをすべて確認し ます。

**注**: Linux Cron スケジューラを使用したジョブのスケジューリングの詳細 については、「ジョブ スケジュールのカスタマイズ」を参照してくださ い。

d2dverify ユーティリティは、以下のシナリオでも使用できます。

- d2dverify ユーティリティを使用して、いくつかの物理マシンのバック アップを仮想マシンにマイグレートできます。
- ハイパーバイザが復旧された後、d2dverify ユーティリティを使用して、 すべての VM を新しいハイパーバイザにリストアできます。

d2dverify ユーティリティを使用する前に、以下の前提条件を確認してください。

- バックアップを確認するソースノードを特定します。
- VM が作成されるハイパーバイザを特定します。
- 確認するノードごとに VM を作成します。 VM 名を以下の形式で割り 当てます。

verify\_<node name>

**注**: これらの VM に対して仮想ハードディスクを接続する必要はあり ません。また、"vm\_network" パラメータを指定した場合、これらの VM に対して仮想ネットワークを接続できません。

- ネットワーク要件の確認
- VM が接続されるネットワークを特定します。

**注**: d2dverify ユーティリティは静的な IP ネットワークのみをサポート します。

**重要**: データベースに、非 root ユーザに関するノードアカウント情報がある場合、d2dverify は非 root ユーザのパスワードをターゲット VM に対して 'CAd2d@2013 にリセットします。

#### ネットワーク要件:

d2dverify を使用する場合、実稼働環境との競合も回避するため、分離された仮想ネットワークにターゲット VM を保持することをお勧めします。そのような場合、ターゲット VM はバックアップサーバおよびバックアップ ストレージの両方に接続されている必要があります。

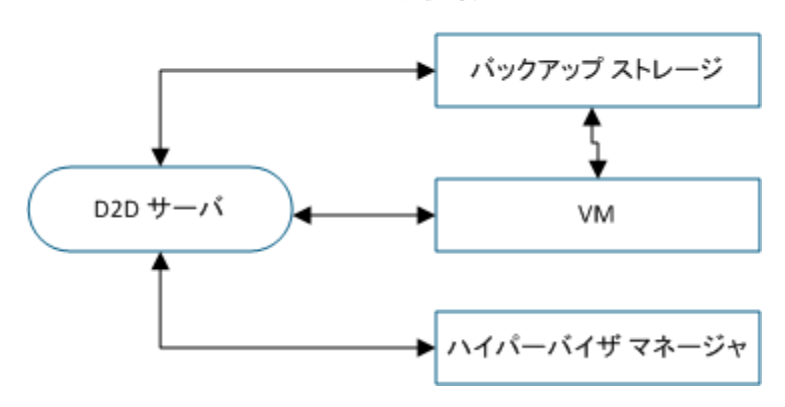

ネットワーク要件

### ハイパーバイザ サポート:

d2dverify は、リストアの実行を d2drestorevm ユーティリティに依存して います。 d2dverify は、ハイパーバイザの以下のバージョンをサポートし ます。

- XenServer 6.0 以上
- RHEV 3.0 以上
- OVM 3.2

#### 引数:

--template

d2dverify ユーティリティを実行するためのパラメータが含まれるテン プレートを特定します。

#### --createtemplate

d2dverify ユーティリティを実行するためのパラメータが含まれる空の テンプレートを作成します。

#### 次の手順に従ってください:

- 1. root ユーザとしてバックアップ サーバにログインします。
- 以下のコマンドを使用して、d2dverifyユーティリティによって使用されるテンプレートを作成します。

d2dverify --createtemplate=file\_path

3. テンプレートを開き、以下のパラメータを更新します。

node\_list

バックアップサーバのデータベースに情報を照会するためのクエ リ基準、またはノードのリストを指定します。各ノードは、 Node1,Node2,Node3 のように、カンマによって区切られます。

**注**: ssh ポート番号がデフォルトのポート 22 ではない場合、各ノードを指定する形式は次のとおりです:

Node1:new\_port,Node2:new\_port,Node3:new\_port。VM 名は verify\_< ノード名> として割り当てられます。ノード名にはポート番号が含まれません。

例: Node1:222,Node2:333,Node4:333

以下は、クエリ基準の例です。

[node=prefix]

定義されたプレフィックスが含まれるノード名を検索します。

#### [desc=prefix]

定義されたプレフィックスが含まれるノード説明を検索しま す。

#### guest\_ip\_list =

各ターゲットノードにそれぞれ適用される IP アドレスのリスト を指定します。IP アドレスは、IP1,IP2,IP3 のようにカンマで区切ら れます。使用可能な IP アドレスが 1 つだけであるが、node\_list パ ラメータには複数のノードがある場合、IP アドレスの 4 番目のセ グメントが各ノードごとに 1 ずつ増加されます。 d2dverify ユー ティリティは、IP アドレスが使用されたかどうかを確認します。使 用されていた場合、その IP アドレスはスキップされます。

たとえば、3つのノード、Node 1、Node 2、および Node 3 があり、 1つの IP アドレス xxx.xxx.xx6 がある場合、IP アドレスは以下の リストに示すように適用されます。

ノード**1**: xxx.xxx.xx6

ノード2: xxx.xxx.xx7

ノード3: xxx.xxx.xx8

#### vm\_type

ハイパーバイザの種類を指定します。 次の3種類のハイパーバイ ザが有効です: xen、ovm、または rhev。

#### vm\_server

ハイパーバイザマネージャのホスト名または IP アドレスを指定 します。

#### vm\_svr\_username

ハイパーバイザマネージャのユーザ名を指定します。

#### vm\_svr\_password

ハイパーバイザマネージャのパスワードを指定します。 パスワー ドは d2dutil --encrypt ユーティリティを使用して暗号化する必要が あります。

以下のコマンドを使用してパスワードを暗号化できます。

echo "password" | d2dutil --encrypt

#### vm\_network

ターゲット VM によって使用される仮想ネットワークを指定しま す。 ターゲット VM が複数の仮想ネットワークに接続される場合 は、このパラメータを指定することをお勧めします。

#### guest\_gateway

ターゲット VM のゲスト オペレーティング システム (OS) によっ て使用されるネットワーク ゲートウェイを指定します。

#### guest\_netmask

ターゲット VM のゲスト OS によって使用されるネットマスクを 指定します。

#### guest\_username

復旧された VM に接続するために使用されるユーザ名を指定しま す。パスワードは guest\_password パラメータで指定されたパス ワードにリセットされます。 d2dverify ユーティリティを使用して バックアップサーバデータベースに情報を照会する場合、 guest\_username パラメータは無視されます。その場合、VM ゲスト パスワードはデータベースに保存されているノードのパスワード にリセットされます。

#### guest\_password

guest\_username パラメータのパスワードを指定します。パスワードは d2dutil --encrypt ユーティリティを使用して暗号化する必要があります。 d2dverify ユーティリティを使用してバックアップ サーバデータベースに情報を照会する場合、guest\_password パラメータは無視されます。

#### storage\_location

バックアップストレージ場所のネットワークパスを指定します。 node\_listパラメータのノードがバックアップサーバデータベース 内にある場合、ストレージ場所を指定する必要はありません。ス トレージ場所が CIFS 共有である場合は、以下の形式を使用して場 所を指定します。

#### //hostname/path

#### storage\_username

バックアップストレージ場所にアクセスするためのユーザ名を指 定します。 このパラメータは、NFS 共有には必要ありません。

Windows ドメイン ユーザの場合、以下の形式を使用して場所を指 定します。

#### domain\_name/username

#### storage\_password

バックアップストレージ場所にアクセスするためのパスワードを 指定します。パスワードは d2dutil --encrypt ユーティリティを使用 して暗号化する必要があります。 このパラメータは、NFS 共有に は必要ありません。

#### recovery\_point = last

リストアするセッションを選択します。復旧セッションは通常、 S0000000Xの形式です。X は数値です。S0000000X は復旧ポイン トのフォルダ名です。最新のセッションをリストアする場合は、 キーワード 'last' を指定します。

#### encryption\_password

復旧ポイント用の暗号化パスワードを指定します。 パスワードは d2dutil --encrypt ユーティリティを使用して暗号化する必要があり ます。

#### script

実行するスクリプトを指定します。このスクリプトは、復旧が成 功した後にターゲットマシンで実行されます。このパラメータが 指定されない場合、d2dverifyユーティリティは、ターゲットマシ ン上で 'ls/proc' コマンドを実行します。 email\_to\_address

電子メールでレポートを受信する受信者の電子メールアドレスを 指定します。 複数の電子メールアドレスをカンマ区切りで指定で きます。

email\_subject

電子メールの件名を指定します。

report\_format

電子メールで受信するレポートの形式を指定します。形式は、テキスト(.txt)または html のいずれかです。

デフォルト: html

node\_not\_in\_db

node\_list パラメータのノードで、バックアップサーバデータベー スにないものを指定します。storage\_\* 関連パラメータを指定する 必要があります。

#### 值: yes

stop\_vm\_after\_recovery

復旧および検証が成功した後にターゲット VM を停止することを 指定します。このパラメータの値は、yes または no です。

デフォルト: yes

- 4. テンプレートを保存して閉じます。
- 5. 以下のコマンドを使用して、d2dverify ユーティリティを実行します。

d2dverify --template=file\_path

注: node\_list パラメータ内のノードが公開鍵/秘密鍵を使用して追加された場合、d2dverify ユーティリティは失敗します。 この問題を解決するには、d2dverify ユーティリティを実行するシェル環境で、環境変数 'export D2D\_SSH\_IGNORE\_PWD=yes' を設定します。

復旧ポイントの使用可否が正常に確認されました。

# バックアップ サーバの設定を管理する方法

バックアップサーバを管理するために以下のタスクを実行できます。

- ジョブ履歴とアクティビティログを保存する期間の設定
- デバッグログを保存する期間の設定
- バックアップ サーバの SSH (Secure Shell) ポート番号の変更

以下の図は、バックアップサーバを管理するプロセスを示しています。

# バックアップ サーバの設定を管理する方法

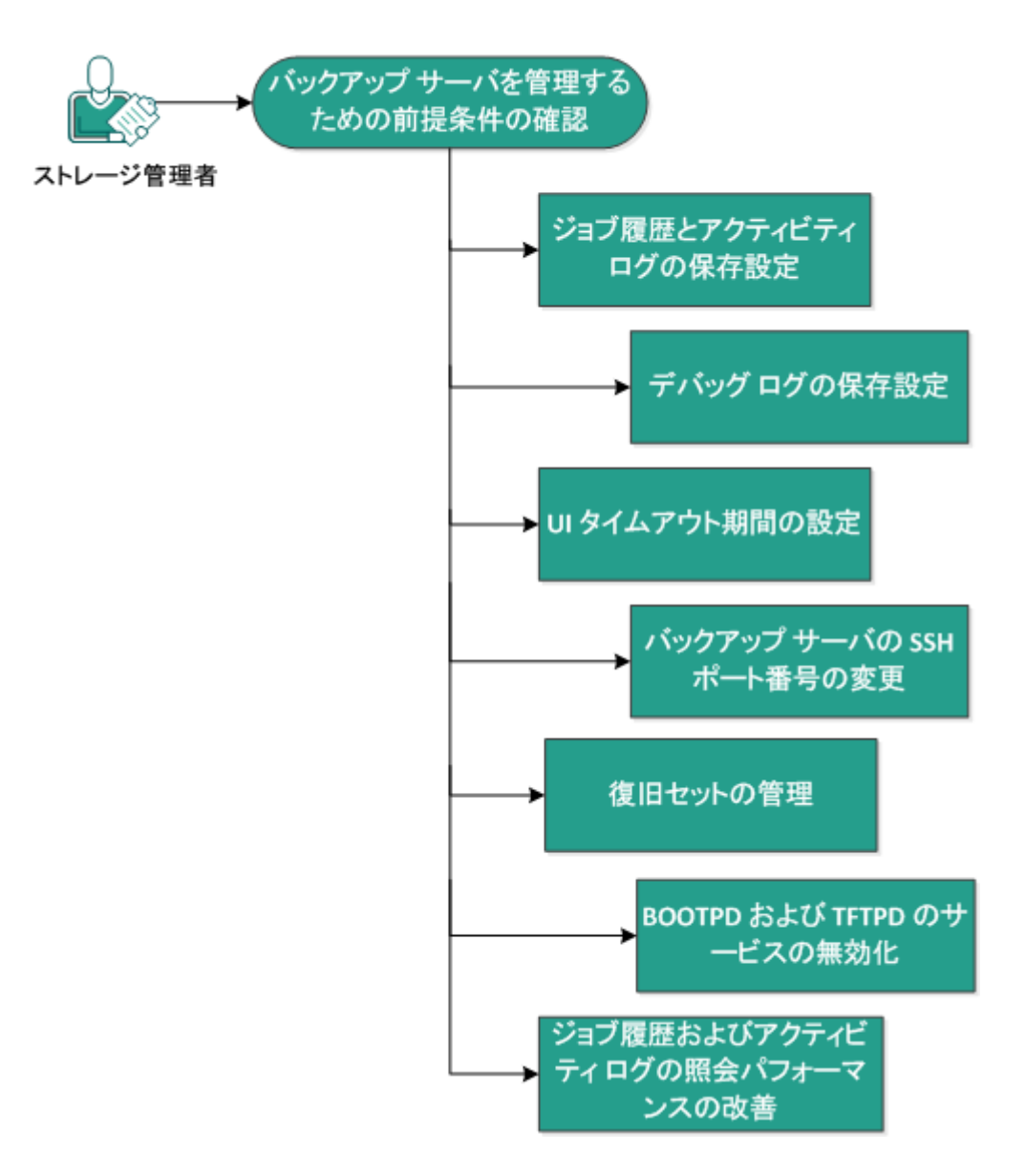

バックアップ サーバの設定を管理するには、以下のタスクを実行します。

- バックアップサーバを管理するための前提条件の確認(P.200)
- ジョブ履歴とアクティビティログの保存設定 (P. 200)
- <u>デバッグ ログの保存設定</u>(P. 201)
- <u>UIタイムアウト期間の設定</u>(P. 202)
- <u>バックアップサーバの SSH ポート番号の変更</u>(P. 202)
- <u>復旧セットの管理</u>(P.203)
- <u>BOOTPD および TFTPD のサービスの無効化</u> (P. 204)
- ジョブ履歴およびアクティビティログの照会パフォーマンスの改善 (P. 205)
- <u>CIFS および NFS クライアント 検証のスキップ</u>(P. 206)

### バックアップ サーバを管理するための前提条件の確認

バックアップサーバを管理する前に、以下の前提条件を考慮してください。

- バックアップサーバに対するルートログイン認証情報を持っていること。
- サポートされているオペレーティングシステム、データベース、およびブラウザが含まれている「<u>Compatibility Matrix</u>」を確認します。

# ジョブ履歴とアクティビティログの保存設定

ジョブ履歴とアクティビティ ログを保存する期間を設定できます。アクティビティログとジョブ履歴を長期間保存する場合は、サーバファイルを設定する必要があります。

#### 次の手順に従ってください:

- 1. root ユーザとしてバックアップ サーバにログインします。
- 2. server.cfg ファイルを開きます。

/opt/CA/d2dserver/configfiles/server.cfg

注:ファイルが存在しない場合は、server.cfgファイルを作成します。

3. server.cfg ファイルに以下の行を追加します。

job\_history\_activity\_log\_keep\_day=<日数>

**例**:ジョブ履歴とアクティビティ ログを 30 日間保持するには、以下 の行を入力します。

job\_history\_activity\_log\_keep\_day=30

**注**: デフォルトでは、ジョブ履歴とアクティビティ ログは 90 日間保持 されます。

ジョブ履歴とアクティビティログは指定された期間、保持されます。

# デバッグ ログの保存設定

デバッグ ログを保存する期間を設定できます。 デバッグ ログを長期間保存する場合は、サーバファイルを設定する必要があります。

#### 次の手順に従ってください:

- 1. root ユーザとしてバックアップ サーバにログインします。
- 2. server.cfg ファイルを開きます。

/opt/CA/d2dserver/configfiles/server.cfg

注:ファイルが存在しない場合は、server.cfgファイルを作成します。

3. server.cfg ファイルに以下の行を追加します。

d2d\_log\_keep\_day =<日数>

例:デバッグログを30日間保持するには、以下の行を入力します。

d2d\_log\_keep\_day =30

注: デフォルトでは、デバッグ ログは 90 日間保持されます。

Arcserve UDP エージェント(Linux) デバッグ ログは指定された期間、保持されます。

## UI タイムアウト期間の設定

Web サーバの設定ファイルを編集して、UI が非アクティブになるとユー ザがログアウトするように設定することができます。ファイルを設定す ると、指定された期間、UI でのアクティビティを実行しないユーザは、自 動的にログアウトされます。再度ログインして、アクティビティを再開 できます。

#### 次の手順に従ってください:

- 1. root ユーザとしてバックアップ サーバにログインします。
- 2. 以下の場所から server.cfg ファイルを開きます。

/opt/CA/d2dserver/configfiles/server.cfg

注:ファイルが存在しない場合は、server.cfgファイルを作成します。

3. server.cfg ファイルに以下の行を追加します。

ui\_timeout=<値>

値は分単位で指定します。 UI タイムアウトの上限値は 60 です。

例:

ui\_timeout=40

この例では、バックアップサーバが UI 上のアクティビティを 40 分間 検出しない場合、ユーザをログアウトします。

4. Web ブラウザを更新して、この変更を反映します。

UIタイムアウトの期間が設定されました。

# バックアップ サーバの SSH ポート番号の変更

バックアップサーバでは、デフォルトのSSHポート22を使用してノード に接続します。デフォルトポートを別のポートに変更する場合、server.env ファイルを設定して新しいポートを指定できます。

#### 次の手順に従ってください:

1. root ユーザとしてバックアップ サーバにログインします。

2. server.env ファイルを開きます。

/opt/CA/d2dserver/configfiles/server.env

注:ファイルが存在しない場合は、server.envファイルを作成します。

3. server.envファイルに以下の行を追加し、ファイルを保存します。

export D2D\_SSH\_PORT=new\_port\_number

new\_port\_number は数値である必要があります。

4. バックアップサーバを再起動します。

server.envファイルを設定したら、BMR ジョブ以外のすべてのジョブは、新しいポート番号を使用してターゲットノードに接続します。 BMR ジョブはデフォルトポートを使用します。

バックアップサーバのSSHポート番号が正常に変更されました。

### 復旧セットの管理

復旧セットの管理には、復旧セットを削除することが含まれます。 空き 容量を認識するため、復旧セットは定期的に管理する必要があります。復 旧セットのストレージは空き容量に応じて計画を立てることができます。 復旧セットを管理するには2つの方法があります。

- 方法1:専用のバックアップストレージを使用して管理します。この 方法では、バックアップストレージは15分ごとに復旧セットを管理 します。バックアップサーバがアクセスできるバックアップスト レージのみを管理できます。ソースローカルをバックアップ先に選ぶ 場合、ローカルフォルダを共有する必要があります。
- 方法2:バックアップジョブを使用して管理します。この方法では、 バックアップジョブが復旧セットを管理します。バックアップジョ ブが完了したら、復旧セットが管理されます。ソースローカルに保存 されている復旧セットを管理できます。

次の手順に従ってください:

- 1. root ユーザとしてバックアップ サーバにログインします。
- 2. server.cfg ファイルを開きます。

/opt/CA/d2dserver/configfiles/server.cfg **注**: ファイルが存在しない場合は、server.cfg ファイルを作成します。

3. server.cfg ファイルに以下の行を追加し、ファイルを保存します。

manage\_recoveryset\_local=0 or 1

値0は、方法1が使用されることを示します。

値1は、方法2が使用されることを示します。

4. バックアップサーバを再起動します。

復旧セットは、バックアップサーバのコマンドラインから管理されます。

### BOOTPD および TFTPD のサービスの無効化

PXE BMR 機能を必要としない場合、BOOTPD および TFTPD のサービスを無効にできます。

次の手順に従ってください:

- 1. root ユーザとしてバックアップ サーバにログインします。
- 2. server.env ファイルを開きます。

/opt/CA/d2dserver/configfiles/server.env

3. server.env ファイル内の以下のパラメータを更新し、ファイルを保存します。

export D2D\_DISABLE\_PXE\_SERVICE=yes

4. バックアップサーバを再起動します。

/opt/CA/d2dserver/bin/d2dserver restart

BOOTPD および TFTPD のサービスが正常に無効化されました。

# ジョブ履歴およびアクティビティログの照会パフォーマンスの改善

大容量のデータベースファイルがある場合、ジョブ履歴およびアクティ ビティログの照会に長い時間がかかります。特定のスイッチを使用して、 ジョブ履歴およびアクティビティログに対する照会時間を短縮し、出力 を短時間で取得することができます。

#### 次の手順に従ってください:

- 1. root ユーザとしてバックアップ サーバにログインします。
- 2. server.cfg ファイルを開きます。

/opt/CA/d2dserver/configfiles/server.cfg

注:ファイルが存在しない場合は、server.cfgファイルを作成します。

- 3. server.cfg ファイルに以下の行を追加します。
  - ジョブ履歴の照会パフォーマンスを改善するには、以下の行を追加します。

skip\_getting\_job\_history\_count=true

アクティビティログの照会パフォーマンスを改善するには、以下の行を追加します。

skip\_getting\_activity\_log\_count=true

4. server.cfg ファイルを保存します。

ジョブ履歴およびアクティビティ ログに対する照会時間が正常に改善されました。

# CIFS および NFS クライアント 検証のスキップ

ノードを追加するか変更する場合、バックアップサーバはターゲット ノード上の CIFS および NFS のモジュールを検証します。 どのモジュール もインストールされていない場合、警告ダイアログが表示されます。 server.cfg ファイルの設定によりこのダイアログボックスを非表示にでき ます。

| ノードの追加                                                                                                    |
|----------------------------------------------------------------------------------------------------|
| ホスト名/IP アド<br>レス<br>155.35.128.137                                                                                                    |
| arcserve UDP Agent(Linux)                                                                                                    |
| バックアップ ジョブがデスティネーション (NFS または CIFS) で<br>のセッションの種類に依存しているため、失敗する可能性があり<br>ます。以下のモジュールが必要ですがインストールされていま<br>せん: NFS クライアント, CIFS クライアント |
| ок                                                                                                    |
| ノード 155.35.128.137 は正常に追加されました。                                                                                                    |
| 追加して統行 追加して終了 閉じる                                                                                                    |

次の手順に従ってください:

- 1. バックアップサーバにログインします。
- 2. server.cfg ファイルを開きます。

/opt/CA/d2dserver/configfiles/server.cfg

3. 以下のパラメータを追加します。

skip\_client\_check=client 1,client 2

#### 例:

skip\_client\_check=nfs,cifs

この例では、ターゲットノード上の NFS および CIFS パッケージの両方 の検証をスキップします。両方のクライアントを指定する場合、両方 のクライアントで検証がスキップされます。1つのクライアントのみ を指定する場合、そのクライアントのみで検証がスキップされます。

4. server.cfg ファイルを保存します。

CIFS および NFS のクライアントでその検証がスキップされます。

# Linux バックアップ サーバをコマンド ラインから管理する方法

Linux バックアップ サーバは、Arcserve UDP エージェント(Linux)の処理 タスクをすべて実行します。Arcserve UDP エージェント(Linux)を円滑 に機能させるため、バックアップ サーバが常に実行されているようにす る必要があります。 バックアップ サーバにログインし、いくつかのコマ ンドを使用して、サーバを管理できます。

たとえば、Arcserve UDP エージェント(Linux)のWeb インターフェース にアクセスする場合、Web サーバが実行されているようにする必要があり ます。バックアップ サーバからWeb サーバの実行ステータスをチェック して、Arcserve UDP エージェント(Linux)が適切に機能していることを確 認できます。

以下の図は、バックアップサーバをコマンドラインから管理するプロセ スを示しています。

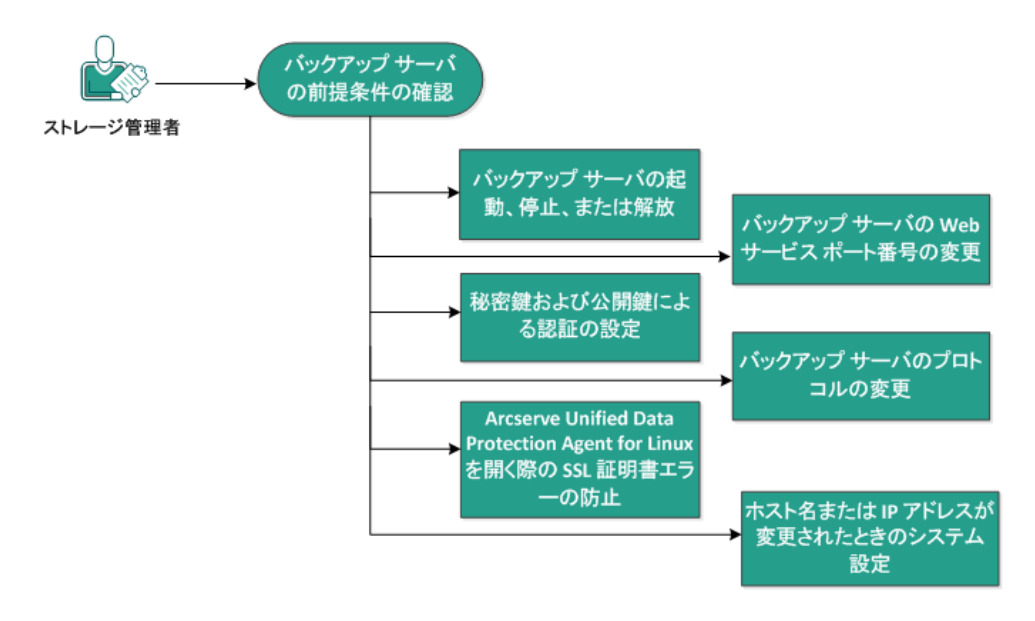

#### バックアップ サーバをコマンド ラインから管理する方法

バックアップ サーバを管理するには、以下のタスクを実行します。

- バックアップサーバの前提条件の確認(P. 208)
- <u>バックアップサーバの起動、停止、または解放</u>(P.208)
- <u>バックアップ サーバの Web サービス ポート番号の変更</u> (P. 210)
- 秘密鍵および公開鍵による認証の設定 (P. 210)
- バックアップサーバのプロトコルの変更 (P. 212)
- Arcserve UDP エージェント(Linux) を開くときの SSL 証明書エラーの 回避(P. 213)
- ホスト名または IP アドレスが変更されたときのシステム設定 (P. 215)

# バックアップ サーバの前提条件の確認

バックアップサーバを管理する前に、以下の前提条件を考慮してください。

- バックアップサーバに対するルートログイン認証情報を持っていること。
- サポートされているオペレーティングシステム、データベース、およびブラウザが含まれている「Compatibility Matrix」を確認します。

# バックアップ サーバの起動、停止、または解放

バックアップサーバの実行ステータスを把握するには、バックアップ サーバを管理します。 バックアップサーバが停止したか、または現在も 実行されているかを確認でき、それに応じてサーバを管理できます。 Arcserve UDP エージェント(Linux) は、以下のコマンドライン機能をサ ポートします。

- バックアップサーバの起動
- バックアップサーバの停止
- バックアップサーバの解放

#### 次の手順に従ってください:

1. 以下のコマンドを使用して、bin フォルダに移動します。

# cd/opt/CA/d2dserver/bin

bin フォルダにアクセスします。

 サーバ上で実行するタスクに応じて、bin フォルダから以下のコマンド を実行します。

**注**: コマンドが正常に実行されない場合、理由を説明するエラーメッ セージが表示されます。

# ./d2dserver start

バックアップサーバが起動します。

サーバが正常に起動した場合、サーバが起動したことを知らせる メッセージが表示されます。

# ./d2dserver stop

バックアップサーバが停止します。

サーバが正常に停止した場合、サーバが停止したことを知らせる メッセージが表示されます。

# ./d2dserver restart

バックアップサーバが再起動します。

サーバが正常に再起動した場合、サーバが再起動したことを知ら せるメッセージが表示されます。

# ./d2dserver status

バックアップサーバのステータスが表示されます。

# /opt/CA/d2dserver/bin/d2dreg --release

主サーバによって管理されている残りのバックアップサーバを解 放します。

たとえば、バックアップサーバAが他の2つのサーバ(バックアッ プサーバBとバックアップサーバC)を管理している場合、バッ クアップサーバAをアンインストールすると、バックアップサー バBとバックアップサーバCにアクセスできなくなります。この スクリプトを使用すると、バックアップサーバBとバックアップ サーバCを解放して、それらのサーバにアクセスできるようにな ります。

バックアップサーバは、コマンドラインから正常に管理されます。

# バックアップ サーバの Web サービス ポート番号の変更

Arcserve UDP エージェント(Linux) はデフォルトでポート 8014 を使用し ます。ポート番号 8014 が他のアプリケーションで使用されている場合、 Arcserve UDP エージェント(Linux) は正常に機能しません。 そのような 場合、Arcserve UDP エージェント(Linux)のデフォルトのポート番号を別 のポート番号に変更する必要があります。

#### 次の手順に従ってください:

1. 以下の場所から server.xml ファイルを開きます。

/opt/CA/d2dserver/TOMCAT/conf/server.xml

 ファイル内で以下の文字列を検索して、ポート番号 8014 を希望のポー ト番号に変更します。

<Connector port="8014" protocol="HTTP/1.1" SSLEnabled="true" maxThreads="150" scheme="https" secure="true" clientAuth="false" sslProtocol="TLS" keystoreFile="\${catalina.home}/conf/server.keystore" keystorePass="LinuxD2D"/>

3. 以下のコマンドを実行して、バックアップサーバを再起動します。

/opt/CA/d2dserver/bin/d2dserver restart

デフォルトのポート番号が希望のポート番号に変更されます。

## 秘密鍵および公開鍵による認証の設定

公開鍵および秘密鍵を使用することにより、パスワードを指定しない場合 に、ノードに安全に接続することができます。バックアップサーバがノー ドとの SSH 接続を作成するたびに、バックアップサーバは、それぞれの ノード用の公開鍵および秘密鍵を確認します。 キーが一致しない場合は エラーメッセージが発生します。

- 注:
  - ルート権限があるユーザのみが公開鍵および秘密鍵の認証を使用 することができます。ユーザ名が root である必要はありません。 root 以外のユーザは、公開鍵および秘密鍵の認証を使用すること ができません。 root 以外のユーザは、ユーザ名およびパスワード 認証を指定する必要があります。
  - パスワードが指定されない場合、公開鍵および秘密鍵の認証が有効になります。その場合でもユーザ名は必要です。ユーザ名は鍵の所有者に一致する必要があります。

#### 次の手順に従ってください:

- 1. root ユーザとしてバックアップ サーバにログインします。
- 2. 以下の ssh-keygen コマンドを使用して、公開鍵/秘密鍵を生成します。 ssh-keygen -t rsa -f server

**2**つのファイル(server.pub および server)が生成されます。

3. 公開鍵ファイル server.pub を以下の場所にコピーします。

/opt/CA/d2dserver/configfiles/server\_pub.key

4. 秘密鍵ファイル server を以下の場所にコピーします。

/opt/CA/d2dserver/configfiles/server\_pri.key

5. (オプション)秘密鍵および公開鍵の生成中にパスフレーズを提供した場合は、以下のコマンドを実行します。

echo "passphrase" | d2dutil encrypt > /opt/CA/d2dserver/configfiles/key.pass

6. 以下のコマンドを使用して、key.passファイルに対する権限を変更します。

chmod 600 /opt/CA/d2dserver/configfiles/key.pass

- 7. ソースノードにログインします。
- 8. バックアップサーバの server\_pub.key ファイルの内容を、ノード内の 以下の場所にコピーします。

/root/.ssh/authorized\_keys

秘密鍵および公開鍵が正常に設定されます。 公開鍵および秘密鍵を使用 してソースノードに接続できます。

# バックアップ サーバのプロトコルの変更

Arcserve UDP エージェント(Linux) をインストールすると https プロトコ ルが設定されます。データを暗号化して転送しない場合は、プロトコル を変更できます。 https で転送されるデータはすべて暗号化されるため、 https の使用をお勧めします。 http で転送されるデータはプレーンテキス トです。

#### 次の手順に従ってください:

1. 以下の場所から server.xml ファイルを開きます。

/opt/CA/d2dserver/TOMCAT/conf/server.xml

2. server.xmlファイル内で以下の文字列を検索します。

<!--<Connector connectionTimeout="180000" port="8014" protocol="HTTP/1.1"/>-->

3. 以下の例に示すように、<!-- および --> 文字列を削除します。

例:以下の文字列は、<!--および-->文字列を削除した後の出力です。

<Connector connectionTimeout="180000" port="8014" protocol="HTTP/1.1"/>

4. server.xml ファイル内で以下の文字列を検索します。

<Connector port="8014" protocol="HTTP/1.1" SSLEnabled="true" maxThreads="150" scheme="https" secure="true" clientAuth="false" sslProtocol="TLS" keystoreFile="\${catalina.home}/conf/server.keystore" keystorePass="LinuxD2D"/>

5. 以下の例に示すように、<!-- および --> 文字列を追加します。

例:以下の文字列は、<!--および-->文字列を追加した後の出力です。

<!--<Connector port="8014" protocol="HTTP/1.1" SSLEnabled="true"
maxThreads="150" scheme="https" secure="true" clientAuth="false"
sslProtocol="TLS" keystoreFile="\${catalina.home}/conf/server.keystore"
keystorePass="LinuxD2D"/>-->

6. 以下のコマンドを実行して、バックアップサーバを再起動します。

/opt/CA/d2dserver/bin/d2dserver restart

バックアップサーバのプロトコルが https から http に変更されます。

# Arcserve UDP エージェント(Linux)を開くときの SSL 証明書エラーの回避

Arcserve UDP エージェント(Linux) Web インターフェースを開くときに 証明書エラーが表示されないように、カスタム SSL 証明書を削除します。 SSL 証明書を設定すると、証明書エラーは表示されなくなります。

次の手順に従ってください:

- Arcserve UDP エージェント(Linux) によって生成された証明書を Firefox ブラウザで使用します。
  - 1. Firefox で Arcserve UDP エージェント(Linux) を開きます。
  - [危険性を理解した上で接続するには]をクリックし、次に[例 外を追加]をクリックします。
     「セキュリティ例外の追加]ダイアログボックスが表示されます。
  - 「表示」をクリックして証明書を確認します。
    - [証明書ビューア] ダイアログ ボックスが表示されます。
  - 証明書の詳細を確認して、[閉じる]をクリックします。
     [証明書ビューア]ダイアログボックスでは操作を実行する必要 はありません。
  - 5. [セキュリティ例外の追加] ダイアログボックスで、[次回以降 にもこの例外を有効にする] チェックボックスを選択します。
  - 6. [セキュリティ例外を承認]をクリックします。

証明書が追加されました。

- Arcserve UDP エージェント(Linux) によって生成された証明書を Internet Explorer (IE) または Chrome ブラウザで使用します。
  - 1. IE または Chrome で Arcserve UDP エージェント(Linux) を開きま す。
  - 2. [このサイトの閲覧を続行する(推奨されません)]をクリック します。

アドレスバーが赤色で表示され、セキュリティステータスバーに [証明書のエラー]メッセージが表示されます。

[証明書のエラー]をクリックします。
 [証明書は信頼できません]ダイアログボックスが表示されます。

- [証明書の表示]をクリックします。
   [証明書]ダイアログボックスが表示されます。
- 5. [全般] タブで、 [証明書のインストール] をクリックします。 証明書のインポート ウィザードが表示されます。
- 6. [次へ]をクリックします。
- 7. [証明書ストア] ページで、 [証明書をすべて次のストアに配置 する]を選択し、 [参照] をクリックします。

[証明書ストアの選択] ダイアログボックスが表示されます。

- [信頼されたルート証明機関]を選択し、[OK]をクリックします。
   証明書のインポートウィザードの[証明書ストア]ページが表示されます。
- [次へ]をクリックし、[完了]をクリックします。
   [セキュリティ警告]ダイアログボックスが表示されます。
- 10. [はい] をクリックします。
- 11. IE または Chrome を再起動します。

証明書が追加されました。

注:証明書を追加した後も、Chrome ブラウザのアドレスバーには SSL 証明書のエラーアイコンが表示されます。これは、証明書が 証明機関によって識別されていないことを示していますが、この 証明書は Chrome で信頼済みであり、ネットワークで転送される データはすべて暗号化されます。

- 署名済みの証明書を使用するには、以下の手順を実行します。
  - 1. 証明機関によって署名された証明書を使用します。
  - 2. keytool コマンドを使用して、署名済みの証明書をインポートしま す。

証明書が追加されました。

SSL 証明書のエラーが解決されました。

# ホスト名または IP アドレスが変更されたときのシステム設定

バックアップサーバまたはクライアントノード(バックアップノード)のホスト名または IP アドレスを変更する場合は、システム設定が必要になります。システム設定を行うことで、以下の動作を保証します。

- セントラルサーバとメンバサーバ間で正常に通信できること。メン バサーバとは、セントラルバックアップサーバから管理するバック アップサーバです。セントラルサーバのUIからメンバサーバを管理 するには、セントラルサーバのUIにメンバサーバを追加する必要が あります。
- クライアントノードのホスト名またはIPアドレスを変更した後、クラ イアントノードを正常にバックアップできること。

#### セントラル バックアップ サーバのホスト名が変更された場合

セントラル バックアップ サーバのホスト名を変更する場合は、Arcserve UDP エージェント(Linux) を正常に使用できるようにサーバを設定する 必要があります。

#### 次の手順に従ってください:

- 1. root ユーザとしてセントラル バックアップ サーバにログインします。
- ホスト名とライセンス情報を更新するには、以下のコマンドを入力します。

source /opt/CA/d2dserver/bin/setenv

/opt/CA/d2dserver/sbin/sqlite3 /opt/CA/d2dserver/data/ARCserveLinuxD2D.db
"update D2DServer set Name='New\_Hostname' where IsLocal=1"

/opt/CA/d2dserver/sbin/sqlite3 /opt/CA/d2dserver/data/License.db "update LicensedMachine set ServerName ='New\_Hostname' where ServerName ='Old\_Hostname'"

3. キーストアファイルの名前を変更します。

mv /opt/CA/d2dserver/TOMCAT/conf/server.keystore /opt/CA/d2dserver/TOMCAT/conf/server.keystore.old

4. 以下の keytool Java コマンドを使用して、キーストアファイルを作成 します。

keytool -genkey -alias tomcat -keyalg DSA -keypass <YOUR\_VALUE> -storepass <YOUR\_VALUE> -keystore /opt/CA/d2dserver/TOMCAT/conf/server.keystore -validity 3600 -dname "CN=<New Hostname>"

**注**: 要件に基づいて YOUR\_VALUE フィールドを更新します。 通常、この値はユーザのパスワードです。

例:

keytool -genkey -alias tomcat -keyalg DSA -keypass LinuxD2D -storepass LinuxD2D -keystore /opt/CA/d2dserver/TOMCAT/conf/server.keystore -validity 3600 -dname "CN=New Hostname"

5. server.xml TOMCAT 設定ファイルを開き、作成したキーストアファイル に従って keystoreFile 値と keystorePass 値を変更します。

<Connector port="8014" protocol="HTTP/1.1" SSLEnabled="true" maxThreads="150" scheme="https" secure="true" clientAuth="false" sslProtocol="TLS" keystoreFile="\${catalina.home}/conf/server.keystore" keystorePass="YOUR\_VALUE"/>

例:
<Connector port="8014" protocol="HTTP/1.1" SSLEnabled="true" maxThreads="150" scheme="https" secure="true" clientAuth="false" sslProtocol="TLS" keystoreFile="\${catalina.home}/conf/server.keystore" keystorePass="LinuxD2D"/>

6. セントラルバックアップサーバを再起動します。

/opt/CA/d2dserver/bin/d2dserver restart

セントラル バックアップ サーバが設定されました。

### メンバサーバのホスト名または IP アドレスが変更された場合

メンババックアップサーバのホスト名または IP アドレスを変更する場合 は、セントラルサーバから管理するためにメンバサーバを設定します。メ ンバサーバを設定しない場合、セントラルサーバからそのメンバサーバ を管理しようとするとエラーが発生します。メンバサーバとは、セント ラルバックアップサーバの Web インターフェースに追加されたサーバ です。

#### 次の手順に従ってください:

- 1. root ユーザとしてメンバ バックアップ サーバにログインします。
- 2. ホスト名を変更するには、以下のコマンドを入力します。

source /opt/CA/d2dserver/bin/setenv

/opt/CA/d2dserver/sbin/sqlite3 /opt/CA/d2dserver/data/ARCserveLinuxD2D.db
"update D2DServer set Name='New\_Hostname' where IsLocal=1"

3. キーストアファイルの名前を変更します。

mv /opt/CA/d2dserver/TOMCAT/conf/server.keystore /opt/CA/d2dserver/TOMCAT/conf/server.keystore.old

4. 以下の keytool Java コマンドを使用して、キーストア ファイルを作成 します。

keytool -genkey -alias tomcat -keyalg DSA -keypass <YOUR\_VALUE> -storepass <YOUR\_VALUE> -keystore /opt/CA/d2dserver/TOMCAT/conf/server.keystore -validity 3600 -dname "CN=<New Hostname>"

**注**:要件に基づいて YOUR\_VALUE フィールドを更新します。通常、この値はユーザのパスワードです。

例:

keytool -genkey -alias tomcat -keyalg DSA -keypass LinuxD2D -storepass LinuxD2D -keystore /opt/CA/d2dserver/TOMCAT/conf/server.keystore -validity 3600 -dname "CN=New Hostname" 5. server.xml TOMCAT 設定ファイルを開き、キーストア ファイルに従って keystoreFile 値と keystorePass 値を変更します。

<Connector port="8014" protocol="HTTP/1.1" SSLEnabled="true" maxThreads="150" scheme="https" secure="true" clientAuth="false" sslProtocol="TLS" keystoreFile="\${catalina.home}/conf/server.keystore" keystorePass="YOUR\_VALUE"/>

#### 例:

<Connector port="8014" protocol="HTTP/1.1" SSLEnabled="true" maxThreads="150" scheme="https" secure="true" clientAuth="false" sslProtocol="TLS" keystoreFile="\${catalina.home}/conf/server.keystore" keystorePass="LinuxD2D"/>

6. メンババックアップサーバを再起動します。

/opt/CA/d2dserver/bin/d2dserver restart

- セントラル Arcserve Unified Data Protection Agent for Linux Web イン ターフェースにログインします。
- 8. [バックアップサーバ]ペインから、古いホスト名のサーバを選択します。
- 9. [バックアップサーバ]メニューから、[削除]をクリックします。
- 10. [削除] ダイアログボックスで [OK] をクリックします。 古いホスト名のサーバが削除されます。
- [バックアップサーバ]メニューから、[追加]をクリックします。
   [サーバの追加]ダイアログボックスが表示されます。
- **12**. 新しいホスト名の詳細をダイアログボックスに入力し、 [OK] をクリックします。

[サーバの追加] ダイアログ ボックスが閉じます。新しいホスト名の メンバ サーバが UI に追加されます。

- メンババックアップサーバを管理するセントラルバックアップサー バにログインします。
- 14. ライセンス情報を更新するには、以下のコマンドを入力します。

source /opt/CA/d2dserver/bin/setenv

/opt/CA/d2dserver/sbin/sqlite3 /opt/CA/d2dserver/data/License.db "update LicensedMachine set ServerName ='New\_Hostname' where ServerName ='Old\_Hostname'"

メンバ バックアップ サーバが設定されました。

#### クライアントノードのホスト名または IP アドレスが変更された場合

ノードのホスト名または IP アドレスを変更する場合、そのノードを正常 にバックアップできるように、システム設定でホスト名または IP アドレ スを設定します。

#### 次の手順に従ってください:

- 1. バックアップ先にログインします。
- 2. このノードのバックアップ先で「Old\_Hostname」という名前のフォル ダを見つけて、「New\_Hostname」という名前に変更します。

たとえば、ノード1の古いホスト名が First\_Node であるとします。 ノード1のバックアップ先は //Backup\_Destination/LinuxBackup です。 最初のバックアップが成功した後、First\_Node という名前のフォルダ が //Backup\_Destination/LinuxBackup に作成されます。 ここで、古いホ スト名を Second\_Node に変更しました。

**//Backup\_Destination/LinuxBackup** で First\_Node フォルダを見つけて、そのフォルダ名を Second\_Node に変更します。

- 3. root ユーザとしてバックアップ サーバにログインします。
- 4. ホスト名を更新するには、以下のコマンドを入力します。

source /opt/CA/d2dserver/bin/setenv

/opt/CA/d2dserver/bin/d2drp --storagepath=Backup Destination
--node=New\_Hostname

/opt/CA/d2dserver/sbin/sqlite3 /opt/CA/d2dserver/data/ARCserveLinuxD2D.db
"update JobQueue set TargetName='New\_Hostname' where JobType in (1,3,4,5) and
TargetName='Old\_Hostname'"

/opt/CA/d2dserver/sbin/sqlite3 /opt/CA/d2dserver/data/ARCserveLinuxD2D.db
"update TargetMachine set Name='New\_Hostname' where Name='Old\_Hostname'"

注: バックアップ先として NFS 共有または CIFS 共有を使用する場合、 ローカル共有にマウントする必要があります。

**例**:マウントポイントが /mnt/backup\_destination である場合。

/opt/CA/d2dserver/bin/d2drp --storagepath=<mount point>
--node=New\_Hostname

注: ローカル共有を使用する場合、コマンドは次のとおりです。

/opt/CA/d2dserver/bin/d2drp --storagepath=<local path> --node=New\_Hostname

- 5. root ユーザとしてセントラル バックアップ サーバにログインします。
- 6. ライセンス情報を更新するには、以下のコマンドを入力します。
  - /opt/CA/d2dserver/sbin/sqlite3 /opt/CA/d2dserver/data/License.db "update LicensedMachine set MachineName ='New\_Hostname' where MachineName ='Old\_Hostname'"

バックアップをエラーなしで実行できるようにホスト名が設定されました。

# root 以外のユーザを管理する方法

Arcserve UDP エージェント(Linux) にアクセスする root 以外のすべての ユーザを管理し、その権限を定義して、Arcserve UDP エージェント(Linux) へのアクセス レベルを制限することができます。 root 以外のユーザを管 理するには、Web サーバの設定ファイル(server.cfg ファイル)を変更し ます。

**注**: バックアップ ソース ノードが pam\_wheel で設定されている場合は、 「use\_uid」オプションを使用して pam\_wheel を設定します。 pam\_wheel の 詳細については、pam\_wheel の man ページを参照してください。

以下の図は、root 以外のユーザを管理するプロセスを示しています。

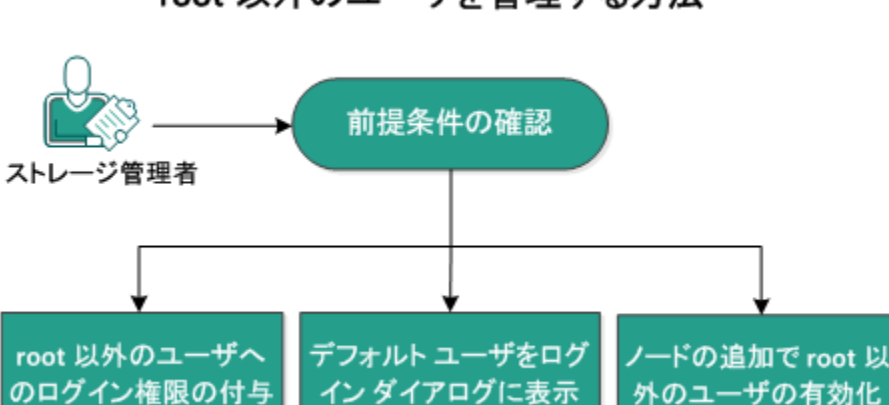

# root 以外のユーザを管理する方法

root 以外のユーザを管理するには、以下のタスクを実行します。

- <u>前提条件の確認</u>(P.221)
- root 以外のユーザへのログイン権限の付与 (P. 221)
- <u>デフォルトユーザをログインダイアログに表示</u>(P.222)
- ノードの追加で root 以外のユーザの有効化 (P. 223)

# 前提条件の確認

root 以外のユーザを管理する前に、以下の前提条件を考慮してください。

- バックアップサーバに対するルートログイン認証情報を持っていること。
- サポートされているオペレーティングシステム、データベース、およびブラウザが含まれている「<u>Compatibility Matrix</u>」を確認します。

# root 以外のユーザへのログイン権限の付与

root ユーザは、バックアップ サーバにログインする権限を root 以外の ユーザに付与することができます。 root 以外のユーザがバックアップ サーバにログインする権限を取得すると、そのユーザは Arcserve UDP エー ジェント(Linux)を使用してすべてのデータ保護および復旧タスクを実 行できるようになります。

**注**: root 以外のユーザにログイン権限を付与するには、SSH 接続を使用して root ユーザとしてバックアップ サーバに接続します。

#### 次の手順に従ってください:

- 1. root ユーザとしてバックアップ サーバにログインします。
- 2. 以下の場所から server.cfg ファイルを開きます。

/opt/CA/d2dserver/configfiles/server.cfg

注:ファイルが存在しない場合は、server.cfgファイルを作成します。

3. server.cfg ファイルに以下のコードを追加します。

allow\_login\_users=user1 user2

注: 複数のユーザを指定する場合は、空白文字で区切ります。

コードが追加されました。

 root 以外のユーザが SSH 接続を使用してバックアップ サーバに接続 できることを確認します。

バックアップサーバにアクセスするためのログイン権限が root 以外の ユーザに付与されました。

# デフォルト ユーザをログイン ダイアログに表示

ユーザを管理し、Arcserve UDP エージェント(Linux)のログイン用ダイア ログボックスに表示される名前を変更できます。 ログインダイアログに 表示されるデフォルトユーザは root です。 root ユーザが製品にアクセス しない場合、デフォルトの名前を root 以外の任意のユーザ名に変更できま す。この設定を行うには、バックアップサーバの server.cfg を変更します。

**注**: server.cfg ファイルを変更するには、SSH 接続を使用して root ユーザとしてバックアップ サーバに接続します。

#### 次の手順に従ってください:

- 1. root ユーザとしてバックアップ サーバにログインします。
- 2. 以下の場所から server.cfg ファイルを開きます。

/opt/CA/d2dserver/configfiles/server.cfg

注:ファイルが存在しない場合は、server.cfgファイルを作成します。

- 3. server.cfg ファイルに以下のコードを追加します: show\_default\_user\_when\_login=false|true
- Arcserve UDP エージェント(Linux) Web インターフェースにログイン します。
  - allow\_login\_users コマンドを追加している場合、ログインダイアロ グには allow\_login\_users コマンドで追加した最初のユーザが表示 されます。
  - allow\_login\_users コマンドを追加していない場合、ログインダイア ログには root ユーザが表示されます。

Arcserve UDP エージェント(Linux) のログイン用ダイアログ ボックスに デフォルト ユーザが表示されます。

# ノードの追加で root 以外のユーザの有効化

SSH サーバで root ユーザのログインが無効になっている場合、ノードを追加するために root 以外のユーザ ログインを有効にすることができます。 root 以外のユーザログイン認証情報を有効にすると、[ノードの追加] ダ イアログ ボックスの内容が変更され、[ルート認証情報] オプションが 表示されます。

**注**: クライアント ノードの認証情報を root ユーザから root 以外のユーザ に変更する場合、バックアップ ジョブを実行する前に、クライアント ノー ド上の /tmp フォルダをクリアすることを推奨します。

| ノードの追加           |                | $\mathbf{X}$ |
|------------------|----------------|--------------|
| ホスト名/IP ア<br>ドレス |                |              |
| ユーザ名             |                |              |
| バスワード            |                |              |
| 説明               | ×              |              |
| 追加して             | 「続行」追加して終了 閉じる |              |

次の手順に従ってください:

- 1. root ユーザとしてバックアップ サーバにログインします。
- 2. 以下の場所から server.cfg ファイルを開きます。

/opt/CA/d2dserver/configfiles/server.cfg

注:ファイルが存在しない場合は、server.cfgファイルを作成します。

3. root 以外のユーザ機能を有効にするには、server.cfg ファイルに以下の 行を追加します。

enable\_non\_root\_user=true

root 以外のユーザ機能が有効になります。

4. (オプション) root 以外のユーザ機能を無効にするには、server.cfg ファイルに以下の行を追加します。

enable\_non\_root\_user=false

root 以外のユーザ機能が無効になります。

ノードの追加で root 以外のユーザが有効化されました。

**注**: root ユーザまたは root 以外のユーザのパスワードを変更した後に ノードを変更する場合、[ノードの変更] ダイアログ ボックスの各フィー ルドに、root のパスワードと root 以外のパスワードの両方を再入力する必 要があります。

**注**: root 以外のユーザは、コマンド ラインから d2dnode コマンドを使用してノードを管理することはできません。

# ターゲットノードにボリュームをリストアする方法

フル BMR を実行せずに、ターゲット ノードにボリュームを個別にリスト アできます。 ターゲット ノードはバックアップ サーバまたは保護されて いるノードにすることができます。

ボリュームを個別にリストアすることにより、使用するリソースが少なく て済み、より高いパフォーマンスを得ることができます。 以下の図は、ボリュームをリストアするプロセスを示しています。

# ターゲット ノードにボリュームをリストアする方法

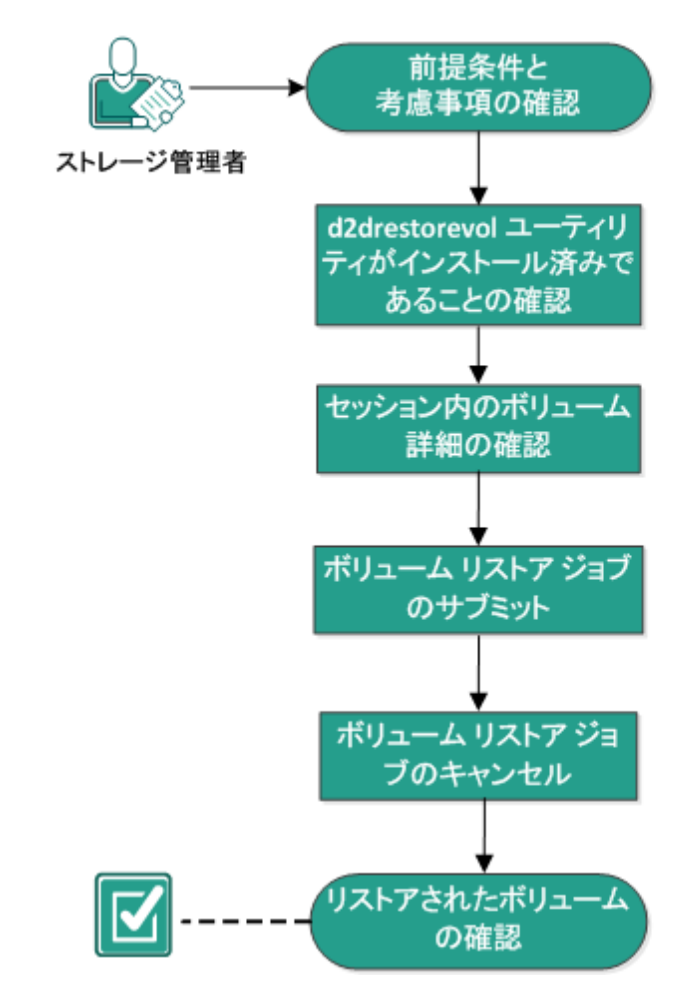

ボリュームをリストアするには、以下の手順に従います。

- 前提条件と考慮事項の確認(P.226)
- <u>d2drestorevolユーティリティがインストール済みであることの確認</u> (P. 227)
- <u>セッション内のボリューム詳細の確認</u>(P.228)
- <u>ボリューム リストア ジョブのサブミット</u> (P. 229)
- ボリュームリストアジョブのキャンセル (P. 232)
- リストアされたボリュームの確認(P. 232)

# 前提条件と考慮事項の確認

ボリュームをリストアする前に以下の前提条件を確認します。

- リストアを実行するための有効なバックアップセッションがあります。
- バックアップセッションは、ターゲットノードでローカルにアクセス できる必要があります。セッションの場所がターゲットノードのロー カルボリューム上にある場合は、セッションの場所としてディレクト リパスをそのまま使用します。セッションの場所がネットワーク共有 上にある場合は、ネットワーク共有をローカルマウントポイントにマ ウントし、そのマウントポイントパスをセッションの場所として使用 します。
- リストアするターゲットボリュームは、マウントされていない状態に する必要があります。umountコマンドを使用します。

例: umount /dev/sda2

- ターゲットボリュームは、ソースボリュームと同じか、それより大き い必要があります。
- サポートされているオペレーティングシステム、データベース、およびブラウザが含まれている「<u>Compatibility Matrix</u>」を確認します。

ボリュームをリストアする前に、以下の考慮事項を確認します。

 リストアすると、ターゲットボリューム上の既存データはすべて消去 されます。リストアする前に、ターゲットボリュームの既存データを バックアップします。

# d2drestorevol ユーティリティがインストール済みであることの確認

d2drestorevol ユーティリティは、ボリュームをターゲット ノードにリスト アします。ターゲット ノードはバックアップ サーバまたはその他の Linux ノード (クライアント) にすることができます。 ターゲット ノードに restorevol ユーティリティがインストールされていない場合は、手動でこ のユーティリティをインストールする必要があります。

#### バックアップ サーバへのリストア

ターゲットノードがバックアップサーバである場合、ユーティリティは インストールパッケージですでにインストールされています。ユーティ リティが bin フォルダに存在することを確認します。

#### 次の手順に従ってください:

- 1. バックアップサーバにログインします。
- 2. ユーティリティが以下の場所にあることを確認します。

/opt/CA/d2dserver/bin/d2drestorevol

ユーティリティがインストールされ、確認されました。

#### クライアントへのリストア

クライアント ノードにはユーティリティはインストールされていません。 クライアントにはユーティリティを手動でインストールする必要があり ます。

**重要**: ユーティリティは、以下の手順に従ってバックアップサーバからダ ウンロードする必要があります。 ユーティリティをバックアップサーバ からクライアントに手動でコピーすると、正しく動作しない場合がありま す。

#### 次の手順に従ってください:

- 1. クライアントにログインします。
- 2. コマンドラインで、d2drestorevolユーティリティのダウンロードパス を指定します。

http[s]://[Backup-Server-address]:[port]/d2drestorevol

3. wget などのコマンド ライン ツールを使用して、スクリプトをダウン ロードします。

wget http://192.168.1.1:8014/d2drestorevol -0 d2drestorevol

**注**: サーバが https プロトコルを使用する場合は、'--no-check-certificate' パラメータを含めることが必要になる場合があります。

wget https://192.168.1.1:8014/d2drestorevol -0 d2drestorevol
--no-check-certificate

4. 以下のコマンドを使用して、ユーティリティに実行権限を付与します。

chmod +x d2drestorevol

権限が付与されます。

d2drestorevol がインストールされ、確認されました。

セッション内のボリューム詳細の確認

リストアするセッションのボリューム詳細を確認します。 ソースのボ リューム、ファイル システム、ファイル サイズおよびマウント情報を出 力で確認できます。

次の手順に従ってください:

- 1. ターゲットノードにログインします。
- 2. 以下のコマンドを使用してボリューム情報を確認します。

d2drestorevol --command=info --storage-path=<local\_path> --node=<node\_name>
--rp=<recovery\_point>

--command=info

セッションのボリューム詳細を表示することを指定します。

--storage-path

前提条件のトピックで決定したパスを指定します。 詳細について は、「前提条件と考慮事項の確認」を参照してください。 --node

バックアップされたソースノードを指定します。

--rp

リストアする復旧ポイントまたは復旧セッションを指定します。 復旧ポイントは通常、S0000000Xの形式です。X は数値です。

出力が表示されます。

ボリュームの詳細が確認されました。

# ボリューム リストア ジョブのサブミット

ボリューム リストア ジョブをサブミットして、ターゲット ノード上への ボリュームのリストアを開始します。

#### 次の手順に従ってください:

- 1. ターゲットノードにログインします。
- 2. 以下のコマンドを使用して、リストアジョブをサブミットします。

d2drestorevol --command=restore --storage-path=<local\_path> --node=<node\_name>
 -rp=<recovery\_point> --source-volume=<source\_volume>

--target-volume=<target\_volume> [--encryption-password=<encryption\_password>]
[--mount-target=<mount\_point> [--quick-recovery]]

--command=restore

ボリューム リストア ジョブをサブミットすることを指定します。

--storage-path

前提条件のトピックで決定したパスを指定します。 詳細について は、「前提条件と考慮事項の確認」を参照してください。 --node

バックアップされたソースノードを指定します。

--rp

リストアする復旧ポイントまたは復旧セッションを指定します。 復旧ポイントは通常、S0000000Xの形式です。X は数値です。

#### --encryption-password

セッションパスワードを指定します。 セッションが暗号化されて いる場合、このオプションは必須です。 セッションが暗号化され ているにもかかわらず、このオプションが指定されていない場合 は、端末からパスワードを入力するように求められます。 --source-volume

ソース ボリュームを指定します。 「セッションのボリューム詳細 の確認」で説明したとおり、ソース ボリュームは command=info パ ラメータを使用して取得できます。また、ソース ボリュームはソー ス システムのマウント ポイントにすることもできます。

--target-volume

ターゲット ノードのデバイス ファイル パスを指定します。

例:/dev/sda2

--mount-target

リストアされたボリュームをマウントする必要があるマウントポ イントを指定します。

例:/mnt/volrestore

--quick-recovery

'--mount-target' と共に使用されると、ターゲットボリュームは可 能な限り早くマウントされます。データがリストアされている間、 ターゲットボリューム上でデータを使用することができます。

リストアジョブの終了後、リストアプロセスは自動的に終了しま す。また、中断することなくデータの使用を続行できます。

**注**: ボリューム リストア ジョブ、およびバックアップ ジョブが同時に実行される場合、以下が発生します。

- --quick-recovery が使用される場合、後から開始するジョブ(ボ リュームリストアまたはバックアップ)は実行されません。
- --quick-recovery が使用されない場合、バックアップ ジョブはリ ストアされていないボリュームのみをバックアップします。

リストアジョブがサブミットされ、進捗状況を表示する画面が表示されます。他のジョブをサブミットする場合は、現在のジョブが完了するのを待つか、Qキーを押して画面を終了した後、新しいジョブをサブミットします。

3. (オプション)以下のコマンドを使用してボリューム リストア ジョブ の進捗状況を確認します。

#### d2drestorevol --command=monitor

ボリューム名、経過時間、進捗状況、速度、ステータス、および残り 時間など、進捗状況の詳細が画面に表示されます。

ジョブが完了すると画面は終了します。また、Qキーを押して手動で 画面を終了することもできます。手動で画面を終了しても、実行中の リストアジョブは中断されません。

ボリューム リストア ジョブがサブミットされました。

# ボリューム リストア ジョブのキャンセル

ターゲット ノードのコマンド ラインからボリューム リストア ジョブを キャンセルできます。 ボリューム リストア ジョブをキャンセルするには 以下のコマンドを使用します。

d2drestorevol --command=cancel --target-volume=<target\_volume>

#### --command=cancel

ボリューム リストア ジョブをキャンセルすることを指定します。

#### --target-volume

ターゲットノードのデバイスファイルパスを指定します。この値は、 リストアジョブをサブミットするときに使用した値と同一である必 要があります。

**重要**: ボリューム リストア ジョブをキャンセルすると、ターゲット ボ リュームが使用不可になります。 この場合、ボリューム リストア ジョブ の実行を再試行するか、バックアップがある場合は、失われたデータをリ ストアすることができます。

## リストアされたボリュームの確認

ボリュームがリストアされたらデータを確認します。

#### 次の手順に従ってください:

- 1. ターゲットノードにログインします。
- 2. 進捗状況画面を参照して完了ステータスを確認します。

- (オプション) d2drestvol\_activity\_[target volume].log ファイルを参照して、リストア ジョブのログをすべて確認します。
- リストアされたボリュームをマウントし、データがリストアされていることを確認します。

ボリューム リストア ジョブが確認されました。

ボリュームが正常にリストアされました。

# Arcserve UDP エージェント(Linux)を使用して Oracle データベー スをリストアする方法

Oracle データベース全体をリストアするか、データベースから特定のファ イルをリストアできます。ソースサーバが正常に機能しない場合は、 Oracle サーバのベアメタル復旧 (BMR) をもう一度実行することもできま す。データベースに障害が発生し、すぐに使用可能にしたい場合は、イ ンスタントリカバリを実行できます。リストアプロセスを開始する前に、 各種リストアの前提条件を読み取ります。

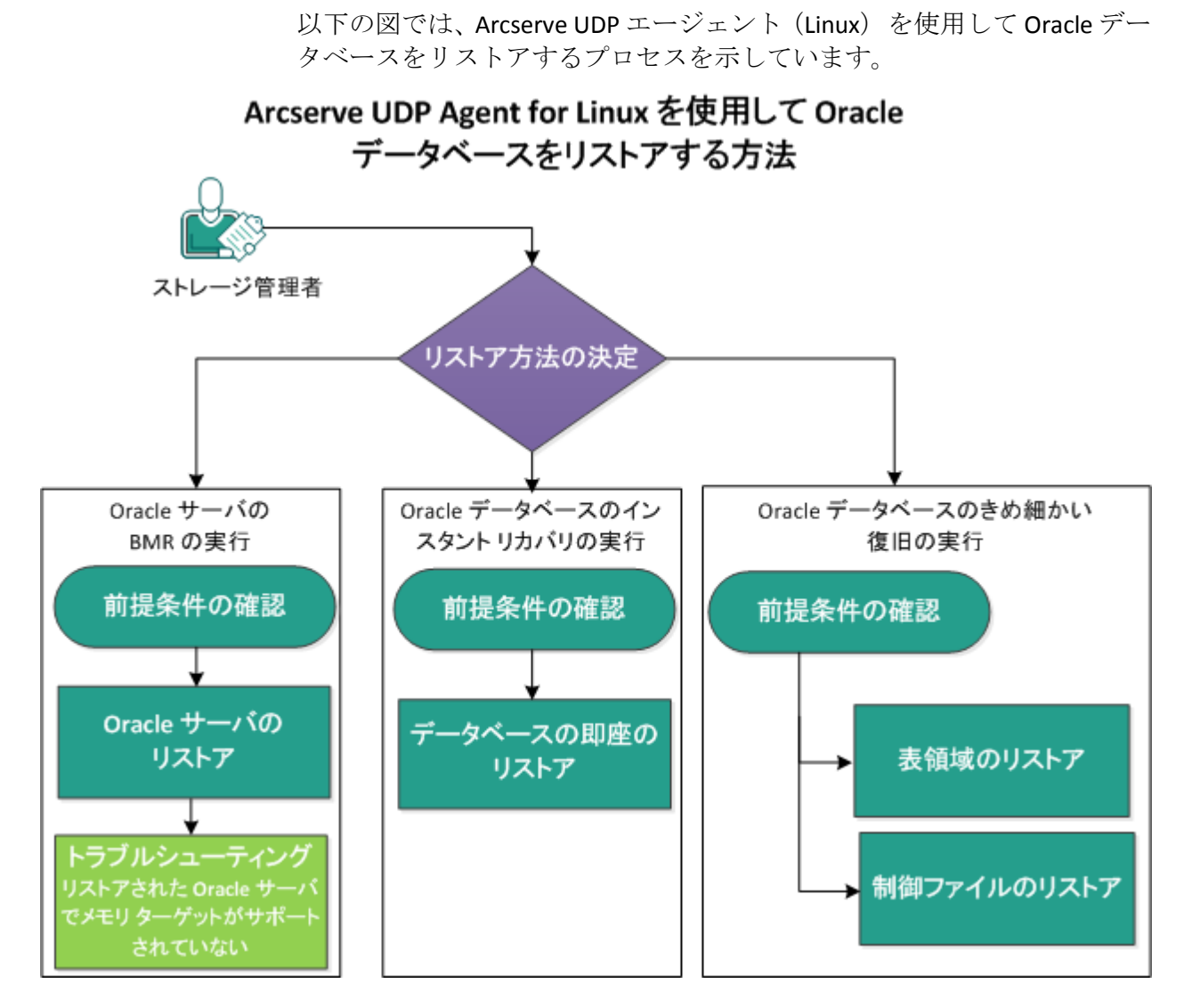

Arcserve UDP エージェント(Linux) を使用して Oracle データベースをリ ストアするには、以下の手順に従います。

- Oracle サーバの BMR の実行 (P. 235)
- Oracle データベースのインスタントリカバリの実行 (P. 237)
- Oracle データベースの詳細リカバリの実行 (P. 240)

# Oracle サーバのベアメタル復旧(BMR)の実行

BMR はオペレーティング システムとソフトウェア アプリケーションをリ ストアし、バックアップされたデータをすべて復旧します。BMR はベアメ タルからコンピュータ システムをリストアするプロセスです。 ベアメタ ルは、オペレーティング システム、ドライバおよびソフトウェア アプリ ケーションのないコンピュータです。 リストアが完了すると、ターゲッ トマシンはバックアップ ソース ノードと同じ動作環境で自動的に再起動 します。また、データがすべてリストアされます。

ターゲットマシンの IP アドレスまたは MAC(メディア アクセス制御)ア ドレスを使用して、BMR を実行できます。 Arcserve UDP エージェント (Linux) Live CD を使用してターゲットマシンを起動する場合、ターゲッ トマシンの IP アドレスを取得できます。

#### 前提条件の確認

Oracle データベース をリストアする前に、以下の前提条件を確認します。

- リストア用の有効な復旧ポイントおよび暗号化パスワード(ある場合) を持っていること。
- BMR 用の有効なターゲットマシンがあること。
- Arcserve UDP エージェント(Linux) (Linux)の Live CD が作成済みである。
- IP アドレスを使用して BMR を実行する場合は、Live CD を使用して、 ターゲットマシンの IP アドレスを取得する必要があります。
- MAC アドレスを使用して PXE ベースの BMR を実行する場合は、ター ゲットマシンの MAC アドレスを取得する必要があります。
- Oracle データベースで、ext2、ext3、ext4 および ReiserFS にデータベー ス関連のファイル(データファイル、redo ログ、アーカイブ ログ、 pfile、spfile、バックアップ)がすべて保存されている。データベース で Oracle Cluster File System (OCFS/OCFS2)、raw ディスク、Automatic Storage Management (ASM) ファイル システムが認識されない。
- サポートされているオペレーティングシステム、データベース、およびブラウザが含まれている「<u>Compatibility Matrix</u>」を確認します。

## Oracle サーバのリストア

Oracle サーバが破損した場合は、BMR を実行してサーバ全体をリストアできます。

次の手順に従ってください:

- 1. root ユーザとして Linux バックアップ サーバ コンソールにログインします。
- リストア ウィザードを使用して、BMR を実行します。 リストア プロ セスの詳細については、「Linux マシンに対してベア メタル復旧(BMR) を実行する方法」を参照してください。
- 3. BMR ジョブの完了後にターゲットマシンにログインし、データベース がリストアされていることを確認します。

Oracle サーバが正常に復旧されます。

## リストアされた Oracle サーバでメモリ ターゲットはサポートされない

#### 症状:

Oracle サーバのベア メタル復旧を実行しました。 ターゲット マシンのメ モリ サイズはソース Oracle サーバ未満です。また、Oracle データベースで は AMM (Automatic Memory Management) が使用されます。 BMR 実行後 に Oracle データベース インスタンスを起動すると、以下のエラーが発生 します。

SQL> startup

ORA-00845: MEMORY\_TARGET not supported on this system

#### 解決方法:

このエラーを解決するには、共有メモリの仮想ファイルシステムのサイズを増やします。

次の手順に従ってください:

- 1. root ユーザとしてターゲット マシンにログインします。
- コマンドプロンプトを開き、共有メモリの仮想ファイルシステムのサイズを確認します。

| # df -k /dev/shm |           |                             |    |
|------------------|-----------|-----------------------------|----|
| Filesystem       | 1K-blocks | Used Available Use% Mounted | on |
| tmpfs            | 510324    | 88 510236 1%/dev/shm        | ı  |

- 以下のコマンドを入力し、共有メモリの必要なサイズを指定します。
   # mount -o remount,size=1200m /dev/shm
- 4. 「/etc/fstab」フォルダに移動し、tmpfs 設定を更新します。 tmpfs /dev/shm tmpfs size=1200m 0 0

**注**: 共有メモリの仮想ファイル システムは、 MEMORY\_TARGET および MEMORY\_MAX\_TARGET 値に対応できるサイズである必要があります。 変数については、Oracle のマニュアルを参照してください。

# Oracle データベースのインスタント リカバリの実行

フル BMR を実行しなくても、Oracle データベースをすぐに回復できます。 コマンドラインから特定のコマンドを使用して、データベースを回復で きます。

### 前提条件の確認

Oracle データベース をリストアする前に、以下の前提条件を確認します。

- リストア用の有効な復旧ポイントおよび暗号化パスワード(ある場合) を持っていること。
- バックアップセッションは、ターゲットノードでローカルにアクセス できる必要があります。セッションの場所がターゲットノードのロー カルボリューム上にある場合は、セッションの場所としてディレクト リパスをそのまま使用します。セッションの場所がネットワーク共有 上にある場合は、ネットワーク共有をローカルマウントポイントにマ ウントし、そのマウントポイントパスをセッションの場所として使用 します。
- リストアするターゲットボリュームがルートボリュームになれず、 umount コマンドを使用してマウント解除される必要がある。

例: umount /dev/sda1

- ターゲットボリュームは、ソースボリュームと同じか、それより大き い必要があります。
- Oracle データベースで、ext2、ext3、ext4 および ReiserFS にデータベー ス関連のファイル(データファイル、redo ログ、アーカイブ ログ、 pfile、spfile、バックアップ)がすべて保存されている。データベース で Oracle Cluster File System (OCFS/OCFS2)、raw ディスク、Automatic Storage Management (ASM) ファイル システムが認識されない。
- サポートされているオペレーティングシステム、データベース、およびブラウザが含まれている「<u>Compatibility Matrix</u>」を確認します。

#### データベースの即時リストア

データベースを即時回復すると、データベースをすぐに使用できます。た だし、回復処理はバックエンドで実行されます。また、データベースが完 全に回復されないと、すべてのファイルを使用することはできません。

**注**: ボリューム リストアの詳細については、「ターゲット ノードにボ リュームをリストアする方法」を参照してください。

#### 次の手順に従ってください:

- 1. root ユーザとしてターゲット マシンにログインします。
- 2. root ユーザとしてコマンドプロンプトを開きます。
- 3. ターゲットボリューム /dev/sdb1 がマウントされていないことを確認 します。

# df | grep 'target\_volume'

例:#df|grep'/dev/sdb1'

ローカルパスにリモート NFS シェアをマウントします。
 #mount <nfs\_session\_path>:/nfs <session\_location\_on\_local>

例: #mount xxx.xxx.xxx:/nfs /CRE\_ROOT

- 5. 以下のコマンドを入力して、リストアジョブを開始します。
  - #. /d2drestorevol --command=restore --storage-path=<session\_location\_on\_local>
    --node=<oracle\_server> --rp=last

--source-volume=<mount\_point\_for\_oracle\_data\_volume>

- --target-volume=<restore\_target\_volume\_name>
- --mount-target=<mount\_point\_for\_oracle\_data\_volume> --quick-recovery

例: #. /d2drestorevol --command=restore --storage-path=/CRE\_ROOT --node=rh63-v2 --rp=last --source-volume=/opt/oracle --target-volume=/dev/sdb1 --mount-target=/opt/oracle --quick-recovery

リストアジョブの開始後すぐに、Oracle データベースを起動できます。 データベース回復の完了を待つ必要はありません。

 別のコマンドプロンプトを開き、Oracle ユーザ名およびパスワードで ログインします。 \$sqlplus / as sysdba SQL>startup;

Oracle データベースが開き、通常のデータベース操作(データの照会、 挿入、削除、更新など)を実行できます。

Oracle データベースは即時回復されます。

# Oracle データベースの詳細リカバリの実行

Oracle データベースに関連する特定のファイルをリストアできます。これ らのファイルはテーブルスペースの制御ファイル、またはデータファイ ルである場合があります。

#### 前提条件の確認

Oracle データベース をリストアする前に、以下の前提条件を確認します。

- 有効な復旧ポイントおよび暗号化パスワード(ある場合)を持っていること。
- データを復旧するための有効なターゲットノードがあること。
- リストア対象のファイルシステムが Linux バックアップ サーバでサポートされていることを確認していること。
- Oracle データベースで、ext2、ext3、ext4 および ReiserFS にデータベー ス関連のファイル (データファイル、redo ログ、アーカイブ ログ、 pfile、spfile、バックアップ)がすべて保存されている。データベース で Oracle Cluster File System (OCFS/OCFS2)、raw ディスク、Automatic Storage Management (ASM) ファイル システムが認識されない。
- サポートされているオペレーティングシステム、データベース、およびブラウザが含まれている「Compatibility Matrix」を確認します。

## テーブルスペースのリストア

データベースのテーブルスペースが失われたり破損したりした場合は、 ファイルレベル復旧を実行してリストアできます。ファイルレベル復旧 が成功した後、手動でテーブルスペースを回復する必要があります。

次の手順に従ってください:

- 1. root ユーザとしてターゲット マシンにログインします。
- 2. データベースが使用可能であることを確認します。

3. 必要なテーブルスペースをオフラインにします。

**例**: テーブルスペースの名前は、MYTEST\_DB であるとします。以下 のコマンドを入力して、テーブルスペースをオフラインにします。 \$ sqlplus "/ as sysdba" SQL> alter tablespace MYTEST\_DB offline;

 指定したテーブルスペース MYTEST\_DB のデータ ファイルをすべてリ スト表示します。

SQL> select file\_name, tablespace\_name from dba\_data\_files where tablespace\_name='MYTEST\_DB';

FILE\_NAME

- - -

-----

TABLESPACE\_NAME

-----

/opt/oracle/oradata/lynx/MYTEST\_DATA01.dbf

MYTEST\_DB

- リストアウィザードを使用して、テーブルスペースのデータファイル をリストアします。リストアプロセスの詳細については、「Linuxノー ドでファイルレベル復旧を実行する方法」を参照してください。
- 6. リストア ウィザードに関する以下の情報を指定し、ジョブをサブミットします。
  - a. ファイルやフォルダを選択する場合、テーブルスペースの必要な データファイル名を入力して検索します。

**例**: テーブルスペース「MYTEST\_DB」の「MYTEST\_DATA01.dbf」を 入力して検索します。

- b. [ターゲットマシン]ページで、以下の情報を入力します。
  - [元の場所にリストアする]を選択します。
  - ターゲット Oracle サーバのホスト名または IP アドレスを入力 します。
  - ターゲット Oracle サーバの root ユーザ名とパスワードを入力 します。
  - [競合の解決]オプションの[既存ファイルを上書きする]を 選択します。

- データファイルがリストアされた後、Oracle データベースのテーブル スペースを回復します。
   SQL>recover tablespace MYTEST\_DB;
   Specify log: {<RET>=suggested | filename | AUTO | CANCEL}
   自動割当を有効にする
- 指定したテーブルスペースをオンラインにします。 SQL>alter tablespace MYTEST\_DB online;

テーブルスペースが正常に復旧します。

#### 制御ファイルのリストア

データベース制御ファイルが失われるか破損したりした場合は、ファイル レベル復旧を実行してリストアできます。 ファイル レベル復旧が成功し た後、手動で制御ファイルを回復する必要があります。

次の手順に従ってください:

- 1. root ユーザとしてターゲットマシンにログインします。
- 2. Oracle インスタンスをシャットダウンします。

SQL>shutdown abort

3. nomount 状態でデータベースを起動します。

SQL>startup nomount

4. すべての制御ファイルのパスをリスト表示します。

SQL> show parameter control\_files; NAME TYPE VALUE

-----

control\_files string /opt/oracle/oradata/lynx/control01.ctl, /opt/oracle/flash\_recovery\_area/lynx/control02.ctl

5. リストア ウィザードを使用して、制御ファイルをリストアします。リ ストア プロセスの詳細については、「Linux ノードでファイル レベル 復旧を実行する方法」を参照してください。

- 6. リストア ウィザードに関する以下の情報を指定し、ジョブをサブミットします。
  - a. ファイルやフォルダを選択する場合は、制御ファイルの必要な名 前を入力して検索します。制御ファイルがすべて選択されるまで、 この手順を繰り返します。
    - **例**:「control01.ctl」と入力して検索します。
  - **b.** [ターゲットマシン]ページで、以下の情報を入力します。
    - [元の場所にリストアする]を選択します。
    - ターゲット Oracle サーバのホスト名または IP アドレスを入力 します。
    - ターゲット Oracle サーバの root ユーザ名とパスワードを入力 します。
    - [競合の解決]オプションの[既存ファイルを上書きする]を 選択します。
- すべての制御ファイルがリストアされたら、データベースをマウント して開きます。

\$sqlplus / as sysdba
SQL>alter database mount;

8. RECOVER コマンドでデータベースを回復し、USING BACKUP CONTROLFILE 節を追加します。

SQL> RECOVER DATABASE USING BACKUP CONTROLFILE

9. 指定されたアーカイブ済みログを適用します。

**注**: 必要なアーカイブ ログがない場合は、必要な redo レコードがオン ライン redo ログにあることを意味します。これは、インスタンスが失 敗すると、アーカイブされていない変更がオンライン ログに入れられ るためです。 オンライン redo ログ ファイルのフル パスを指定し、 Enter キーを押します (正しいログが見つかるまで、数回の試行が必要 な場合があります)。 例:

SQL> RECOVER DATABASE USING BACKUP CONTROLFILE ORA-00279: change 1035184 generated at 05/27/2014 18:12:49 needed for thread 1 ORA-00289: suggestion : /opt/oracle/flash\_recovery\_area/LYNX/archivelog/2014\_05\_27/o1\_mf\_1\_6\_%u\_.arc ORA-00280: change 1035184 for thread 1 is in sequence #6 Specify log: {<RET>=suggested | filename | AUTO | CANCEL} /opt/oracle/oradata/lynx/redo03.log ログが適用されます。 メディア リカバリが完了します。

10. リカバリ プロセスの完了後に、RESETLOGS 節が含まれるデータベース を開きます。

SQL>alter database open resetlogs;

制御ファイルが正常に回復されます。

# 第5章:トラブルシューティング

このセクションには、以下のトピックが含まれています。

サポート対象のサーバに Arcserve UDP エージェント (Linux) をインストー ルできない (P. 246) Arcserve UDP エージェント(Linux) で操作のタイムアウト エラーが表示 される (P. 247) システム時刻を過去の値に変更すると、スケジュールされたジョブがすべ て失敗する (P. 248) Arcserve UDP エージェント(Linux)が Linux Software RAID デバイスのマウ ントに失敗する (P. 248) Live CD を使用して起動すると、VNC (Virtual Network Computing) クライ アントウィンドウで PVM (Paravirtual Machine)の画面がブラックスク リーンになる (P. 249) Oracle VM Server 上で BMR ジョブを実行した後にディスク ブート シーケ ンスを設定する方法 (P. 250) バックアップジョブが BMR 関連情報の収集に失敗する、または BMR ジョ ブがディスクレイアウトの作成に失敗する (P. 252) バックアップ ノードが Xen ベース PVM 上の RHEL、CentOS、または Oracle Linux 5.x のときに、バックアップ読み取りスループットが低下する (P. 253) バックアップサーバの旧バージョンをリストアする方法 (P.254) BMR 後に SLES 10.X が正常に起動しない (P. 255) d2drestorevm および d2dverify のジョブが Oracle VM Server 上で失敗する (P. 256)

BMRの後に、ESXi 仮想マシンが物理マシンから起動できない(P. 256)

#### サポート対象のサーバに Arcserve UDP エージェント(Linux) をインストールできない

CentOS 6.x、Red Hat Enterprise Linux (RHEL) 6.x、SUSE Linux Enterprise Server (SLES) 11.x および Oracle Linux Server 6.x に有効

#### 現象

Arcserve UDP エージェント(Linux)をインストールしようとすると、以下の Linux 警告メッセージが表示され、インストールが失敗します。

mkisofs Live CD イメージの作成

mount.nfs バックアップ先およびリストア ソースとして NFS 共有ファイル システ ムをマウント

mount.cifs バックアップ先およびリストア ソースとして CIFS 共有ファイル シス テムをマウント

以下のプロセスが実行されている必要があります

非アクティブ プロセス 影響を受ける機能

rpc.statd NFS ファイル ロック機能が動作しません

#### 解決策

インストールの開始時に、Arcserve UDP エージェント(Linux)は、Linux OS がバックアップサーバの要件を満たしていることを確認します。Linux OS が最小要件を満たさない場合、Arcserve UDP エージェント(Linux)は警告 メッセージを表示して、この問題をユーザに通知します。メッセージに は、バックアップサーバに必要なすべてのパッケージのリストが含まれ ます。

この Arcserve UDP エージェント(Linux) インストール問題のトラブルシューティングを行うには、以下の手順に従います。

1. yum コマンドを使用して、以下のパッケージをインストールします。

- genisoimage
- nfs-utils
- cifs-utils

2. 以下の2つのコマンドを実行します。

service rpcbind start

service nfs start

以下のコマンドを実行して、rpc.statd が実行されていることを確認します。

ps -ef|grep rpc.statd

4. Arcserve UDP エージェント(Linux) を再インストールします。

Arcserve UDP エージェント(Linux)が正常にインストールされました。

#### Arcserve UDP エージェント(Linux) で操作のタイムアウト エラーが表示される

CentOS 6.x、Red Hat Enterprise Linux (RHEL) 6.x、SUSE Linux Enterprise Server (SLES) 11.x および Oracle Linux Server 6.x に有効

#### 現象

以下のエラーメッセージが表示されます。

# この操作がタイムアウトしました。操作を完了するまでの最長時間を超えました。後でもう一度実行してください。

ファイルレベルリストアを実行して参照する復旧ポイントに1000を超 える増分復旧ポイントがある場合、このメッセージが頻繁に表示されます。

#### 解決策

デフォルトのタイムアウト値は3分です。タイムアウト値を増加させるこ とで、この問題に対処できます。

### 以下の手順を実行して、タイムアウト値を増加させます。

- 1. root ユーザとしてバックアップ サーバにログインします。
- 2. 以下のシステム環境変数を追加します。

#### D2D\_WEBSVR\_TIMEOUT

環境変数の値は数値です。3より大きい数を指定する必要があります。 値は分単位です。

3. バックアップサーバを再起動します。

タイムアウト値の増加が完了しました。

## システム時刻を過去の値に変更すると、スケジュールされたジョブがすべて失敗する

CentOS 6.x、Red Hat Enterprise Linux (RHEL) 6.x、SUSE Linux Enterprise Server (SLES) 11.x および Oracle Linux Server 6.x に有効

#### 現象

システム時刻を過去の値に変更すると、スケジュールされたすべてのジョ ブに影響します。システム時刻を過去の値に変更すると、スケジュール されたジョブは実行に失敗します。

#### 解決策

システム時刻を変更した後に、BACKUP サービスを再起動します。

#### 以下の手順に従って、BACKUP サービスを再起動します。

- 1. root ユーザとしてバックアップ サーバにログインします。
- 2. bin フォルダに移動します。

/opt/CA/d2dserver/bin/

以下のコマンドを使用して、バックアップサーバを再起動します。
 d2dserver restart

バックアップサーバが再起動します。

スケジュールされたすべてのジョブは、スケジュール通りに実行されます。

Arcserve UDP エージェント(Linux) が Linux Software RAID デバイスのマウントに失敗する

CentOS 6.x、Red Hat Enterprise Linux (RHEL) 6.x、SUSE Linux Enterprise Server (SLES) 11.x および Oracle Linux Server 6.x に有効

#### 現象

ターゲットマシンの再起動後に、BMR プロセスが Linux Software RAID デバイスのマウントに失敗することがあります。

#### 解決策

この問題を解決するには、ターゲットマシンを再起動します。

Live CD を使用して起動すると、VNC (Virtual Network Computing) クライアント ウィンドウで PVM (Paravirtual Machine) の画面がブラック スクリーンになる

Oracle VM Server 上の PVM で該当

#### 現象

**Oracle VM Server** で、Live CD を使用して PVM (Paravirtual Machine)を起動 すると、VNC クライアント ウィンドウがブラック スクリーンになります。

#### 解決策

この問題を解決するには、バックエンドから Live CD コンソールにログインします。

#### 次の手順に従ってください:

- 1. Live CD を使用して VM を起動します。
- 2. Oracle VM Manager からアクセスできる VM の ID を書き留めます。

| Configuration     | 🛛 🕹 Networks 🕥 👩 Disks    |                    |                      |
|-------------------|---------------------------|--------------------|----------------------|
| Name:             | oel5.8_pvm_from_iso       | Memory (MB):       | 1024                 |
| Status:           | Running                   | Processor Cap:     | 100                  |
| Operating System: | Oracle Linux 5            | Priority:          | 50                   |
| Keymap:           | en-us                     | Mouse Type:        | Default              |
| Max. Processors:  | 1                         | Domain Type:       | Xen PVM              |
| Processors:       | 1                         | Start Policy:      | Start on best server |
| Max. Memory (MB): | 1024                      | High Availability: | No                   |
| ID:               | 0004fb00000600008ee4bf4b1 | cd980ec            |                      |
| Domain ID:        | 12                        |                    |                      |
| Origin:           |                           |                    |                      |
| Description:      |                           |                    |                      |

- 3. ssh (Secure Shell) を使用して、VM が実行されている Oracle VM Server にログインします。
- 4. 以下の図に示すような xm console \$ID コマンドを実行します。

#### ~]# xm console 0004fb00000600008ee4bf4b1cd980ec

- 5. (オプション)操作の確認を求められたら Enter キーを押します。
- 6. Live CD で起動された Xen PVM のコンソールが開きます。
- 7. ネットワークを設定します。
- 8. Ctrl+]またはCtrl+5を押して、コンソールを終了します。

問題が解決されます。

[root@

#### Oracle VM Server 上で BMR ジョブを実行した後にディスクブートシーケンスを設定する方法

Oracle VM Server で該当

#### 現象

Oracle VM Server 上のターゲット ノードに BMR ジョブを実行すると、アク ティビティ ログに以下の警告メッセージが表示されます。

ブート ボリュームはディスク /dev/xxx にリストアされます。 /dev/xxx から起動するように BIOS 内 のディスク ブート シーケンスを設定してください。

#### 解決策

この問題を回避するには、BMR ターゲットノードのディスク ブート シー ケンスを入れ替えます。

#### 次の手順に従ってください:

 Oracle VM Manager から BMR ターゲット ノードを編集し、 [Disks] タ ブをクリックします。

Edit Virtual Machine:pvmbmr1

| Conf | iguration Netw | vorks | Boot Order                           |        |    |   |   |          |
|------|----------------|-------|--------------------------------------|--------|----|---|---|----------|
| Slot | Disk Type      |       | Contents                             | Action | ns |   |   |          |
| 0    | Virtual Disk   | •     | 0004fb00001200007bafc9eb544971ff.img | 9      | ÷  | P | × | <b>^</b> |
| 1    | Virtual Disk   | •     | 0004fb00001200008aac3663b932d604.img | 0      | ÷  | I | × | E        |
| 2    | Empty          | •     |                                      |        |    |   |   |          |
| 3    | Empty          | •     |                                      |        |    |   |   |          |

- 2. スロットNのディスクをブートディスクとして選択します。
- 3. ディスク名とスロット番号Nを書き留めます。

このディスク名とスロット番号は後の手順で使用します。

- 4. [Actions] 列から、 [Virtual Machine Disk] ボタンを選択します。
- 5. [Leave Slot Empty] オプションを選択し、 [Save] をクリックします。

| Leave                   | Slot Empty                           |            |
|-------------------------|--------------------------------------|------------|
| 🔘 Select a Virtual Disk |                                      |            |
| Select                  | Name                                 | Size (GiB) |
| $\bigcirc$              | 0004fb00001200008aac3663b932d604.img | 20.0       |

- 6. スロット0のディスクを選択し、ディスク名を書き留めます。
- 7. [Actions] 列から、 [Virtual Machine Disk] ボタンを選択します。
- 8. [Leave Slot Empty] オプションを選択し、 [Save] をクリックします。
- 9. 選択したブートディスクイメージをスロット0にアタッチして、元の スロット0のディスクイメージをスロットNにアタッチします。

🛃 Edit Virtual Machine:pvmbmr1

| Confi | iguration Networ | ks Disks Boot Order                  |         |   |
|-------|------------------|--------------------------------------|---------|---|
| Slot  | Disk Type        | Contents                             | Actions |   |
| 0     | Virtual Disk 🔹   | 0004fb00001200008aac3663b932d604.img | a 🕂 🖊 🗙 | - |
| 1     | Virtual Disk 🔹   | 0004fb00001200007bafc9eb544971ff.img | a 🕂 🖊 🗙 | = |
| 2     | Empty 💌          |                                      |         |   |
| -     |                  |                                      |         |   |

10. BMR ターゲット ノードを起動します。

ディスクブートシーケンスが正しく設定されました。

# バックアップ ジョブが BMR 関連情報の収集に失敗する、または BMR ジョブがディスクレイアウトの作成に失敗する

Oracle VM Server 上の LVM ボリュームを持つ HVM で該当

#### 現象

Oracle VM Server 上で LVM ボリュームを持つ HVM にバックアップ ジョブ を実行すると、このバックアップ ジョブは BMR 関連情報の収集に失敗し ます。また、Oracle VM Server 上で LVM ボリュームを持つ HVM に BMR ジョブを実行すると、この BMR ジョブはディスク レイアウトの作成に失 敗します。

#### 解決策

この問題を解決するには、バックアップソースノードの PV ドライバを無効化します。

#### 次の手順に従ってください:

1. バックアップ ソース ノード上でコマンド プロンプト ウィンドウを開 いて、以下のコマンドを入力します。

sfdisk —s

2. 同じディスクが結果に2回表示されるかどうかを確認します。

たとえば、xvdX と hdX は同じディスクです。これらの両方のディスク が結果に表示されるかどうかを確認します。

- 3. 表示される場合は、以下の手順に従います。
  - a. バックアップ ソース ノード上の */etc/modprobe.d/blacklist* ファイ ルに以下の行を追加します。

blacklist xen\_vbd

b. バックアップ ソース ノードを再起動し、バックアップ ジョブを再 実行します。

バックアップ ジョブが実行されます。

4. 表示されない場合は、CA サポート チームまでお問い合わせください。

問題が解決されます。
バックアップノードが Xen ベース PVM 上の RHEL、CentOS、または Oracle Linux 5.x のときに、 バックアップ読み取りスループットが低下する

Red Hat Enterprise Linux (RHEL)、CentOS、SUSE Linux Enterprise Server (SLES) 11.x、Oracle Linux Server 6.x (Xen ベースの PVM)に有効

### 現象

Xen ベースの PVM 上で RHEL、CentOS、または Oracle Linux 6.x サーバをバッ クアップすると、バックアップの読み取りスループット値が低下します。

### 解決策

この問題を解決するには、VMのディスク入出力(I/O)スケジューラを設定します。

## 次の手順に従ってください:

- バックアップ ソース ノード上でコマンド プロンプト ウィンドウを開きます。
- 2. 以下のコマンドを実行して、VM上のディスク数を識別します。

ls /dev/xvd\*

3. 以下のコマンドを実行して、ディスクの I/O スケジューラ アルゴリズ ムを識別します。

cat /sys/block/xvda/queue/scheduler

以下の結果が VM に表示されます。

[noop] anticipatory deadline cfq

- 以下のコマンドを実行して、I/O スケジューラを cfq に変更します。
  echo "cfg" > /sys/block/xvda/queue/scheduler
- 再度 I/O スケジューラを確認します。
  以下の結果が VM に表示されます。
  noop anticipatory deadline [cfg]
- 6. すべてのディスクの I/O スケジューラを変更します。
- 7. バックアップ ジョブを再実行します。

バックアップジョブは、最適なバックアップ読み取りスループットで実行されます。

# バックアップ サーバの旧バージョンをリストアする方法

バックアップ サーバ用の Red Hat Enterprise Linux (RHEL) 6.x および CentOS 6.x に有効

#### 現象

バックアップ サーバのアップグレードを試行しましたが、アップグレー ド中にエラーがありました。 バックアップ サーバは予期したように動作 していません。 バックアップ サーバの以前のバージョンをリストアする 必要があります。

#### 解決策

新しいリリースにアップグレードするときにバックアップサーバはバッ クアップフォルダを作成します。そこには、以前にインストールされて いたバージョンからの古い環境設定ファイルとデータベースファイルが すべて含まれます。このフォルダは、以下の場所に置かれます。

#### /opt/CA/d2dserver.bak

### 次の手順に従ってください:

1. 以下のコマンドを使用して、既存のバックアップサーバをアンインス トールします。

#### /opt/CA/d2dserver/bin/d2duninstall

- バックアップサーバの以前インストールされていたバージョンをインストールします。
- 3. 以下のコマンドを使用してバックアップサーバを停止します。

#### /opt/CA/d2dserver/bin/d2dserver stop

4. 以下のコマンドを使用して、古い環境設定ファイルおよびデータベー スファイルを d2dserver フォルダにコピーします。

cp \_Rpf /opt/CA/d2dserver.bak/\* /opt/CA/d2dserver/

5. 以下のコマンドを使用してバックアップサーバを起動します。

#### /opt/CA/d2dserver/bin/d2dserver start

バックアップサーバの以前にインストールされていたバージョンが正常 にリストアされます。

## BMR 後に SLES 10.X が正常に起動しない

SUSE Linux Enterprise Server (SLES) 10.X (古いターゲット マシン上の BMR)に 有効

#### 現象:

SLES 10.x 復旧ポイントを使用して古いターゲット マシンへの BMR を実行 すると、BMR は成功しますが、ターゲット マシンが正常に起動しません。 また、SLES 10.x の古いソース マシンからの復旧ポイントがあり、BMR の 実行を試行すると、BMR は成功しますが、ターゲット マシンが正常に起 動しません。

どちらの場合も、以下のエラーメッセージが表示されます。

オペレーティング システムがありません

#### 解決策:

Live CD 環境でブートディスク MBR を変更し、ターゲットマシンを再起動 します。

#### 次の手順に従ってください:

1. Live CD を使用してターゲットマシンにログインし、ブートディスク を確認します

例:/dev/sda

2. 以下のコマンドを実行します。

echo -en "¥¥x90¥¥x90"|dd of=/dev/sda seek=156 bs=1

3. ターゲットマシンを再起動し、ターゲットマシンが正常に再起動する かどうかを確認します。

SLES 10.x ターゲットマシンは、BMRの後に正常に起動します。

# d2drestorevm および d2dverify のジョブが Oracle VM Server 上で失敗する

Oracle VM Server で該当

## 現象

d2drestorevm ジョブおよび d2dverify ジョブを Oracle VM Server 上で開始 すると、すべてのジョブが失敗します。 アクティビティ ログに以下のエ ラー メッセージが示されます。

ハイパーバイザに **ISO** イメージをインポートできませんでした。 詳細情報については、 ハイパーバイザ管理コンソールまたはデバッグ ログを確認してください。

#### 解決策

Oracle VM Server がハングしていないかどうかを確認します。

# 次の手順に従ってください:

- 1. Oracle VM Server コンソールにログインし、 [Jobs] タブに移動します。
- 2. ステータスが進行中であるすべてのジョブを確認し、これらのジョブ を中止します。
- 3. d2drestorevm ジョブまたは d2dverify ジョブを再度開始します。

d2drestorevm ジョブまたは d2dverify ジョブが再度失敗し、同じエラー メッセージが表示される場合は、Oracle VM Server コンソールにログイ ンし、ステータスが [In Progress] と表示されているジョブがあるかど うかを確認します。ステータスが [In Progress] と表示されているジョ ブがある場合は、その Oracle VM Server を再起動します。

d2drestorevm および d2dverify のジョブは正常に実行されます。

## BMR の後に、ESXi 仮想マシンが物理マシンから起動できない

### 症状:

物理マシンの復旧ポイントを使用して、ESXi 仮想マシンへの BMR を実行 します。物理マシンでは古い BIOS が使用されます。BMR は成功しますが、 ESXi VM は正常に起動しません。

### 解決方法:

ターゲット ESXi VM の SCSI コントローラの種類を変更し、もう一度 BMR ジョブをサブミットします。

### 次の手順に従ってください:

- 1. ESX サーバにログインします。
- 2. ターゲット ESXi VM を右クリックし、 [設定の編集] を選択します。
- 3. [ハードウェア] タブから SCSI コントローラ 0 を選択し、 [Change Type] ボタンをクリックします。

[Change SCSI Controller Type] ダイアログボックスが表示されます。

- 4. LSI Logic SAS を選択し、設定を保存します。
- 5. この VM に BMR ジョブをサブミットします。

仮想マシンは、BMR ジョブの後に正常に起動します。